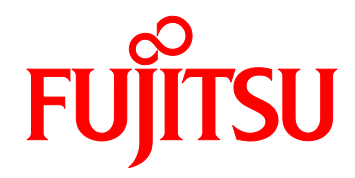

# FUJITSU Server PRIMEQUEST 2000 Series Configuring the SAN Boot Environment

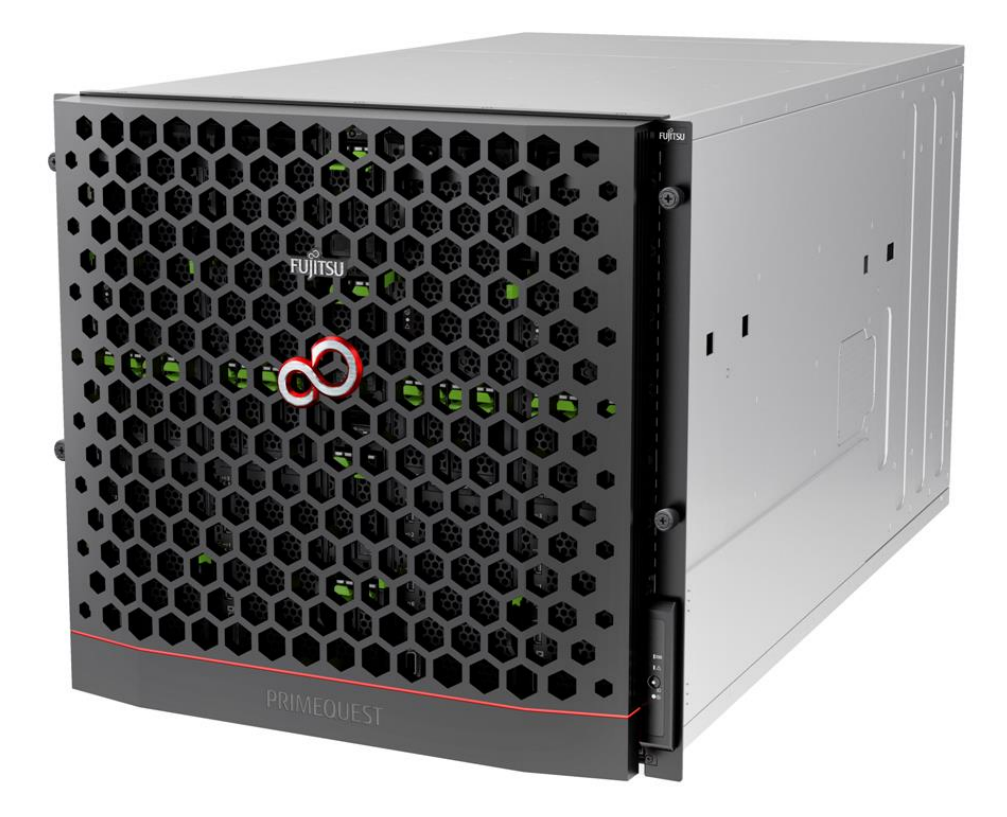

# **CHAPTER 1** Configuring the SAN Boot Environment

This chapter describes the procedure for installing the SAN boot environment and provides notes on design. The chapter assumes that an ETERNUS model is used as the SAN storage unit.

# AWARNING

Only field engineers should perform the following tasks on this product and the options provided by Fujitsu. Customers must not perform these tasks under any circumstances. Otherwise, electric shock, injury, or fire may result.

- Newly installing or moving equipment
- Removing the front, rear, and side covers
- Installing and removing built-in options
- Connecting and disconnecting external interface cables
- Maintenance (repair and periodic diagnosis and maintenance)

### **1.1** Preparing to Configure the SAN Boot Environment

The following hardware and software are required to configure the SAN boot environment.

#### **Required hardware**

- PRIMEQUEST 2000 series main unit
- · Fibre Channel card (8Gbps/16Gbps FC card).

The main unit for performing a SAN boot must have a mounted FC card (8Gbps/16Gbps).

• PC for the setup of the SAN storage unit (ETERNUS) and FC switch (If the PC requirements are satisfied, it can also be used as another console such as the MMB console. For details, see the manual for each device.)

#### Remark

For information on the FC card, contact the distributor where you purchased your product, or your sales representative.

#### **Required software**

For details on the operating systems that support the SAN boot, the FC card/driver/firmware, and the FC card/firmware version, visit the following website. Also, the latest driver and firmware can be obtained from the following website. For a multipath configuration, the ETERNUS multipath driver is required.

- Driver/firmware website

#### http://support.ts.fujitsu.com/Download/

\*\*Acquire the drivers and utilities for the FC card from the above website. For a multipath configuration, the ETERNUS multipath driver is required.

# 1.2 SAN Boot Environment Configuration Flow

This section describes the configuration flow for SAN boot environment. Follow steps 1 to 4 below to configure the SAN boot environment.

#### Notes

- Use a single path configuration (connection with only one FC cable) until the installation of the operating system and multipath driver is completed.
- After installing the operating system and multipath driver, connect the FC cable to restore the original state. Then, power on the partition of the PRIMEQUEST 2000 series server again.
- Register the LUN that is the destination of operating system installation in all of the HBAs to be used for starting the system.
- Before turning on the power to the partition of the PRIMEQUEST 2000 series server, confirm that the SAN storage where the operating system is to be stored and the FC switch are completely ready.
- 1. Designing the SAN boot environment
  - Create a drawing for FC cabling between the SAN storage unit and the PRIMEQUEST 2000 series server in which the SAN boot environment is to be configured. Also create a zone design drawing.
  - Design the RAID (LUN\_R) settings and partition (LUN) for the SAN storage that stores the target operating system of SAN boot.
  - · Check 1.3 Notes on SAN Boot Environment Design.
- 2. Making the settings for the PRIMEQUEST 2000 series server
  - Change the UEFI setting of the PRIMEQUEST 2000 series server and the HBA UEFI/extended BIOS setting of the FC card.
  - Record the WWN for each FC port. Also record the WWNN as required.
- 3. Making the settings for the SAN environment
  - According to the drawing for FC cabling designed in step 1, install the SAN storage and FC switch and connect them with cables.
  - Based on the RAID setting, partition design, and zone information designed in step 1 and on the WWN information written down in step 2, make the settings for the SAN storage and FC switches.
  - In the setting of the HBA UEFI/extended BIOS of the FC card included in the PRIMEQUEST 2000 series server, search for the WWN of the connection destination SAN storage and set it.
- 4. Installing the OS and bundled software
  - · Use SVIM to install the OS and bundled software.
  - · Install the multipath driver as required.
  - According to the drawing for FC cabling designed in step 1, connect the PRIMEQUEST 2000 series server with the SAN storage/FC switch.
  - Register the boot disk (LUN that is the destination of operating system installation) in all of the HBAs to be used for starting the system.
  - LUN at the dump output destination is registered on the FC card when setting it to dump device SAN storage of sadump.

Specify the priority of the boot devices with the UEFI or Legacy BIOS of the PRIMEQUEST 2000 series server.

# 1.3 Notes on SAN Boot Environment Design

This section provides notes on designing the SAN boot environment.

- 1.3.1 Notes on system design
- 1.3.2 Notes on system installation
- 1.3.3 Notes on system after installation
- 1.3.4 Notes on system operation

### 1.3.1 Notes on system design

Note the following points when designing the system.

- Traffic on the FC may be maximized for some software used. Be sure to measure its performance on a system such
   as a pseudo system before installing it.
- For SAN storage, the boot disk to be assigned for each server must be configured so that it is exclusively accessed from other servers. This is done by zoning or masking LUNs (LUN) or combining them. (In a SAN boot environment, boot disk LUNs (LUN) must be such that servers and storage have a one-to-one correspondence.)
- Only a single pass is effective for dump truck output of sadump. Therefore, Even if a pass is cut during dump truck output, other passes don't become effective. Without continuing, the dump truck output is failed.
- Only a port on the FC card used for an OS start makes the boot setting effective. When boot setting in a port on the FC card which isn't used for an OS start (data pass) becomes effective, OS doesn't sometimes start.
  - Restriction: The following Windows operating systems can be installed in the SAN boot environment.
    - Windows Server 2012 R2
    - Windows Server 2012
    - Windows Server 2008 R2 SP1
    - Windows Server 2008 R2

### 1.3.2 Notes on system installation

Keep the following points in mind when installing the system.

- For Notes on ServerView Suite, contact the distributor where you purchased your product, or your sales representative.
- Every disk except the boot disk must not be visible during installation of the operating system. Disconnect all disks other than the installation destination disk. For a multipath configuration, change it to a single-path configuration (only one FC cable connected). Also, the settings on the ETERNUS side must be such that only the boot disk is visible. For details on settings on the ETERNUS side, see 1.4 ETERNUS Connection Settings.

### 1.3.3 Notes on system after installation

When the system is installed on UEFI BIOS, to set the by-path boot in the boot option is recommended after the OS installation.

- Procedure for the boot option setting by using SAN boot by-path.
  - 1. Start the Partition.

During FUJITSU logo appears, press any key (except the [Enter] key) to display the Boot Manager front page.

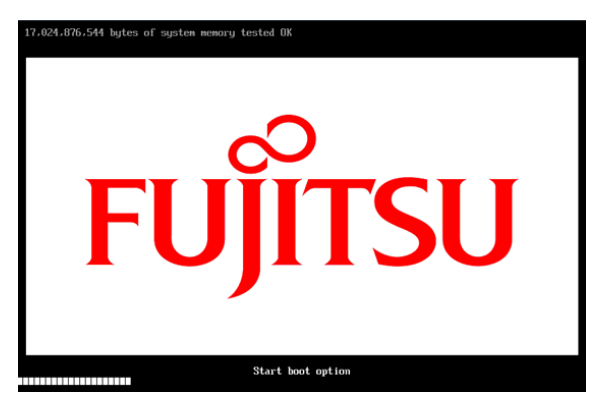

2. Select [Boot Maintenance Manager].

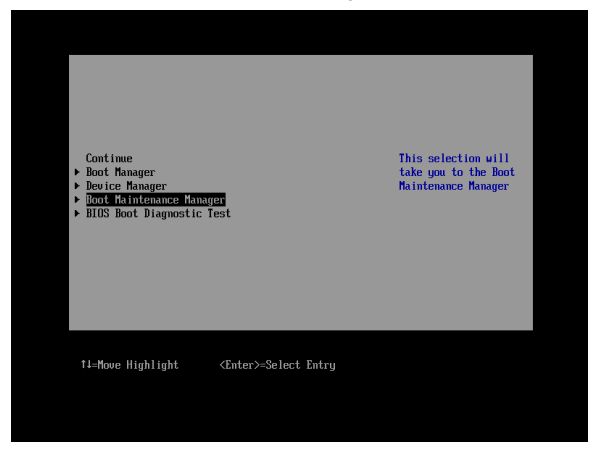

3. Select [Boot Option] in the [Boot Maintenance Manager] screen.

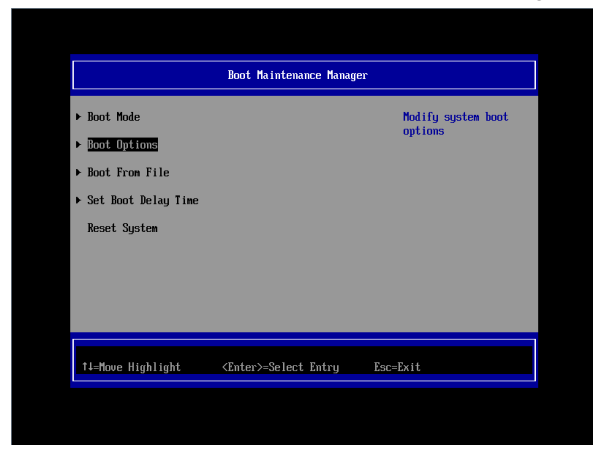

4. Select [Add Boot Option] in the [Boot Option] screen.

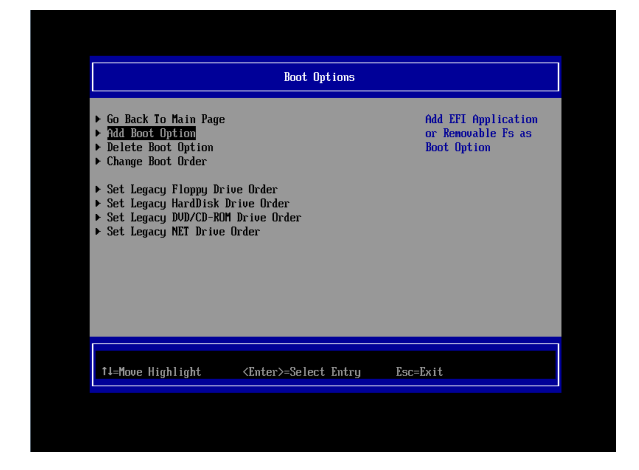

5. Select Fibre Disl Volume (Main) in the [File Explorer] screen.

Select Volume(Main) for .../Fibre (connected to WWN, connected to LUN).

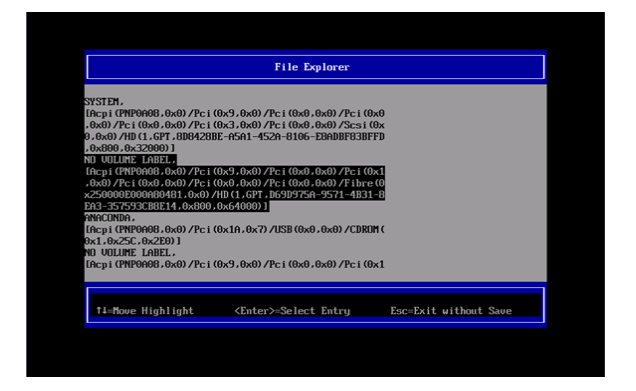

Select boot file, and the [ESC] several times.

The hierarchy of the selection and the chosen file are different, according to the kind of OS.

[exp.] Windows server,

Select [<EFI>] -> [<Microsoft>] -> [<Boot>] -> [bootmgfw.efi].

[exp.] RHEL server,

Select [<EFI>] -> [<redhat>] -> [grub.efi].

|                   | File Explorer                                                                 |                       |
|-------------------|-------------------------------------------------------------------------------|-----------------------|
| KERID             |                                                                               |                       |
|                   |                                                                               |                       |
|                   |                                                                               |                       |
|                   |                                                                               |                       |
|                   |                                                                               |                       |
|                   |                                                                               |                       |
| †∔=Move Highlight | <enter≻=select entry<="" th=""><th>Esc=Exit without Save</th></enter≻=select> | Esc=Exit without Save |

|                   | File Explorer                |                       |
|-------------------|------------------------------|-----------------------|
| <>                |                              |                       |
| <redhat></redhat> |                              |                       |
|                   |                              |                       |
|                   |                              |                       |
|                   |                              |                       |
|                   |                              |                       |
| 11-Move Highlight | <enter>=Select Entru</enter> | Esc=Exit without Save |
|                   | tancery berast antry         |                       |
|                   |                              |                       |
|                   |                              |                       |
|                   |                              |                       |
|                   | File Explorer                |                       |
| <>                |                              |                       |
|                   |                              |                       |
|                   |                              |                       |
|                   |                              |                       |
|                   |                              |                       |
|                   |                              |                       |
| †∔=Move Highlight | <enter>=Select Entry</enter> | Esc=Exit without Save |
|                   |                              |                       |

6. Move the cursor on [Input the description] in the Modify Boot Option Description screen, and then press the [Enter] key.

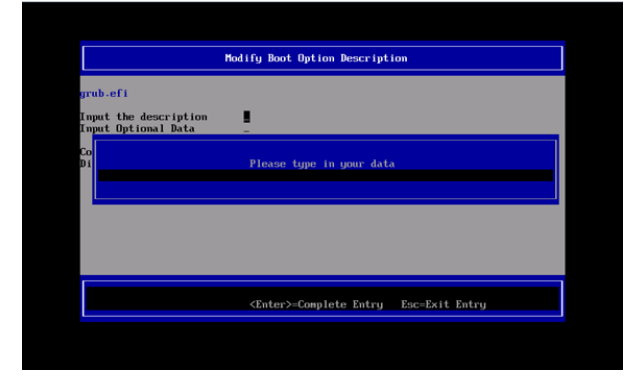

 Enter the <<Boot Option Name (Main)>> in the [Please type in your data] screen. (Create the Boot Option Name with five and more characters.)

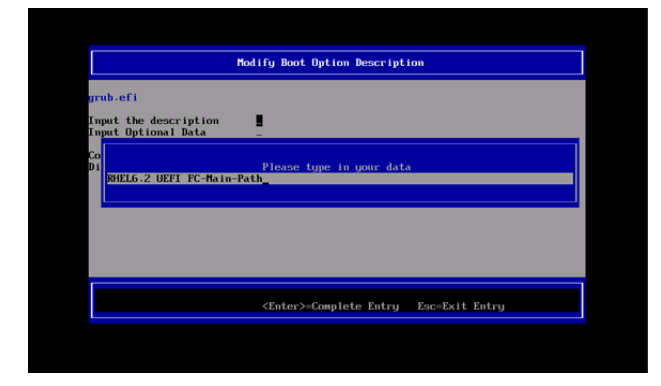

8. Select [Commit Changes and Exit] in the [Modify Boot Option Description] screen, and then press the [Enter] key.

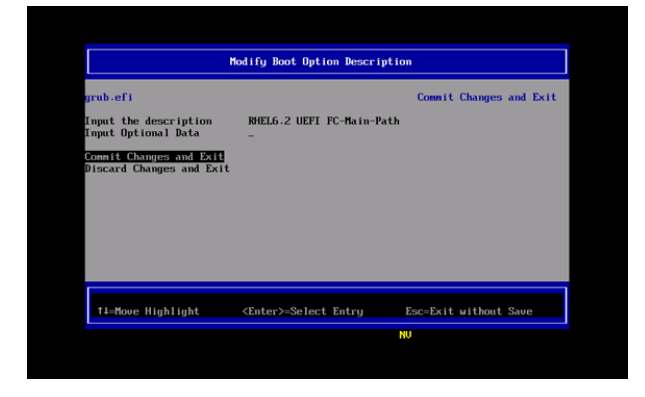

- 9. Follow the procedures 5 to 8 to setup the Boot Option (Sub).
- 10. Select [Boot Options] in the [Boot Maintenance Manager] screen.

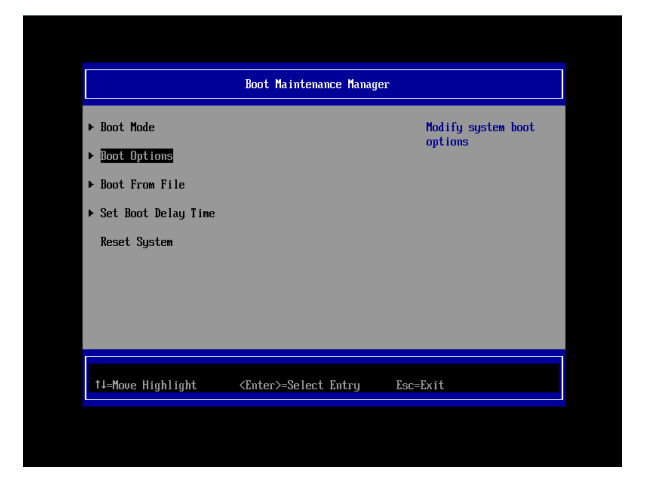

11. Select [Change Boot Order] in the [Boot Option] Screen.

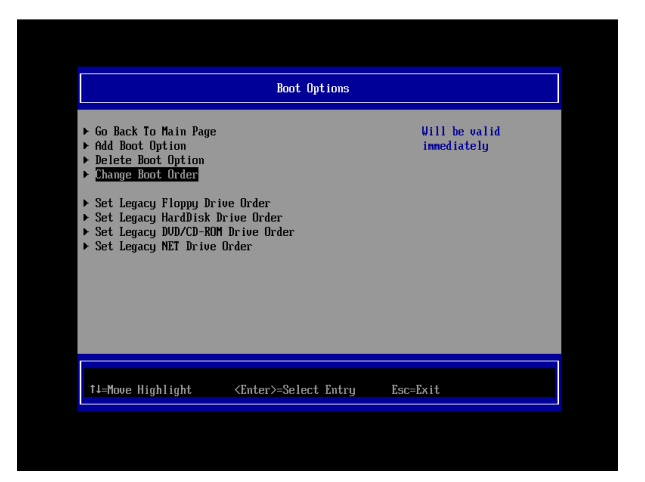

12. Select [Change the order] in the [Change Boot Order] screen.

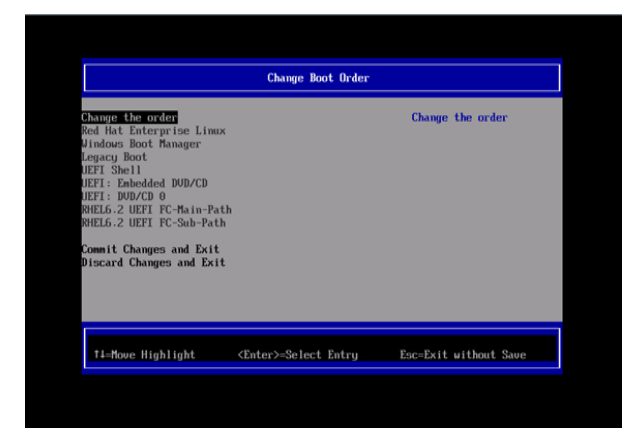

 Press the [+] key or the [-] key in the [Change Boot Order] screen and set the Boot priority as below. Move the <<Boot Option Name (Main)>> to the top.

Move the <<Boot Option Name (Main)>> to the second top.

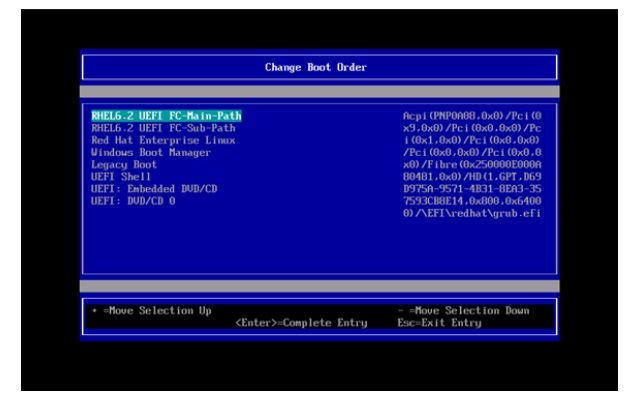

14. After modifying the Boot priority, press the [Enter] key.

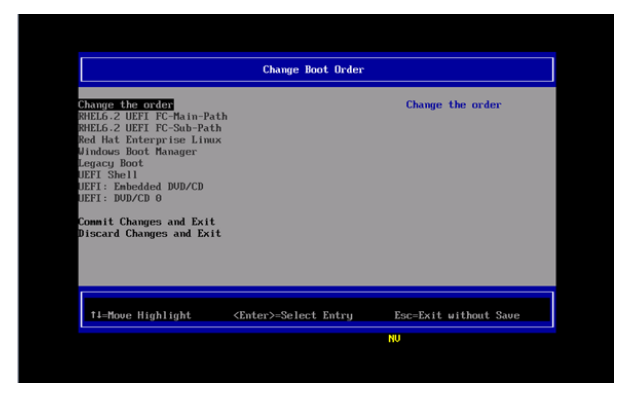

15. Select [Commit Changes and Exit] in the [Change Boot Order] screen, and then press the [Enter] key.

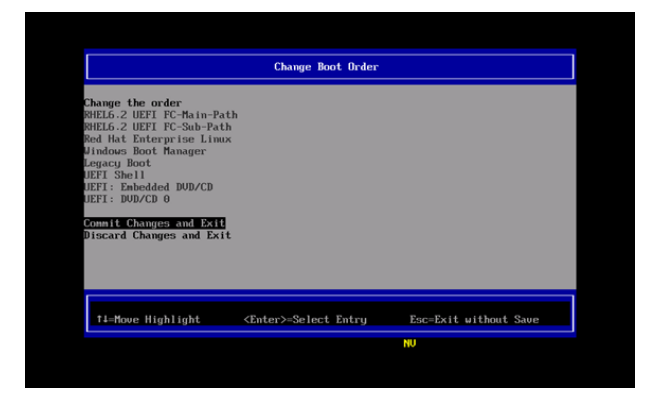

- 16. Select [Boot Options] in the [Boot Maintenance Manager] screen.
- 17. Select [Delete Boot Option] in the [Boot Options] screen.

| <ul> <li>Go Back To Main Page</li> <li>Add Boot Option</li> <li>Delete Nort Option</li> <li>Charge Boot Order</li> <li>Set Legacy Floppy Drive O</li> <li>Set Legacy HardDisk Drive</li> <li>Set Legacy DUD/CD-ROM Dri</li> <li>Set Legacy NET Drive Order</li> </ul> | ler<br>Irder<br>2 Drder | Vill be valid<br>immediately |
|----------------------------------------------------------------------------------------------------|-------------------------|------------------------------|
| †∔=Move Highlight <e< th=""><th>ter&gt;=Select Entry E</th><th>sc=Exit</th></e<>                                                                                                    | ter>=Select Entry E     | sc=Exit                      |

18. In the [Delete Boot Options] screen, select the by-id boot option which is set when installing the OS to delete it and press the [Enter] key. (If the by-id Boot Option is shown as entry named HD(....)/...)

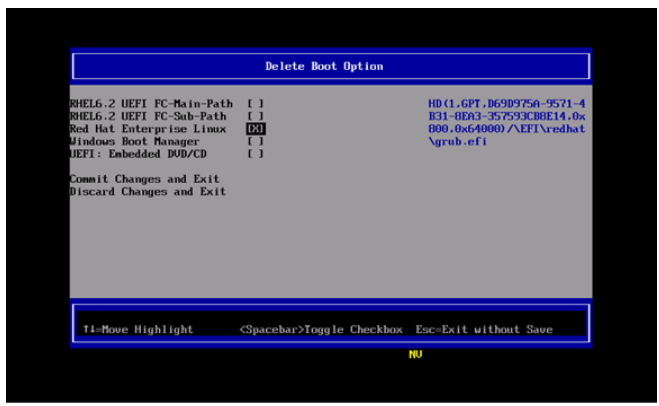

19. Select [Commit Changes and Exit] in the [Delete Boot Option] screen.

|                                                                                                    | Delete Boot Option           |                       |
|----------------------------------------------------------------------------------------------------|------------------------------|-----------------------|
| BHELG.2 UEFI FC-Main-Path<br>BHELG.2 UEFI FC-Sub-Path<br>BHELG.2 UEFI FC-Sub-Path<br>Bed Hat Enterprise Linux<br>Jindows Boot Manager<br>JEFI: Eabedded DUD/CD<br><u>Commit Changes and Exit</u><br>Discard Changes and Exit | []<br>[]<br>[X]<br>[]<br>[]  |                       |
| †∔=Move Highlight                                                                                                    | <enter>=Select Entry</enter> | Esc=Exit without Save |

20. Select [Reset System] in the [Boot Maintenance Manager] screen, and then reboot the Partition.

|                       | Boot Maintenance Manager     | ,            |
|-----------------------|------------------------------|--------------|
| ▶ Boot Mode           |                              | Reset System |
| ▶ Boot Options        |                              |              |
| ▶ Boot From File      |                              |              |
| ▶ Set Boot Delay Time |                              |              |
| Reset System          |                              |              |
|                       |                              |              |
|                       |                              |              |
|                       |                              |              |
|                       |                              |              |
| †∔=Move Highlight     | <enter>=Select Entry</enter> | Esc=Exit     |
| †↓=Move Highlight     | <enter>=Select Entry</enter> | Esc=Exit     |

Please initialize the setting of the FC card side when there is the following configuration changes after introducing the system. Setting on an FC card is redone. If resetting is completed, please reboot system.

- When a dump device of sadump is registered with an FC card..
- When SAN storage and setting change in the FC switch were performed. (Change in the LUN mapping. Host affinity and each port zoning change etc)
- When the OS which starts by configuration change is changed.
- When you register the device to the FC card to add the LUN device
   Please refer to "2.1.5/3.1.5 the initialization of the FC card setting" for the initialization of the FC card.
   Please refer to the following for the FC card resetting.
   CHAPTER 2 Settings on the Fibre Channel Card (8Gbps FC Card)
   CHAPTER 3 Settings on the Fibre Channel Card (16Gbps FC Card)

### 1.3.4 Notes on system operation

Keep the following points in mind when operating the system.

- · Be sure to confirm that the SAN storage and FC switch are completely in the Ready state.
- · Use the MMB Web-UI to set the time period until the power-on of the partition.
- · When the partition is started, the boot disk may not be found. In this case, try partition reset from the UEFI.
- Record the dates and times of server switching (FC card replacement. Including move.) on separate media. Prepare this media in case the possibly faulty part of the hardware can no longer be located in an event log primary analysis, at a hardware failure, or at the occurrence of another problem.
- When the FC card has been replaced with a maintenance part, the HBA UEFI/Legacy BIOS must be reset. Also, the SAN storage unit must be reset.
- In the SAN boot environment, OS boot may fail depending on the quality of the FC transmission path. In such a case, use the FC switch and SAN storage unit to check the alarm or system status and identify the faulty part. Then, select [Reset] from the [Power Control] window of the MMB Web-UI to restart the system.
- In a Linux environment, a SAN boot in a multipath configuration may be performed. To start up in Rescue mode and automatically mount the ETERNUS disk in such cases, enable only one FC port in advance of startup.
   If the multipath configuration is left as is, the system may fail to start up normally. Even if you do not use automatic mounting, we recommend enabling only one FC port in advance of startup in Rescue mode in order to prevent operational errors.

For details, see the notes on operating system installation in 1.3.2 Notes on system installation.

# 1.4 ETERNUS Connection Settings

For details on the settings required on the ETERNUS when connecting to it, see the ETERNUS manuals at the following website:

http://www.fujitsu.com/global/support/products/computing/storage/disk/manuals/

# CHAPTER 2 Settings on the Fibre Channel Card (8Gbps FC Card)

This chapter describes the settings to be made on the 8Gbps FC Card in the PRIMEQUEST 2000 series server. With the resultant settings, the system starts from an LUN of the SAN storage unit in the FC SAN boot environment.

# 2.1 Procedure for Setting UEFI Driver Version 4.13a6 or Later on the 8Gbps FC Card

This section describes the procedure for setting UEFI driver version 4.13a6 or later.

To have the system start from a LUN of the SAN storage unit in the SAN boot environment, the operation described below is required for all of the HBAs to be used for starting the system.

Executing this operation registers in the HBA the SAN storage unit LUN from which the system is to be started. This section uses examples of screen displays resulting from the use of UEFI driver versions 4.13a6. All screenshots appearing below are display examples whose contents vary depending on the system configuration, etc.

#### Notes

- To add sadump as dump device of SAN, setting LUN by selecting [Add Boot Device] on the UEFI driver utility is required.
- If the UEFI boot menu has the setup menu, select the setup menu and proceed to the work described in 2.1.3 Starting the HBA setup utility.

When the setting is adding changed by the above-mentioned, the partition rebooting is necessary. please execute the action after rebooting a pertinent partition.

Please push either of key (space key) while the FUJITSU logo is displayed. 'Enter' is excluded.

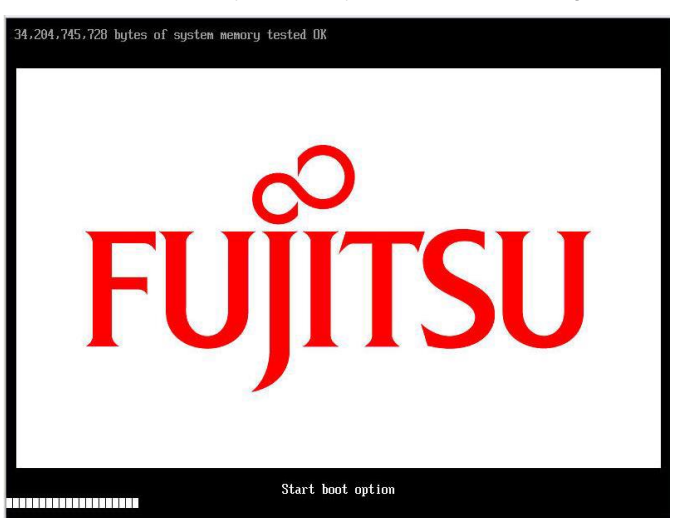

When the above-mentioned is not done, the dump device is not added.

•

Different 8Gbps FC Card firmware versions cannot be mixed in a single partition. Moreover, different Boot BIOS driver versions cannot be mixed in a single partition. If you have different versions of the 8Gbps FC Card firmware or UEFI driver, install the same version of the firmware driver, respectively.

### 2.1.1 Selecting the method of making settings for the 8Gbps FC Card

Check the UEFI driver version from the [Device Manager] screen of the Boot Manager Front Page.

- 1. Select [Force boot into EFI Boot Manager] from [Boot Selector] in the [Power Control] window of the MMB. Then, turn on the power. Start the UEFI Shell.
- 2. The Boot Manager Front Page appears. Select [Device Manager], and then press the [Enter] key.

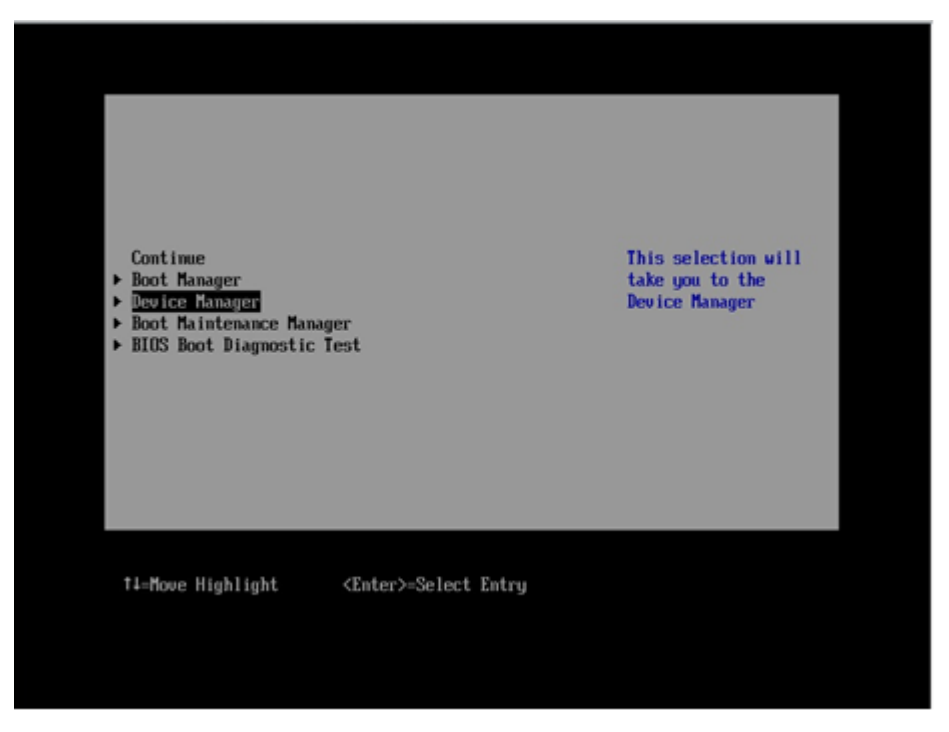

FIGURE 2.1 Boot Manager front page (screen display example)

#### 3. The [Device Manager] screen appears.

Select [Emulex 001:LPe12xxxxxx PCIe2.5Gb/s, x8 WWN:xxxxxxxxxxx], and then press the [Enter] key.

|                                                                                                    | Device Manager                                                                                                |
|----------------------------------------------------------------------------------------------------|----------------------------------------------------------------------------------------------------|
| Devices List<br>System Information<br>iSCSI Configuration<br>CPU Configuration<br>Memory Configuration<br>USB Configuration<br>Security Configuration<br>Security Configuration<br>Security Configuration<br>Network Device List<br>Emulex 001: LPe12002-M8<br><u>WUN:10000000C9881A6F</u><br>Enulex 002: LPe12002-M8<br><u>WUN:10000000C9881A6F</u><br>Port 001:Emulex LPe16002-M6<br>Channel | Emulex HBA<br>Configuration Utility<br>HELP<br>PCIe2.56b/s , x8<br>PCIe2.56b/s , x8<br>PCIe 2-port 166b Fibre |
| †↓=Move Highlight <ente< td=""><td>r&gt;=Select Entry Esc=Exit</td></ente<>                                                                                                    | r>=Select Entry Esc=Exit                                                                                      |

FIGURE 2.2 Device List

4. The Emulex Adapter Configuration Main Menu screen is displayed.

Select [Display Adapter Info], and then press the [Enter] key.

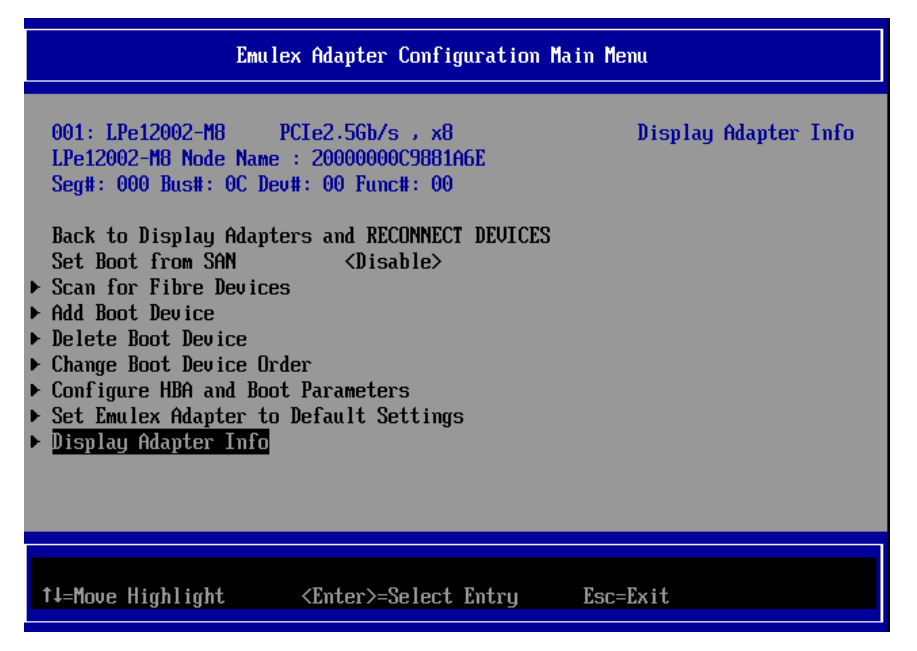

FIGURE 2.3 Emulex Adapter Configuration Main Menu

#### 5. The controller Information is displayed.

Select [Display Adapter Info], and then press the [Enter] key. Check the Firmware and EFI BIOS.

|                                                                                                    | Controller Informatio                                             | n                                |
|----------------------------------------------------------------------------------------------------|-------------------------------------------------------------------|----------------------------------|
| 001: LPe12002-M8<br>Seg#: 000 Bus#: 0C De                                                             | PCIe2.5Gb/s , x8<br>ev#: 00 Func#: 00                             | Go to Configuration<br>Main Menu |
| <ul> <li>Go to Configuration I<br/>Segment # :<br/>Bus # :<br/>Device # :<br/>Function # :</li> </ul> | <mark>la in Menu</mark><br>00<br>0C<br>00<br>00                   |                                  |
| HBA Status :<br>Boot from SAN :<br>Link Speed :<br>Topology :<br>Firmware :<br>EFI Boot :             | Ready<br>Disabled<br>NA<br>Auto Loop First<br>US2.01A12<br>4.13a6 |                                  |
| †↓=Move Highlight                                                                                     | <enter>=Select Entry</enter>                                      | Esc=Exit                         |

FIGURE 2.4 Controller Information

#### Note

the following points when using UEFI driver version 4.13a6 or later to set a SAN boot configuration on the 8Gbps FC Card. (In the above example, Emulex Configuration Utility Ver. is 4.13a6.)

- Before deleting a registered boot entry with the Delete Boot Device process, be sure to change the BIOS enable setting (Set Boot from SAN) to Disable.
- Executing the Delete Boot Device process with Enable as the BIOS enable setting (Set Boot from SAN) may render Emulex Configuration Utility inoperable on rare occasions. In such cases, select [Reset] from the [Power Control] window of the MMB Web-UI to restart the system. Then, make the settings on the 8Gbps FC Card again.

## 2.1.2 Displaying the Device Manager

1. Select [Device Manager], and then press the [Enter] key.

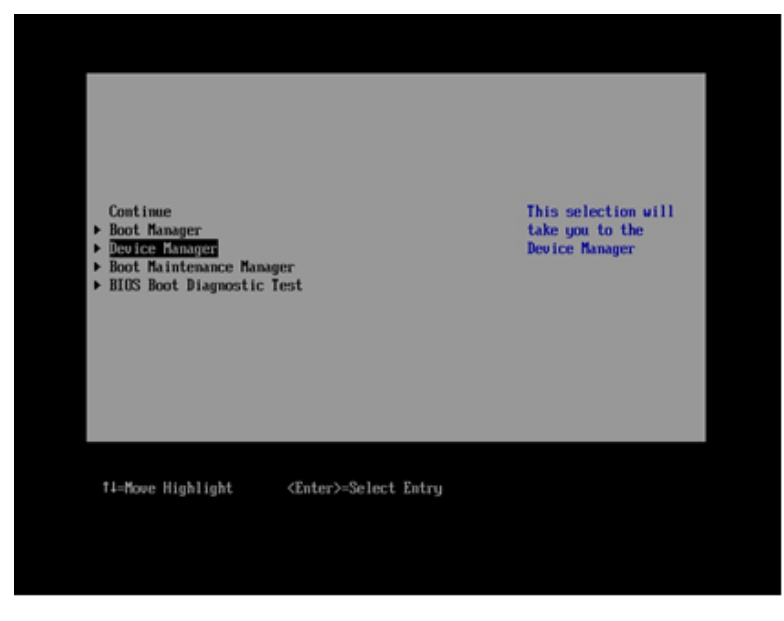

FIGURE 2.5 Boot Manager front page (screen display example)

2. The [Device Manager] screen appears.

## 2.1.3 Starting the HBA setup utility and Selecting and HBA

- 1. HBA list to be set is displayed on [Device Manager] screen.
- 2. Select [Emulex 001:LPe12xxxxx PCle2.5Gb/s, x8 WWN:xxxxxxxxxxx] screen, and then press the [Enter] Key.
  - (Above is the example where port 0 of LPe12002-M8 Dual port FC card ) is selected.)

| Dev ice Manager                                                                                                    |                                             |
|----------------------------------------------------------------------------------------------------|---------------------------------------------|
| Devices List<br>> System Information<br>> iSCSI Configuration<br>> CPU Configuration<br>> Memory Configuration<br>> USB Configuration<br>> Security Configuration<br>> saduup Configuration<br>> saduup Configuration<br>> Network Device List<br>= Emulex 001: LPe12002-M8 PCIe2.5Gb/s , x8<br>WUN:10000000C9881A6E<br>= Emulex 002: LPe12002-M8 PCIe2.5Gb/s , x8<br>WWN:10000000C9881A6F<br>> Port 001:Emulex LPe16002-M6 PCIe 2-port 16Gb Fibre<br>Channel | Emulex HBA<br>Configuration Utility<br>HELP |
| ↑J=Move Highlight <enter>=Select Entry Esc</enter>                                                                                                    | =Exit                                       |

FIGURE 2.6 Device Manager screen (Device List)

3. The Emulex Adapter Configuration Main Menu is displayed.

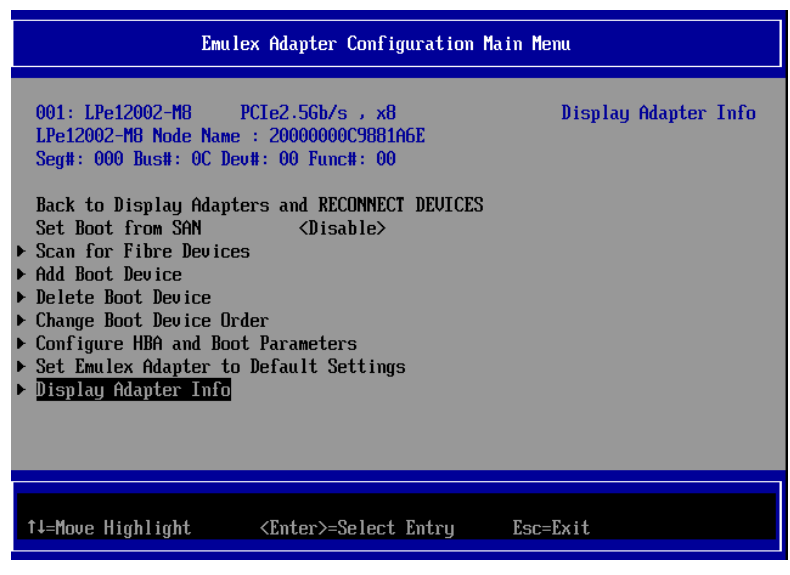

FIGURE 2.7 Emulex Adapter Configuration Main Menu

### 2.1.4 Acquiring an HBA WWN

 Confirm the WWN of the HBA for witch setup is currently being performed. The WWN of the HBA is displayed as [Node name].

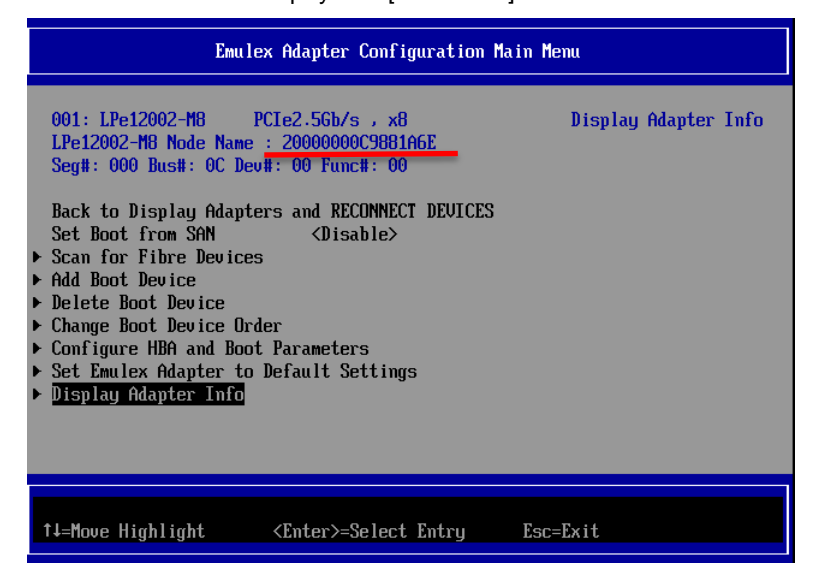

FIGURE 2.8 Emulex Adapter Configuration Main Menu

The MMB Web-UI displays the slot containing the mounted HBA as the [PCI-Express Slots] item whose [Seg/Bus/Dev] values match the Seg#, Bus#, and Dev# values on the screen shown in FIGURE 3.8 [Emulex Adapter Configuration Main Menu ] screen.

#### Remarks

The [IOU] and [PCI\_Box] screens of the System menu display the [PCI-Express Slots] items.

The [Emulex FC EFI-Bios Utility] screen uses hexadecimal notation for the displayed values, and the MMB Web-UI uses decimal notation.

For details on mounting locations, see APPENDIX B Physical Mounting Locations and Port Numbers in the *PRIMEQUEST 2000 Series Administration Manual* (C92344-0537).

| PCI-Express Slots |                 |             |            |             |                                                  |
|-------------------|-----------------|-------------|------------|-------------|--------------------------------------------------|
| PCI<br>Slot#      | Power<br>Status | Slot Status | Link Width | Seg/Bus/Dev | PCI-Express Card Information<br>Firmware Version |
|                   | Standby         | Not-present |            |             |                                                  |
| 1                 | On              | OK          | *8         | 0/13/0      | -                                                |
|                   |                 |             |            | 0.1210      | 1.21                                             |
| 2                 | 0.              | OV          |            | 0/13/0      |                                                  |
| 4                 | On              | AO          | xo         | 0/14/0      | -<br>V <del>a</del> si                           |
| 3                 | Standby         | Not-present |            |             |                                                  |

FIGURE 2.9 MMB Web-UI display

### 2.1.5 Initializing the HBA setting

Restore the HBA setting to the default state.

#### Remarks

An HBA that has just been shipped from the factory has initialized settings and does not require the work below. Perform this work to initialize them again.

1. Select [Set Emulex Adapter to Default Settings], and then press the [Enter] key.

| Emulex Adapter Configuration Main Menu                                                                                                    |                                           |  |  |
|----------------------------------------------------------------------------------------------------|-------------------------------------------|--|--|
| 001: LPe12002-M8 PCIe2.5Gb/s , x8<br>LPe12002-M8 Node Name : 20000000C9881A6E<br>Seg#: 000 Bus#: 0C Dev#: 00 Func#: 00<br>Back to Display Adapters and RECONNECT DEVICES<br>Set Boot from SAN <disable><br/>&gt; Scan for Fibre Devices<br/>&gt; Add Boot Device<br/>&gt; Delete Boot Device<br/>&gt; Change Boot Device Order<br/>&gt; Configure HBA and Boot Parameters<br/>&gt; Set Emulex Adapter to Default Settings<br/>&gt; Display Adapter Info</disable> | Set Emulex Adapter to<br>Default Settings |  |  |
| ↑↓=Move Highlight <enter>=Select Entry</enter>                                                                                                    | Esc=Exit                                  |  |  |

FIGURE 2.10 Emulex Adapter Configuration Main Menu

2. The [Set Emulex Adapter to Default Settings] screen appears. Select [Set Adapter Defaults], and then press the [Enter] key.

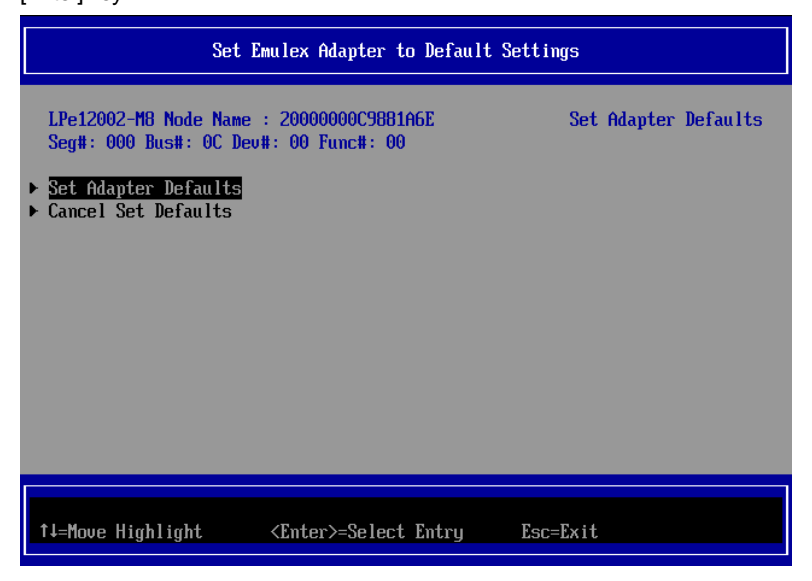

FIGURE 2.11 Set Emulex Adapter to Default Setting

3. After the completion of initialization, you are returned to the [Adapter Selection] screen.

### 2.1.6 Enabling BIOS

Enable the HBA BIOS so that the HBA can recognize the LUNs of the SAN storage unit and to enable the system to be started from one of them.

1. Select [Set Boot from SAN < Disable>] from the [Emulex Adapter Configuration Main Menu] screen.

The screen for selecting <Disable> or <Enable> appears. Select <Enable>, and then press the [Enter] key.

| Emulex Adapter Configuration Main Menu                                                                                                    |  |  |  |
|----------------------------------------------------------------------------------------------------|--|--|--|
| 001: LPe12002-M8       PCIe2.5Gb/s, x8         LPe12002-M8       Node Name : 20000000C9881A6E         Seg#: 000 Bus#: 0C Dev#: 00 Func#: 00       NOTE: Your selection         Back to Display Adapters and RECONNECT DEVICES       NOTE: Your selection         Set Boot from SAN       SDI         Scan for Fibre Devices       Disable         Add Boot Device       Disable         Delete Boot Device       Disable         Configure HBA and Boot Parameters       Set Emulex Adapter to Default Settings         Display Adapter Info       Display Adapter Info |  |  |  |
| 14=Move Highlight <enter>=Complete Entry Esc=Exit Entry</enter>                                                                                                    |  |  |  |

FIGURE 2.12 Set Boot from SAN Enabling boot (1)

2. Confirm that [Set Boot from SAN < Enable >] is displayed.

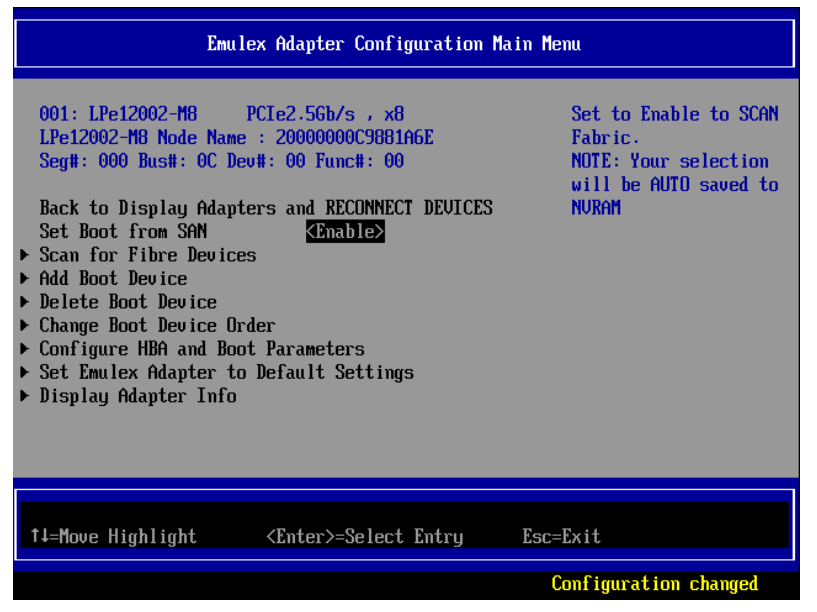

FIGURE 2.13 Set Boot from SAN Enabling boot (2)

## 2.1.7 Speed and Topology settings

The following describes how to make the Speed and Topology settings.

#### Note

Do not set [AUTO Loop First - default.] or [AUTO Point to Point first.]. First, make the fixed setting. Otherwise, the connected device will not be normally recognized.

#### Static Topology setting

On the [Emulex Adapter Configuration Main Menu] screen, make the following setting that corresponds to the connection pattern (Fabric connection/FCAL connection).

1. Select [Configure HBA and Boot Parameters], and then press the [Enter] key.

| Emulex Adapter Configuration Main Menu                                                                                                    |                                                                                         |                                  |  |
|----------------------------------------------------------------------------------------------------|-----------------------------------------------------------------------------------------|----------------------------------|--|
| 001: LPe12002-M8<br>LPe12002-M8 Node Name<br>Seg#: 000 Bus#: 0C De<br>Back to Display Adapt<br>Set Boot from SAN<br>> Scan for Fibre Device<br>> Add Boot Device<br>> Delete Boot Device Or<br>> Configure HBA and Boo<br>> Set Emulex Adapter to<br>> Display Adapter Info | PCIe2.5Gb/s , x8<br>: 20000000C9881A6E<br>u#: 00 Func#: 00<br>ers and RECONNECT DEVICE: | Configure HBA<br>Parameters<br>S |  |
| †↓=Move Highlight                                                                                                    | <enter>=Select Entry</enter>                                                            | Esc=Exit                         |  |

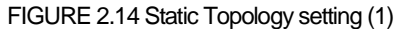

2. Select [Topology Selection <AUTO Loop First -default>], and then press the [Enter] key.

| Configure HBA Parameters                                                                                                    |                                                                                           |                    |
|----------------------------------------------------------------------------------------------------|-------------------------------------------------------------------------------------------|--------------------|
| LPe12002-M8 Node Name : 20                                                                                                   | 000000C9881A6E                                                                            | Topology Selection |
| <ul> <li>Discard Changes</li> <li>Commit Changes<br/>Topology Selection</li> </ul>                                           | KAUTO Loo <u>p First -</u><br>default.>                                                   |                    |
| PLOGI Retry Timer<br>Force Link Speed<br>Configure Boot Parameters                                                           | <disable -="" default=""><br/><auto -="" default<br="" megotiate="">&gt;</auto></disable> |                    |
| Maximum Luns/Target[256]Boot Target Scan Method <boot from="" nuram<br="" path=""></boot> Targets >Delay Device Discovery[0] |                                                                                           |                    |
| ↑J=Move Highlight <enter>=Select Entry Esc=Exit</enter>                                                                      |                                                                                           |                    |

FIGURE 2.15 Static Topology setting (2)

3. Select the connection method, and then press the [Enter] key. Change the setting from the default setting of [AUTO Loop First -default] as follows.

Fabric connection: Point to Point.

FCAL connection: FCAL

| Configure HBA Parameters                                                                                                    |                    |  |
|----------------------------------------------------------------------------------------------------|--------------------|--|
| LPe12002-M8 Node Name : 20000000009881A6E<br>Discard Changes<br>Commit Changes<br>Topology Selection<br>PLOGI Retry Timer<br>Force Link Speed<br>AUTO Loop First - default.<br>AUTO Point to Point first.<br>Point to Point.<br>FCAL. | Topology Selection |  |
| Configure Boot Param<br>Maximum Luns/Target [256]<br>Boot Target Scan Method <boot from="" nuram<br="" path="">Targets &gt;<br/>Delay Device Discovery [0]</boot>                                                                     |                    |  |
| ↑↓=Move Highlight <enter>=Complete Entry Es</enter>                                                                                                    | c=Exit Entry       |  |

FIGURE 2.16 Selecting Point to Point.

| Configure HBA Parameters                                                                                                    |                                                                        |      |
|----------------------------------------------------------------------------------------------------|------------------------------------------------------------------------|------|
| LPe12002-M8 Node Name : 20000000009881A6E Topology Selection                                                                                                    |                                                                        |      |
| <ul> <li>Discard Changes</li> <li>Commit Changes<br/>Topology Selection<br/>PLOGI Retry Timer<br/>Force Link Speed</li> <li>Configure Boot Parameters</li> </ul> | <pre></pre>                                                            |      |
| Maximum Luns/Target<br>Boot Target Scan Method<br>Delay Device Discovery                                                                                         | [256]<br><boot from="" nvram<br="" path="">Targets &gt;<br/>[0]</boot> |      |
|                                                                                                    |                                                                        |      |
| †↓=Move Highlight <en< td=""><td>ter&gt;=Select Entry Esc=</td><td>Exit</td></en<>                                                                               | ter>=Select Entry Esc=                                                 | Exit |

FIGURE 2.17 [Point to Point.] displayed

| Configure HBA Parameters                                                                                                    |                    |  |
|----------------------------------------------------------------------------------------------------|--------------------|--|
| LPe12002-M8 Node Name : 20000000C9881A6E<br>• Discard Changes<br>• Commit Changes<br>Topology Selection<br>PLOGI Retry Timer<br>Force Link Speed<br>Configure Boot Paran<br>Maximum Luns/Target<br>Boot Target Scan Method<br>Kashing Content State State St | Topology Selection |  |
| ↑↓=Move Highlight <enter>=Complete Entry Esc=</enter>                                                                                                    | Exit Entry         |  |

FIGURE 2.18 Selecting FCAL

| Configure HBA Parameters                                                                                                    |                                                                                                    |      |  |
|----------------------------------------------------------------------------------------------------|----------------------------------------------------------------------------------------------------|------|--|
| LPe12002-M8 Node Name : 20                                                                                                    | LPe12002-M8 Node Name : 20000000009881A6E Topology Selection                                                                                                    |      |  |
| <ul> <li>Discard Changes</li> <li>Commit Changes<br/>Topology Selection<br/>PLOGI Retry Timer<br/>Force Link Speed</li> <li>Configure Boot Parameters</li> </ul> | <mark><pre><pre><pre></pre><pre></pre></pre></pre></mark> |      |  |
| Maximum Luns/Target<br>Boot Target Scan Method<br>Delay Device Discovery                                                                                         | [256]<br><boot from="" nuram<br="" path="">Targets &gt;<br/>[0]</boot>                                                                                                    |      |  |
| 1↓=Move Highlight <em< td=""><td>ter&gt;=Select Entry Esc=</td><td>Exit</td></em<>                                                                               | ter>=Select Entry Esc=                                                                                                    | Exit |  |
| †∔=Move Highlight <en< td=""><td>ter&gt;=Select Entry Esc=</td><td>Exit</td></en<>                                                                               | ter>=Select Entry Esc=                                                                                                    | Exit |  |

FIGURE 2.19 [FCAL.] displayed

#### Static Link Speed setting

With EFI-Bios, make the following setting that corresponds to the connection link speed (2 Gbps/4 Gbps/8 Gbps).

#### Note

Do not set [Auto negotiate - Default]. First, make the fixed setting for Link Speed. Otherwise, the connected device will not be normally recognized

1. Select [Force Link Speed <Auto negotiate – Default>], and then press the [Enter] key.

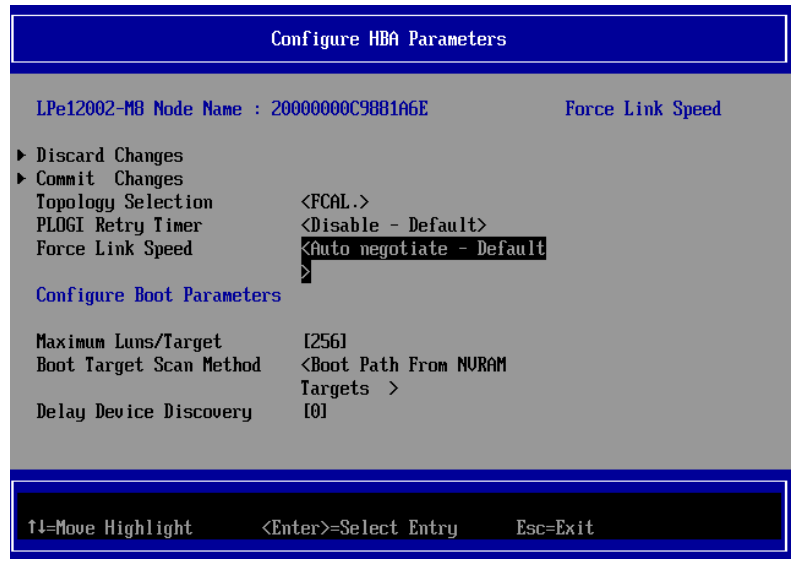

FIGURE 2.20 Static Link Speed setting (1)

2. Select the link speed corresponding to the connection environment (connected FC switch or SAN storage

unit), and then press the [Enter] key.

| Configure HBA Parameters                                    |                                                           |                  |
|-------------------------------------------------------------|-----------------------------------------------------------|------------------|
| LPe12002-M8 Node Name                                       | : 20000000C9881A6E                                        | Force Link Speed |
| <ul> <li>Discard Changes</li> <li>Commit Changes</li> </ul> |                                                           | _                |
| Topology Selection<br>PLOGI Retry Timer                     | Auto negotiate - Default                                  |                  |
| Force Link Speed                                            | 1 Gb/s link speed                                         |                  |
| Configure Boot Parame                                       | 4 Gb/s link speed                                         |                  |
| Maximum Luns/Target                                         | 8 Gb/s link speed                                         | J                |
| Boot Target Scan Metho                                      | od <boot from="" nvram<="" path="" th=""><th></th></boot> |                  |
| Delay Device Discovery                                      | J [0]                                                     |                  |
|                                                             |                                                           |                  |
|                                                             |                                                           |                  |
| ↑↓=Move Highlight                                           | <enter>=Complete Entry Es</enter>                         | c=Exit Entry     |
|                                                             |                                                           |                  |

FIGURE 2.21 Static Link Speed setting (2)

3. Confirm that the specified link speed is displayed for [Force Link speed <xxxxxx>]

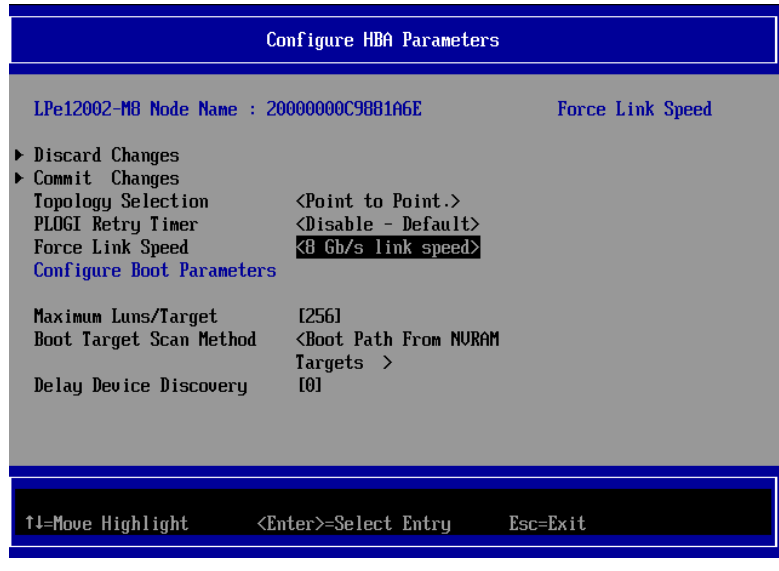

FIGURE 2.22 Static Link Speed setting (3)

4. Select [Commit Changes], and then press the [Enter] key.

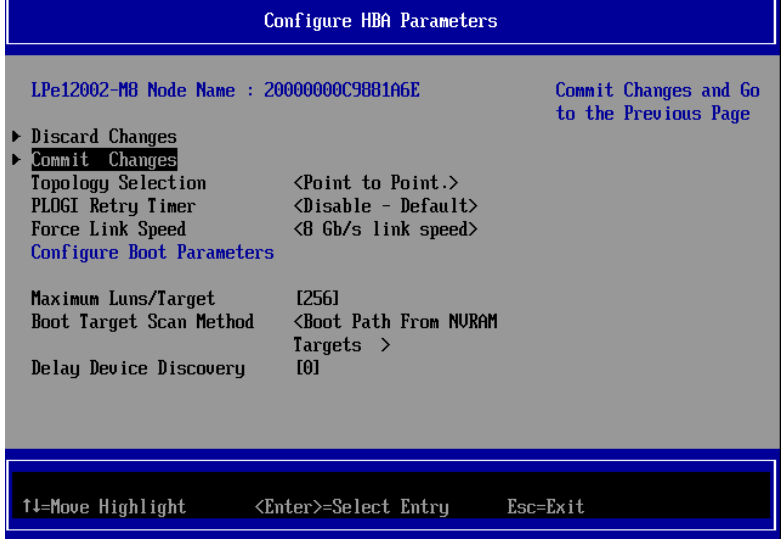

FIGURE 2.23 Topology / Link Speed change confirmation (1)

5. After the completion of the Commit Changes process, you are returned to the [Emulex Adapter Configuration Main Menu] screen.

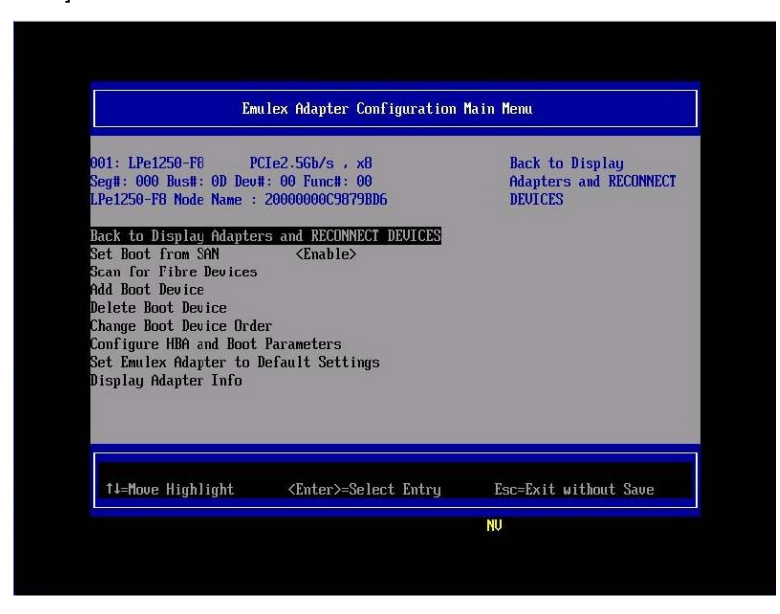

FIGURE 2.24 Topology / Link Speed change confirmation (2)

#### Remarks

After changing the [Topology Selection] or [Force Link Speed] settings and then selecting [Discard Changes], if you are returned to the screen for changing settings, the changes to the 8Gbps FC Card settings have been discarded. However, you may still see the changed settings displayed by the utility.

If so, select the 8Gbps FC Card again from the menu as described in 2.1.3 Starting the HBA setup utility and Selecting and HBA, before proceeding with the work.

#### Changing the setting of the opposing device

The setting of the opposing Fibre Channel switch and SAN storage unit disk array must also be made static so that it corresponds to the static setting of the 8Gbps FC Card.

For details on the settings required on the ETERNUS when connecting to it, see the ETERNUS manuals at the following website:

http://www.fujitsu.com/global/support/products/computing/storage/disk/manuals/

### 2.1.8 Boot device setting

1. Select [Scan for Fibre Devices] from the [Emulex Adapter Configuration Main Menu] screen, and then press the [Enter] key.

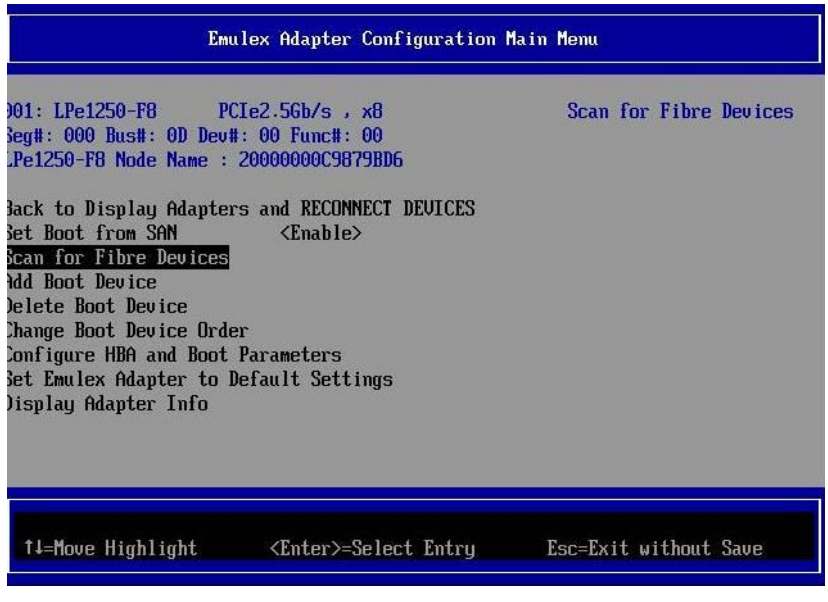

FIGURE 2.25 Boot device setting (1)

- 2. [Please Wait] is displayed during the search process.
- 3. Press the [ESC] key or select [Go to Configuration Main Menu] to return the previous page, and then press the [Enter] key.

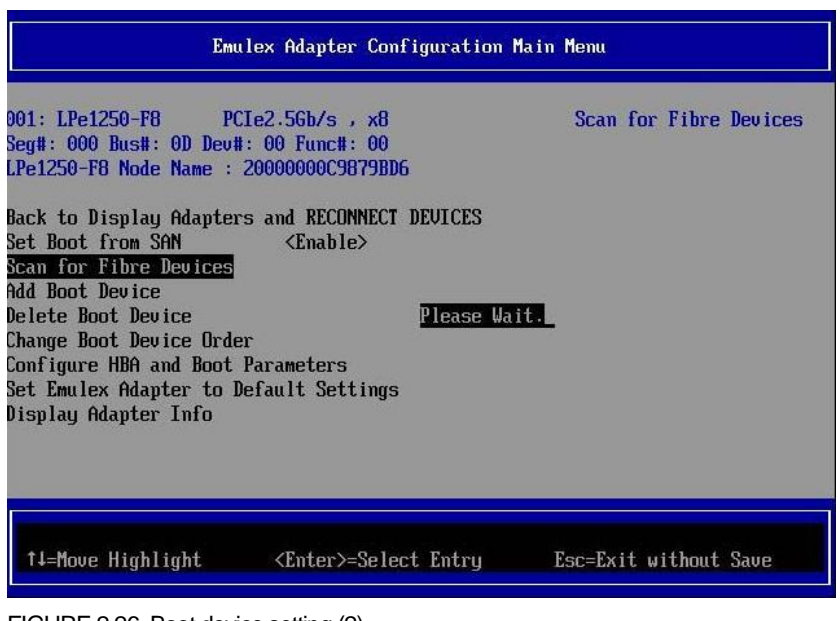

FIGURE 2.26 Boot device setting (2)

4. Fibre Device information appears when the search process has been successful.

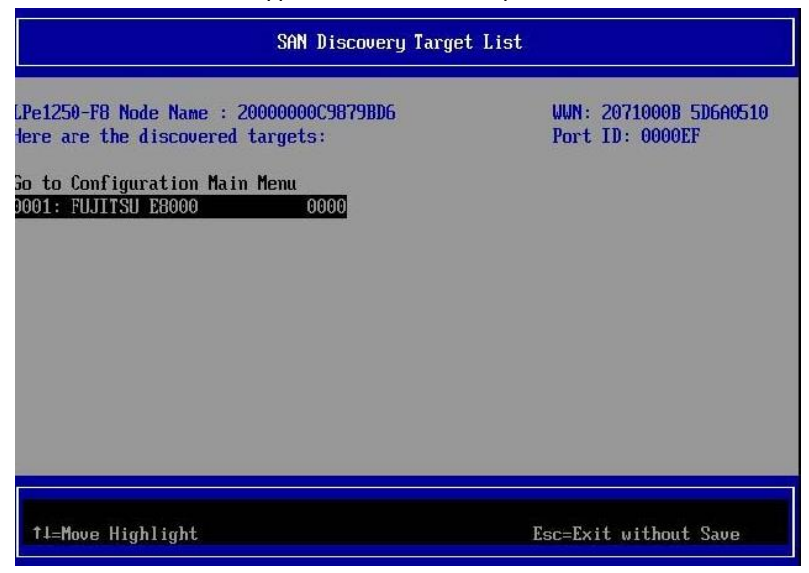

FIGURE 2.27 Boot device setting (3)

#### Remarks

If the expected Fibre Device is not displayed, there is a possibility that the setting of the SAN storage or the setting or physical connection of the FC switch is incorrect.

Confirm these settings once again.

5. Select [Go to Configuration Main Menu], and then press the [Enter] key.

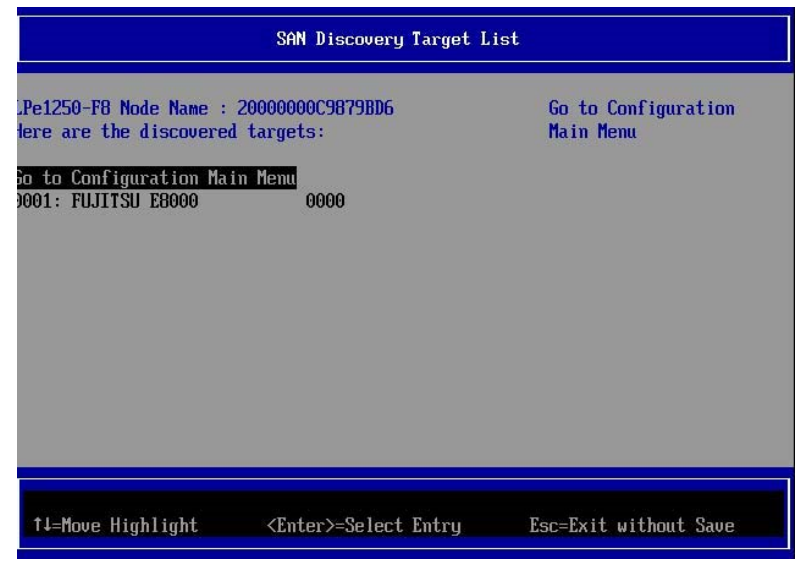

FIGURE 2.28 Boot device setting (4)

6. The [Emulex Adapter Configuration Main Menu] screen appears. Select [Add Boot Device], and then press the [Enter] key.

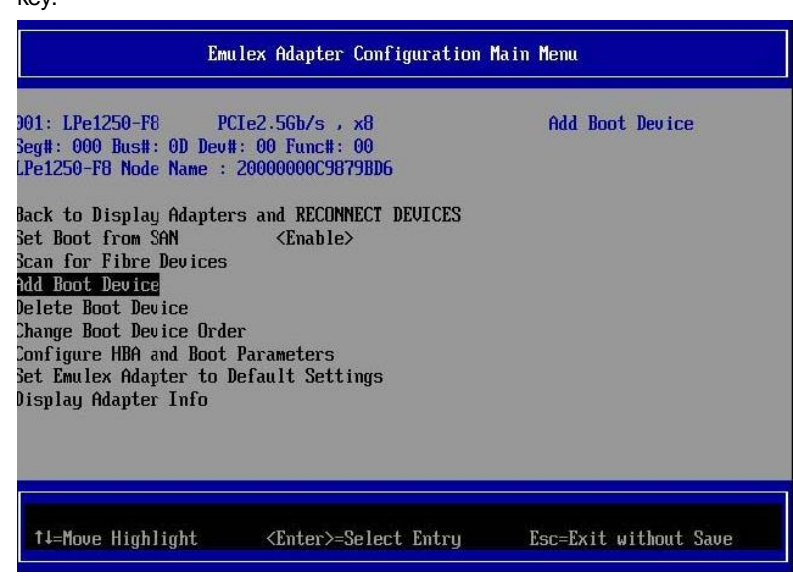

FIGURE 2.29 Boot device setting (5)

7. The [SAN Discovery Target List] screen displays the targets found in the search by [Scan for Fibre Devices]. Select the Fibre Device specifying the boot device, and then press the [Enter] key.

| SAN Discovery Target List                                                                           |                                                 |                                           |
|----------------------------------------------------------------------------------------------------|-------------------------------------------------|-------------------------------------------|
| LPe1250-F8 Node Name :<br>Here are the discovered<br>Go to Configuration Mai<br>DOO1: FUJITSU 18000 | 20000000009879806<br>targets:<br>n Menu<br>0000 | WWN: 2071000B 5D6A0510<br>Port ID: 0000EF |
| †∔=Move Highlight                                                                                   | <enter>=Select Entry</enter>                    | Esc=Exit without Save                     |

FIGURE 2.30 Boot device setting (6)

8. The LUN connected to the selected target is displayed. Select the LUN from which the system is to be started. Then, press the [Enter] key. A confirmation screen appears.

| LPe1250-F8 Node Name : 20000000C9879BD6                                       |                              |                          |
|-------------------------------------------------------------------------------|------------------------------|--------------------------|
| WWN: 2071000B 5D6A0510<br>Return to Previous Page<br>LUN:0007 Mode: Periphera | 1] dev                       | FUJITSU<br>E8000<br>0000 |
| †↓=Move Highlight                                                             | <enter>=Select Entry</enter> | Esc=Exit without Save    |

FIGURE 2.31 Boot device setting (7)

9. Select [Commit Changes], and then press the [Enter] key.

|                                                                                      | SAN Discovery Target Li                                                       | ist                                           |
|--------------------------------------------------------------------------------------|-------------------------------------------------------------------------------|-----------------------------------------------|
| UN:0000 Mode: Peripher<br>Pe1250-F8 Node Name :<br>Commit Changes<br>Discard Changes | al dev<br>20000000C9879BD6                                                    | Commit Changes and Go<br>to the Previous Page |
| †∔=Move Highlight                                                                    | <enter≻=select entry<="" th=""><th>Esc=Exit without Save</th></enter≻=select> | Esc=Exit without Save                         |

FIGURE 2.32 Boot device setting (8)

10. Select [Return to Previous Page], and then press the [Enter] key to return to the higher menu.

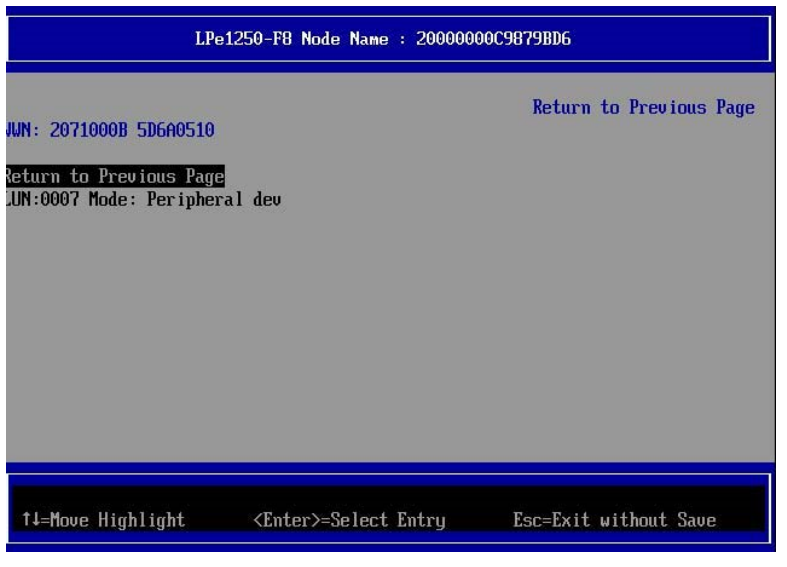

FIGURE 2.33 Boot device setting (9)

11. Select [Go to Configuration Main Menu], and then press the [Enter] key to return to the higher menu.

| SAN Discovery Target List                                                                                                    |                                  |  |
|----------------------------------------------------------------------------------------------------|----------------------------------|--|
| Pe1250-F8 Node Name : 20000000C9879BD6<br>lere are the discovered targets:<br>So to Configuration Main Menu<br>D001: FUJITSU E8000 0000 | Go to Configuration<br>Main Menu |  |
| ↑↓=Move Highlight <enter>=Select Entry</enter>                                                                                          | Esc=Exit without Save            |  |

FIGURE 2.34 Boot device setting (10)

12. To register the dump device of sadump, procedure 5 is repeated. Please advance to step 13 when you do not register the dump device.

13. Select [Delete Boot Device] from the [Emulex Adapter Configuration Main Menu] screen, and then press the [Enter] key. (Here, confirm only the registration status of the boot device that was set with [Commit Changes].)

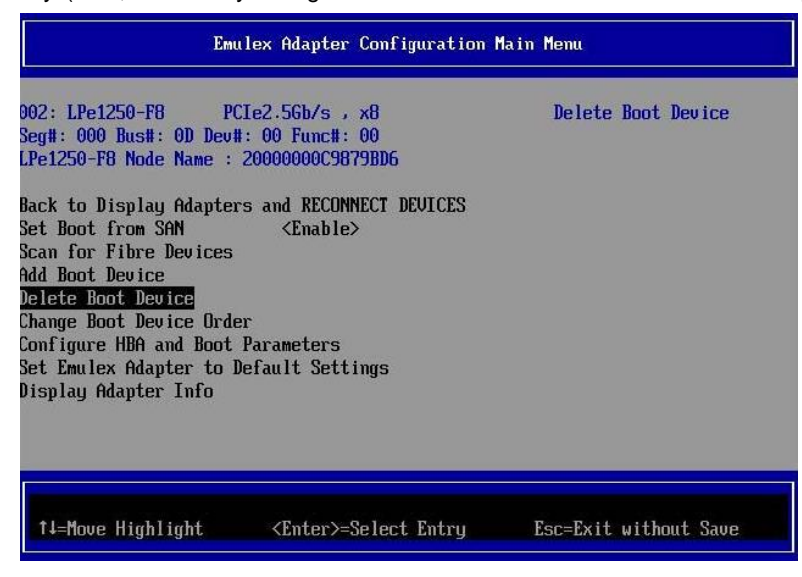

FIGURE 2.35 Boot device setting (11)

14. Confirm the registration of the boot device that was set with [Commit Changes].

In the following example, LUN 0007 is confirmed connected with the target WWN: 207100B 5D6A0510.

| Delete Boot Device                                                                                                    |                                    |  |
|----------------------------------------------------------------------------------------------------|------------------------------------|--|
| Pe1250-F8 Node Name : 20000000C9879BD6         D1: WWN:2071000B 5D6A0510         D2: WWN:00000000 000000000         D3: WWN:00000000 000000000         D3: WWN:00000000 000000000         D4: WWN:00000000 000000000         D5: WWN:00000000 00000000         D6: WWN:00000000 00000000         D7: WWN:00000000 00000000         D8: WWN:00000000 00000000         D9: Scard Changes | Mode: Per LUN: 0007                |  |
| †↓=Move Highlight <spacebar>Tog</spacebar>                                                                                                    | gle Checkbox Esc=Exit without Save |  |

FIGURE 2.36 Boot device setting (12)

15. Select [Discard Changes], and then press the [Enter] key to return to the higher menu.

| Delete Boot Device                                                                                                    |                                                |  |
|----------------------------------------------------------------------------------------------------|------------------------------------------------|--|
| LPe1250-F8 Node Name : 20000000C9879BD6<br>91: WWN:2071000B 5D6A0510 []<br>92: WWN:00000000 00000000 []<br>93: WWN:00000000 00000000 []<br>94: WWN:00000000 00000000 []<br>95: WWN:00000000 00000000 []<br>96: WWN:00000000 00000000 []<br>97: WWN:00000000 00000000 []<br>98: WWN:00000000 00000000 []<br>98: WWN:00000000 00000000 []<br>98: WWN:00000000 00000000 []<br>98: WWN:00000000 00000000 []<br>98: WWN:00000000 00000000 []<br>98: WWN:00000000 00000000 []<br>98: WWN:00000000 00000000 []<br>98: WWN:00000000 00000000 []<br>98: WWN:00000000 00000000 []<br>99: WWN:00000000 00000000 []<br>99: WWN:000000000 00000000 []<br>90: WWN:000000000 00000000 []<br>90: WWN:000000000 00000000 []<br>90: WWN:000000000 00000000 []<br>90: WWN:000000000 00000000 []<br>90: WWN:000000000 00000000 []<br>90: WWN:000000000 00000000 []<br>90: WWN:000000000000 00000000 []<br>90: WWN:000000000 00000000 []<br>90: WWN:000000000 00000000 []<br>90: WWN:000000000 00000000 []<br>90: WWN:000000000 00000000 []<br>90: WWN:000000000 00000000 []<br>90: WWN:000000000 00000000 []<br>90: WWN:000000000 00000000 []<br>90: WWN:000000000 00000000000 []<br>90: WWN:000000000 00000000 []<br>90: WWN:000000000 0000000000000000 []<br>90: WWN:000000000000000000 []<br>90: WWN:000000000000000000000000000000000 | Discard Changes and Go<br>to the Previous Page |  |
| ↑↓=Move Highlight <enter>=Select Entry</enter>                                                                                                    | Esc=Exit without Save                          |  |

FIGURE 2.37 Boot device setting (13)

16. Press [ESC] key, and then press the [Y] key to return to the higher menu.

| Emulex Adapter Configuration Main Menu                                                                                              |                                                                                   |
|----------------------------------------------------------------------------------------------------|-----------------------------------------------------------------------------------|
| 001: LPe1250-F8 PCIe2.5Gb/s , x8<br>LPe1250-F8 Node Name : 20000000C97BD19C<br>Seg#: 000 Bus#: 0D Dev#: 00 Func#: 00                | Set to Enable to SCAN<br>Fabric.<br>NOTE: Your selection<br>will be AUTO saved to |
| Ba<br>Se<br>Sc<br>Ad<br>Press 'Y' to save and exit, 'N' to discard and ex<br>be<br>Ch                                               | and exit?<br>kit, 'ESC' to cancel.                                                |
| <ul> <li>Configure HBA and Boot Parameters</li> <li>Set Emulex Adapter to Default Settings</li> <li>Display Adapter Info</li> </ul> |                                                                                   |
| ↑↓=Move Highlight <enter>=Select Entry Es</enter>                                                                                   | c=Exit                                                                            |

FIGURE 2.38 Boot device setting (14)

Important) Do not select [Back to Display Adapters and RECONNECT DEVICES] to return to the higher menu,

If select, your system will hung up. If your system hung up and is not operated for three minutes and over, reset the system and restart setting procedures.

| 001: LPe16002<br>LPe16002 Node Nume<br>SegH: 00 Bush: 49 D<br>Ent to ULFF Device<br>Set Boot from S0N<br>> Scan for Fibre Device | PCIe8.06b/s , x8<br>: 200000050027100<br>ev#: 00 Func#: 00<br>Hanager and RECENTED 1000<br>(Enable)<br>ces | Reconnecting New Ices<br>Nay Take Up To 30<br>Seconds |
|----------------------------------------------------------------------------------------------------|----------------------------------------------------------------------------------------------------|-------------------------------------------------------|
| <ul> <li>Change Boot Device</li> <li>Configure HBM and B</li> <li>Set Emules Adapter</li> <li>Display Adapter Info</li> </ul>    | Order<br>out Parameters<br>to Default Settings<br>o                                                        | F10-Saon                                              |

FIGURE 2.39 Boot device setting (15)

15. For a multipath configuration, make the settings described in the sections from 2.1.3 Starting the HBA setup utility to 2.1.7 Speed and Topology settings for all the HBAs connected to the SAN storage unit LUN from which the system is started. Also, after installing the operating system and multipath driver, perform the operation described in 3.1.8 Boot device setting for all the HBAs used to start the system.

After finishing all the settings, select [Exit Emulex HBA Configuration Utility], and then press the [Enter] key to return to the Device Manager menu.

#### Note

If following message appears following the operations below, press the [N] key or [ESC] key.

Changes have not saved. Save Changes and exit? Press 'Y' save and exit, 'N' to discard and exit, 'ESC' to cancel.

You need not perform another operation here because the [Commit Changes] or [Discard Changes] operation from the menu completes the task of changing or discarding settings.

Select the relevant item from the [Delete Boot Device] or [Change Boot Device Order] menu.

ļ

Select [Commit Changes] or [Discard Changes].

ļ

Go back to the [Delete Boot Device] or [Change Boot Device Order] menu.

## 2.1.9 Applying settings

Restart the system to apply the changes in the settings.

To restart the system, use the following procedure, or select [Reset] from the [Power Control] window of the MMB Web-UI.

1. Press the [Esc] key to go to the Boot Manager Front Page.

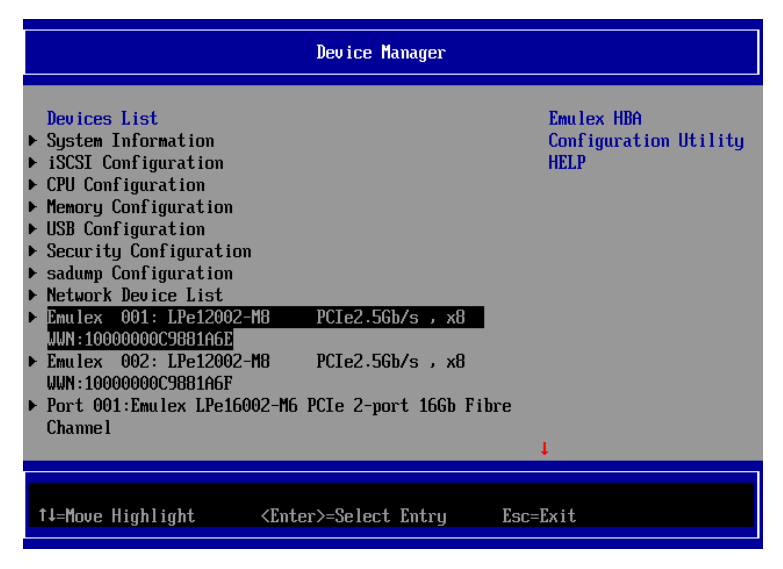

FIGURE 2.40 Restarting the system (1)

2. Select [Boot Maintenance Manager], and then press the [Enter] key to go to the [Boot Maintenance Manager] screen.

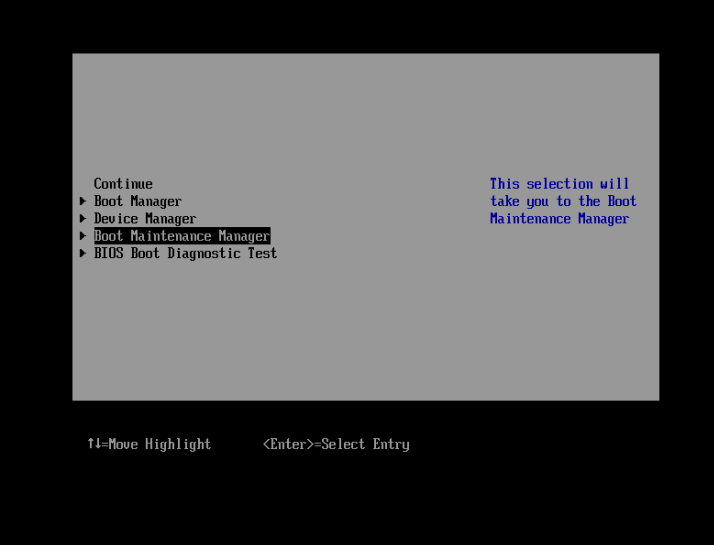

FIGURE 2.41 Restarting the system (2)
3. Select [Reset System], and then press the [Enter] key. The system is restarted.

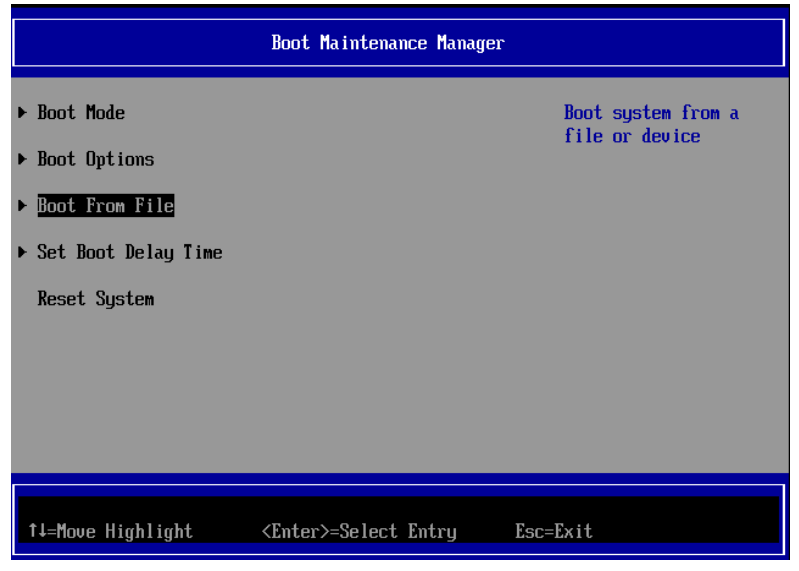

FIGURE 2.42 Restarting the system (3)

4. Please push either of key (space key) while the FUJITSU logo is displayed. 'Enter' is excluded.

| 34.294.745.728 bytes of system memory tested DK |
|-------------------------------------------------|
| Start boot option                               |

## 2.1.10 Recording the WWN of the FC port

According to the design drawing of the SAN boot environment, write down the WWN (World Wide Name), specific address information assigned to the FC port of the 8Gbps FC Card of each server.

Confirm the WWN with [Port Name] in the [Adapter Selection] menu. The menu appears after the [Emulex Configuration Utility] restart.

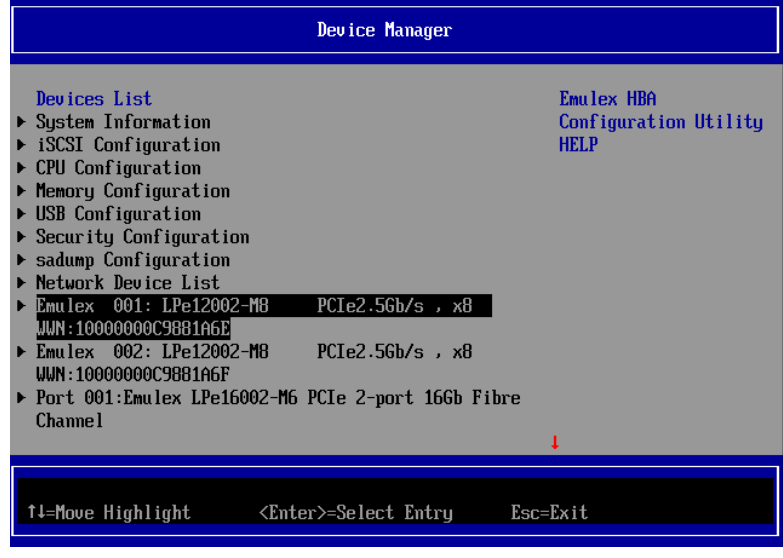

FIGURE 2.43 Device Manager menu

#### Remarks

If you are updating 8Gbps FC Card firmware (e.g., Boot BIOS), check the WWN after the firmware update.

To clearly identify the mounting location of the 8Gbps FC Card, record the host name (the one that identifies the PRIMEQUEST 2000 series server), mounted card, mounting slot location, BUS number, and DEV number. For the BUS number and slot number, check the BUS number and slot number of the target HBA from the [IOU] menu and [PCI\_Box] menu of the MMB Web-UI.

The BUS number appears as the middle number of the three numbers delimited by slash in the [Seg/Bus/Dev] item. The following example shows how the WWNs are recorded.

| Host name              | Mounted card | PCI     | FC port           |
|------------------------|--------------|---------|-------------------|
| (to identify a server) | (type)       | BUS-DEV | WWN               |
| Sonvor #1              |              | 0x - 00 | 10 00 00 00 C9 ** |
| Server #1              | MC-03FC21    | 0x - 00 | 10 00 00 00 C9 ** |
| Son or #2              |              | 0x - 00 | 10 00 00 00 C9 ** |
| Server #2              | MC-0JFC21    | 0x - 00 | 10 00 00 00 C9 ** |
| :                      | :            | :       | :                 |
| :                      | :            | :       | :                 |

#### TABLE 2.1 WWN recording example

#### Notes

- Always keep the WWN information up to date, and share and manage it together with the SAN boot systemadministrator and maintenance personnel.
- If the WWN information is wrong, connection to the SAN storage is disabled and problems such as being unable to start the operating system occur.
- When an 8Gbps FC Card is moved or hardware is replaced for maintenance purposes, the WWN may be changed.

## 2.2 Procedure for Setting Legacy BIOS Driver Version 3.20a5 or Later on the 8Gbps FC Card

This section describes the procedure for setting Legacy BIOS driver version 3.20a5 or later.

## 2.2.1 Setting the Legacy BIOS Driver Boot

1. Select [Device Manager], and then press the [Enter] key.

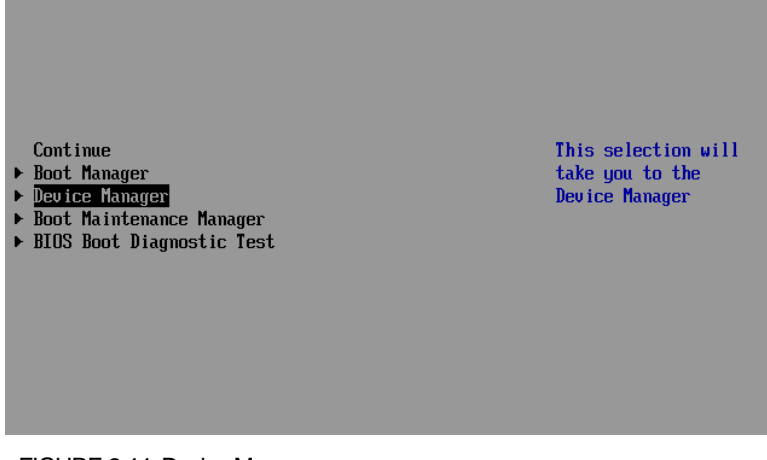

FIGURE 2.44 Device Manager menu

2. Select [PCI Subsystem Configuration], and then press the [Enter] key.

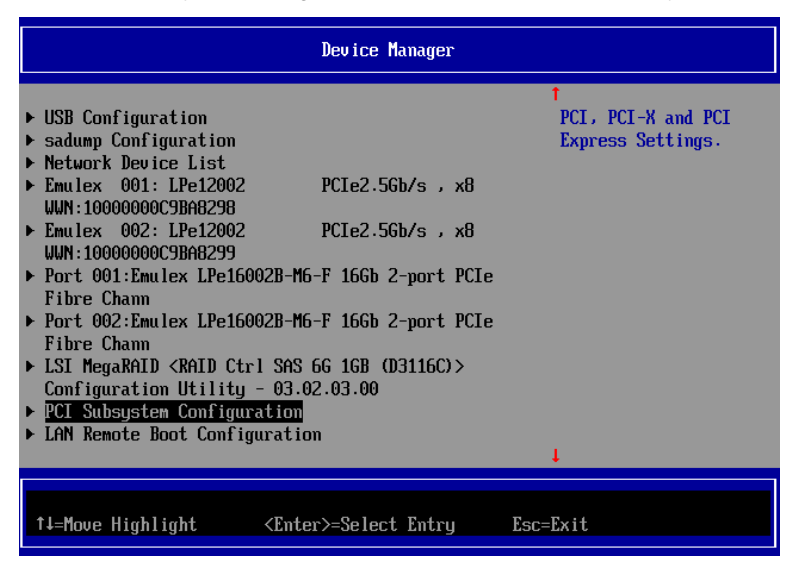

FIGURE 2.45 Device Manager

3. Select [PCI ROM Priority], and changes from [EFI Compatible ROM] to] Legacy ROM].

| P                                                                                                    | CI Subsystem Configuration                                                                                         |                                                                                                    |
|----------------------------------------------------------------------------------------------------|----------------------------------------------------------------------------------------------------|----------------------------------------------------------------------------------------------------|
| PCI Subsystem Configurati<br>PCI ROM Priority<br>ASPM Support<br>Number of bus# padded to<br>slot<br>> OpROM Scan Configuration<br>> I/O Space Assignment Con<br>Commit Changes and Exit<br>Discard Changes and Exit | ion<br><u>KEFI Compatible ROM&gt;</u><br><disabled><br/>&lt;1&gt;<br/>Legacy ROM<br/>EFI Compatible ROM</disabled> | In case of multiple<br>Option ROMs (Legacy<br>and EFI Compatible),<br>specifies what PCI<br>Option ROM to launch. |
| †↓=Move Highlight <i< th=""><th>Enter&gt;=Complete Entry Esc</th><th>=Exit Entry</th></i<>                                                                                                    | Enter>=Complete Entry Esc                                                                                          | =Exit Entry                                                                                                    |

FIGURE 2.46 PCI Subsystem Configuration (1)

4. Select [Commit Changes and Exit], and then save setting.

| PCI :                                                                                                    | Subsystem Configuration                                              |
|----------------------------------------------------------------------------------------------------|----------------------------------------------------------------------|
| PCI Subsystem Configuration<br>PCI ROM Priority<br>ASPM Support<br>Number of bus# padded to<br>slot<br>> OpROM Scan Configuration<br>> I/O Space Assignment Configu<br>Commit Changes and Exit<br>Discard Changes and Exit | <legacy rom=""><br/>(Disabled&gt;<br/>&lt;1&gt;<br/>uration</legacy> |
| †↓=Move Highlight <ent< td=""><td>er≻=Select Entry Esc=Exit</td></ent<>                                                                                                    | er≻=Select Entry Esc=Exit                                            |

FIGURE 2.47 PCI Subsystem Configuration (2)

5. press the [ESC] key, back to [EFI Boot Manager] and Select [continue], and then press the [Enter] key.

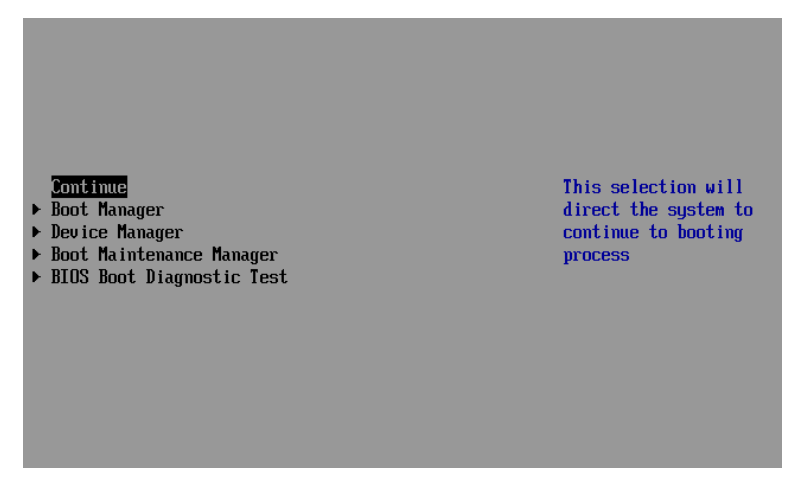

FIGURE 2.48 EFI Boot Manager menu

6. The following messages are displayed, press the [Enter] key and system reboot.

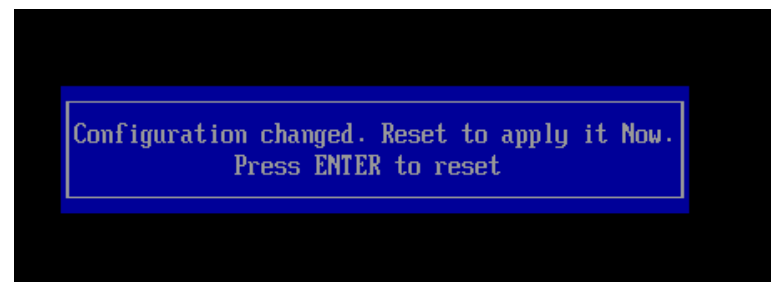

FIGURE 2.49 Legacy BIOS Driver Boot Setting

## 2.2.2 Setting of the OpROM Scan Configuration

Installed HBA is read with Legacy BIOS. then, the [OpROM Scan Configuration] setting of the PCI slot.

- 1. Select [Device Manager], and then press the [Enter] key.
- 2. Select [PCI Subsystem Configuration], and then press the [Enter] key.
- 3. Select [OpROM Scan Configuration], and then press the [Enter] key.

| PCI                                                                                                    | Subsystem Configuration                            |                                                          |
|----------------------------------------------------------------------------------------------------|----------------------------------------------------|----------------------------------------------------------|
| PCI Subsystem Configuratio<br>PCI ROM Priority<br>ASPM Support<br>Number of bus# padded to<br>slot<br>• <u>IPROM Scan Configuration</u><br>• I/O Space Assignment Confi<br>Commit Changes and Exit<br>Discard Changes and Exit | n<br>〈Legacy ROM〉<br>〈Disabled〉<br>〈1〉<br>guration | Enable or disable<br>option ROM execution<br>for device. |
| †↓=Move Highlight <en< th=""><td>ter&gt;=Select Entry Esc</td><td>=Exit</td></en<>                                                                                                    | ter>=Select Entry Esc                              | =Exit                                                    |

FIGURE 2.50 PCI Subsystem Configuration

4. The slot number equipped with HBA is changed from [Disabled] to [Enabled].

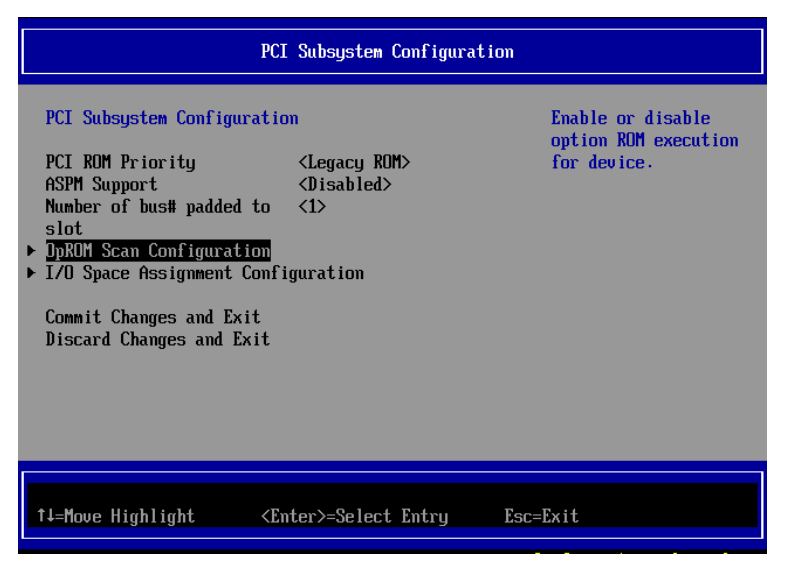

FIGURE 2.51 OpROM Scan Configuration (1)

5. Check the setting has been changed to [ Enabled ].

|                              | OpROM Scan Configurati       | on                                        |
|------------------------------|------------------------------|-------------------------------------------|
| Onboard RAID OpROM<br>IOU#0  | <enabled></enabled>          | Enable or disable<br>option ROM execution |
| DUS1ot#0 OpROM               | <enabled></enabled>          | for device in this                        |
| Slot#0 OpROM                 | (Disabled)                   | slot.                                     |
| Slot#1 UpKUM<br>Slot#2 OnROM | <disabled></disabled>        |                                           |
| Slot#3 OpROM                 | <disabled></disabled>        |                                           |
| IOU#1                        |                              |                                           |
| DUSlot#1 OpROM               | <enabled></enabled>          |                                           |
| Slot#U UpKUM<br>Slot#1 OnROM | <disabled></disabled>        |                                           |
| Slot#2 OpROM                 | <disabled></disabled>        |                                           |
| Slot#3 OpROM                 | <disabled></disabled>        |                                           |
|                              | (Euchled)                    |                                           |
| лоэтогно Орком               | <luad 160=""></luad>         | 4                                         |
|                              |                              |                                           |
| †↓=Move Highlight            | <enter>=Select Entry</enter> | Esc=Exit                                  |

FIGURE 2.52 OpROM Scan Configuration (2)

6. Press [ESC] key two times. And, the setting is saved. (Press [Y] key) Then, go to back [Device Manager] screen.

| PCI Subsystem Configuration                                                                                     |                                                                                                    | tion                                                     |
|----------------------------------------------------------------------------------------------------|----------------------------------------------------------------------------------------------------|----------------------------------------------------------|
| PCI Subsystem Configuration<br>PCI ROM Priority <legacy rom=""><br/>ASPM Support <disabled></disabled></legacy> |                                                                                                    | Enable or disable<br>option ROM execution<br>for device. |
| D<br>D<br>F<br>D<br>D<br>D<br>D<br>D<br>D<br>D<br>D<br>D<br>D<br>D<br>D<br>D                                    | Changes have not saved. Save Changes and exit?<br>D<br>D<br>D<br>D<br>D<br>D<br>D<br>D<br>D<br>D<br>D<br>D<br>D |                                                          |
| †↓=Move Highlight                                                                                               | <enter>=Select Entry</enter>                                                                                    | Esc=Exit                                                 |

FIGURE 2.53 OpROM Scan Configuration (3)

## 2.2.3 Starting the HBA Setup Utility

1. Press [Alt]+ [E] or [Ctrl]+ [E] key during the following massage appears.

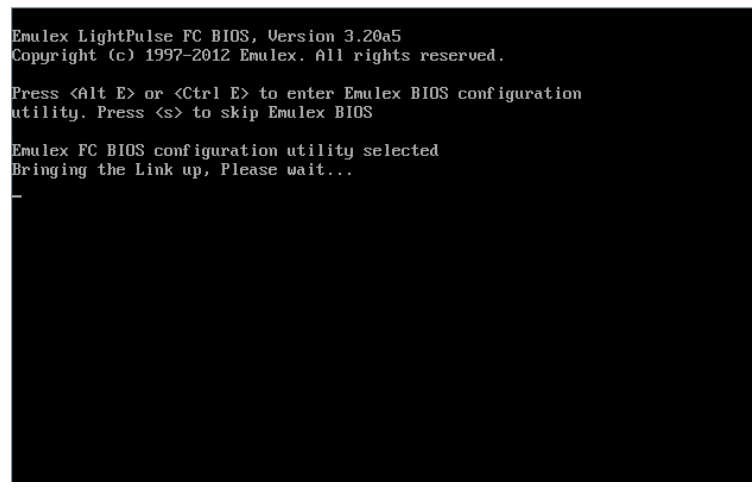

FIGURE 2.54 Stating Legacy BIOS Setup

2. Start LightPluse BIOS Utility.

FC ports of Fibre Channel Card appear in HBA Listing screen. Select a FC port to set up and press [Enter] key.

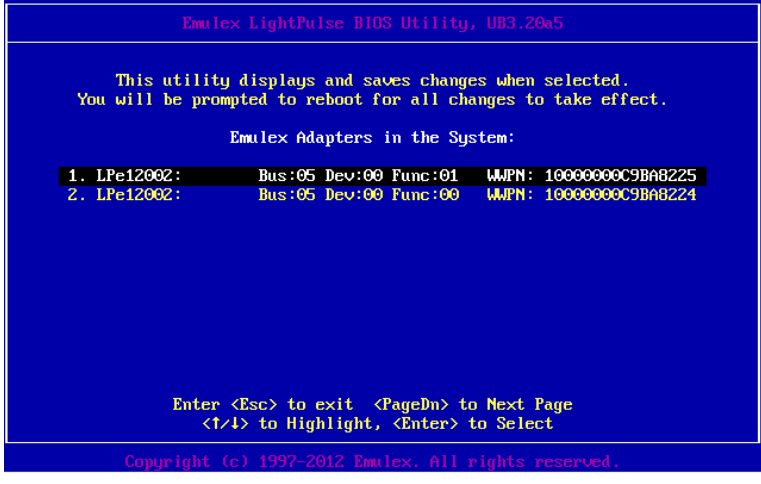

FIGURE 2.55 Emulex LighrPlus BIOS Utility(1)

3. Menu for the FC port selected in the previous screen appears. Memory Address (Mem Base), Firmware Version, WWPN (Port Name), WWNN (Node Name), and Topology for the FC port also appear.

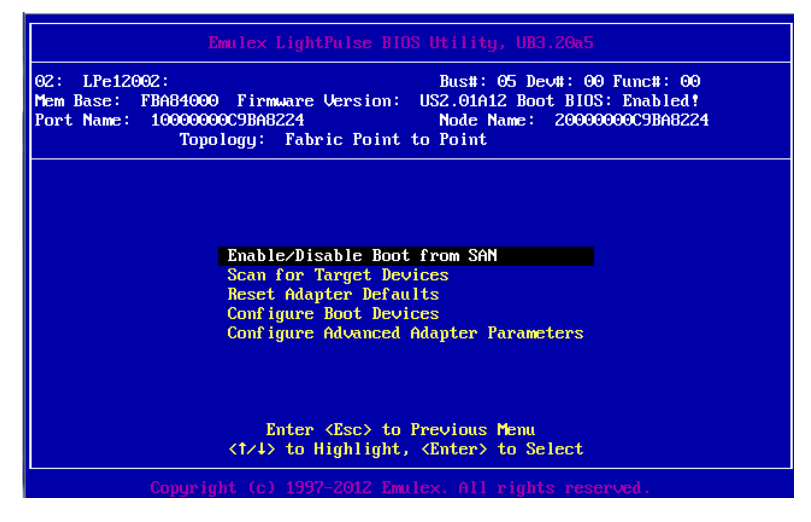

FIGURE 2.56 Emulex LighrPlus BIOS Utility(2)

## 2.2.4 Enabling BIOS

Enable the HBA BIOS so that the HBA can recognize the LUNs of the SAN storage unit and to enable the system to be started from one of them.

1. Select [Enable/Disable Boot form SAN], and then press the [Enter] key.

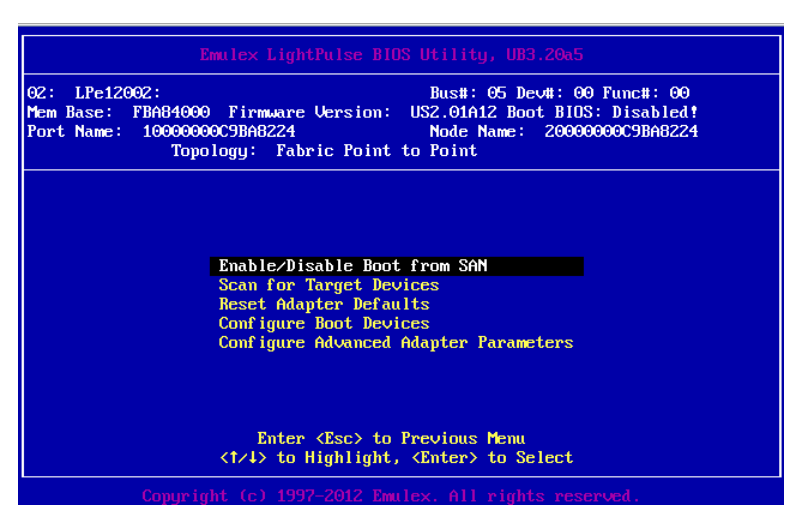

FIGURE 2.57 Enable/Disable Boot form SAN setup screen(1)

2. Set [Boot BIOS] is "Enabled," and then press the [Enter] key.

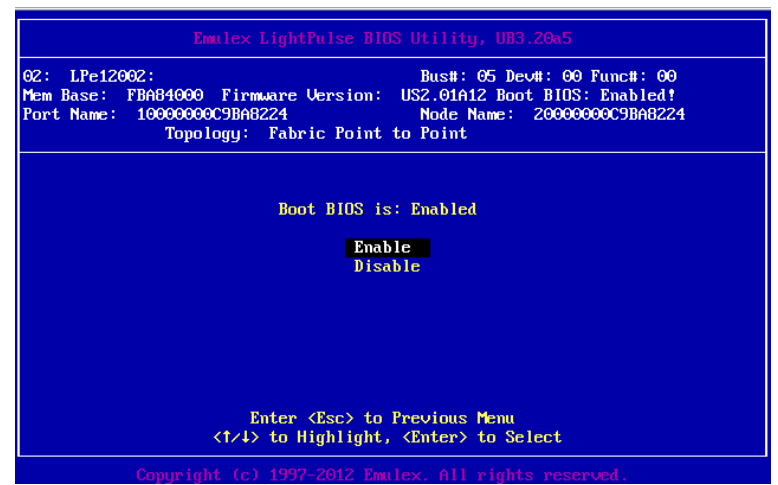

FIGURE 2.58 Enable/Disable Boot form SAN setup screen(2)

Note

Confirm that [Boot BIOS] is "Enabled."

## 2.2.5 Link Speed and Topology Settings

The following describes how to make the Speed and Topology settings.

#### Topology setting

1. Select [Configure Advance Adapter Parameters] form the Main menu, and then press the [Enter] key.

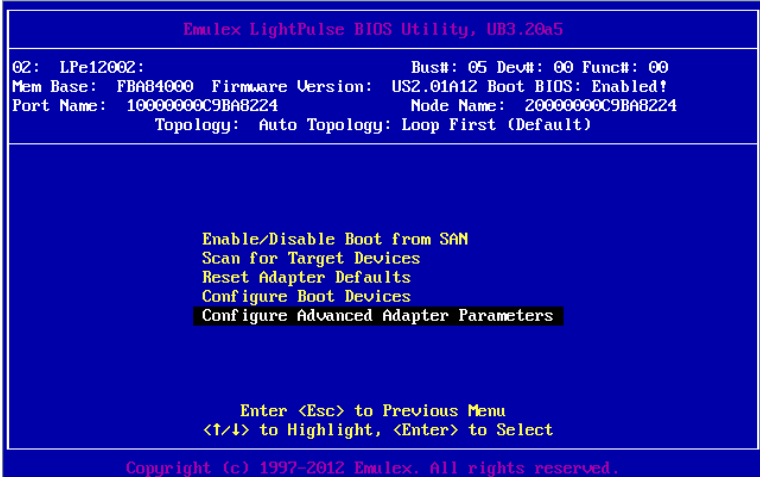

FIGURE 2.59 Topology Selection setting(1)

2. Select [Topology Selection], and then press the [Enter] key.

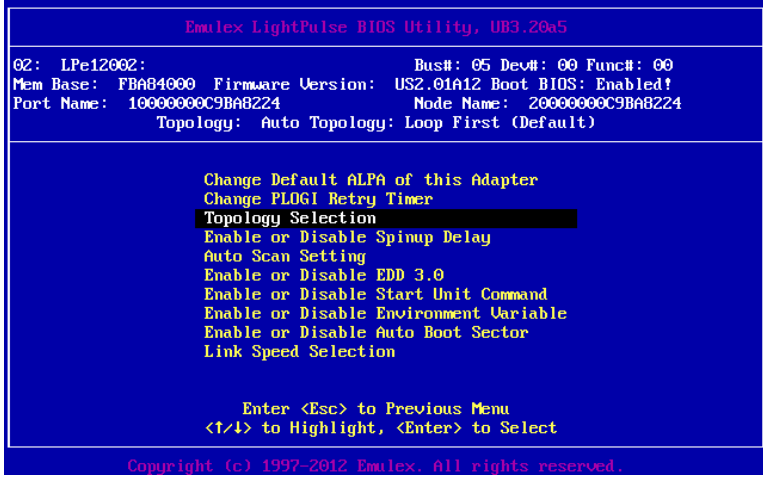

FIGURE 2.60 Topology Selection setting(2)

3. Select the connection method, and then press the [Enter] key. Change the setting from the default setting of [AUTO Loop First -default] as follows.

Fabric connection: Point to Point. FCAL connection: FCAL

| Emulex LightPulse BIOS Utility, UB3.20a5                                                                                                    |
|----------------------------------------------------------------------------------------------------|
| 02: LPe12002: Bus#: 05 Dev#: 00 Func#: 00<br>Mem Base: FBA64000 Firmware Version: US2.01A12 Boot BIDS: Enabled!<br>Port Name: 10000000059BA8224 Node Name: 2000000059BA8224<br>Topology: Auto Topology: Loop First (Default) |
| Topology: Auto Topology: Loop First (Default)<br>Auto Topology: Loop First (Default)<br>Auto Topology: Point to Point First<br>FC-AL<br>Fabric Point to Point                                                                |
| Enter <esc> to Previous Menu<br/>&lt;1/↓&gt; to Highlight, <enter> to Select</enter></esc>                                                                                                    |
| Copyright (c) 1997-2012 Emulex. All rights reserved.                                                                                                    |

FIGURE 2.61 Fabric Point to Point Setting screen

Link Speed setting

#### Note

Make the following setting that corresponds to the connection kink speed (2 Gbps/ 4 Gbps/ 8 Gbps).

Do not set [Auto select (Default)].

1. Select [Configure Advance Adapter Parameters] from the Main menu and press the [Enter] key.

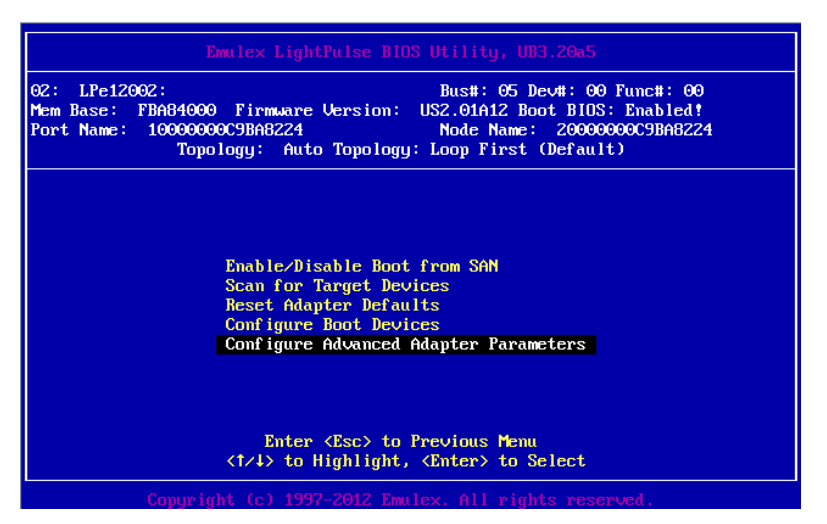

FIGURE 2.62 Configure Advanced Adapter Parameters Setting Screen

2. Select [Link Speed Selection] in the following screen, and then press [Enter] key.

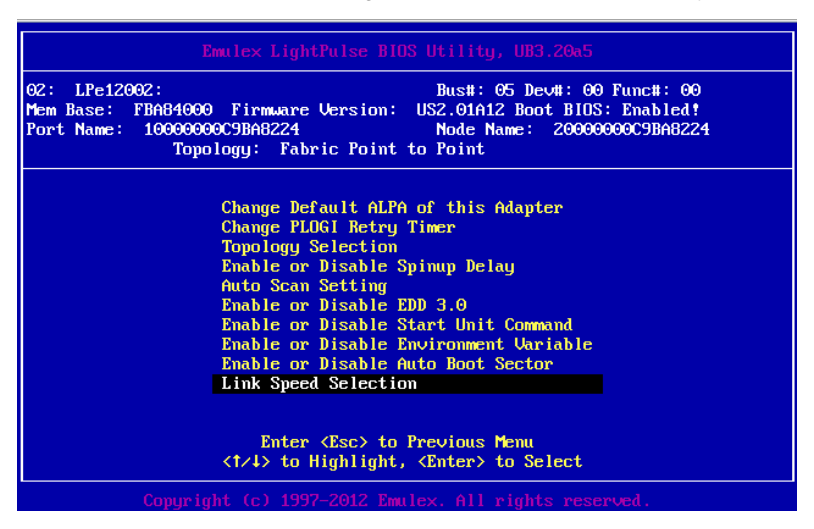

FIGURE 2.63 Link Speed Selection Setting screen(1)

3. Select the link speed corresponding to the connection environment (connected FC switch or SAN storage unit), and then press the [Enter] key.

| Emulex LightPulse BIOS Utility, UB3.20a5                                                                                                    |
|----------------------------------------------------------------------------------------------------|
| 02: LPe12002: Bus#: 05 Dev#: 00 Func#: 00<br>Mem Base: FBA84000 Firmware Version: US2.01A12 Boot BIDS: Enabled!<br>Port Name: 1000000005BA8224 Node Name: 200000005BA8224<br>Topology: Fabric Point to Point |
| Link Speed is: 8 Gigabaud<br>Auto Select (Default)<br>2 Gigabaud<br>4 Gigabaud<br>8 Gigabaud                                                                                                    |
| Enter <esc> to Previous Menu<br/>&lt;†/4&gt; to Highlight, <enter> to Select</enter></esc>                                                                                                    |
| Copyright (c) 1997-2012 Emulex. All rights reserved.                                                                                                    |

FIGURE 2.64 Link Speed Selection Setting screen(2)

4. Press the [ESC] key three times to return LightPlus BIOS Utility.

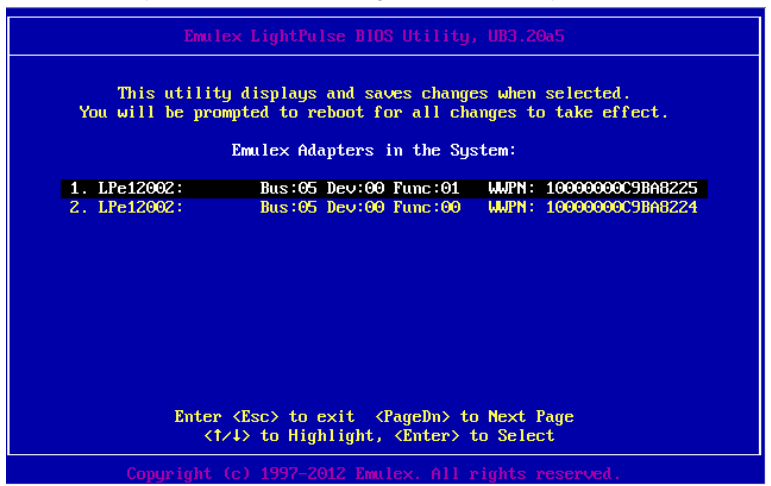

FIGURE 2.65 Emulex Lightplus BIOS Utility screen

5. Press the [ESC] key again. Press [Y] to reboot the system and save changes.

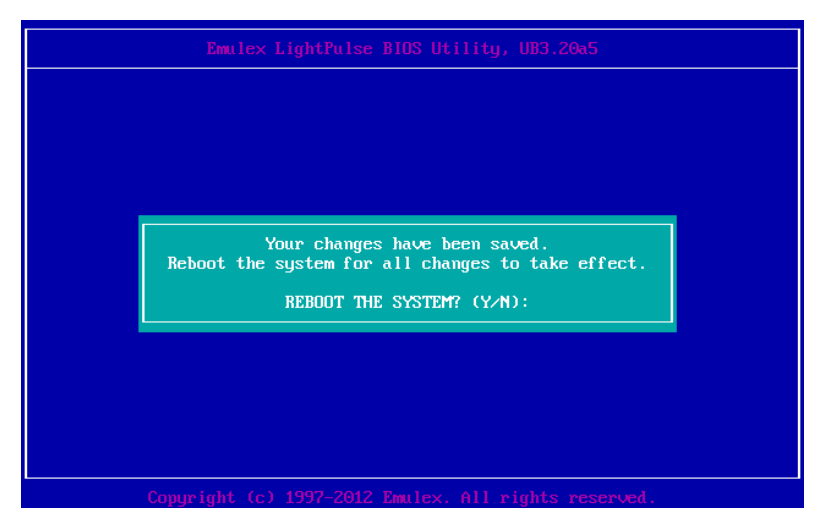

FIGURE 2.66 Saving Emulex Lightplus BIOS Setting

## Changing the setting of the opposing device

The setting of the opposing Fibre Channel switch and SAN storage unit disk array must also be made static so that it corresponds to the static setting of the 8Gbps FC Card.

For details on the settings required on the ETERNUS when connecting to it, see the ETERNUS manuals at the following website:

http://www.fujitsu.com/global/support/products/computing/storage/disk/manuals/

## 2.2.6 Boot device setting

1. Select connect boot device from the FC port, and then press the [Enter] key.

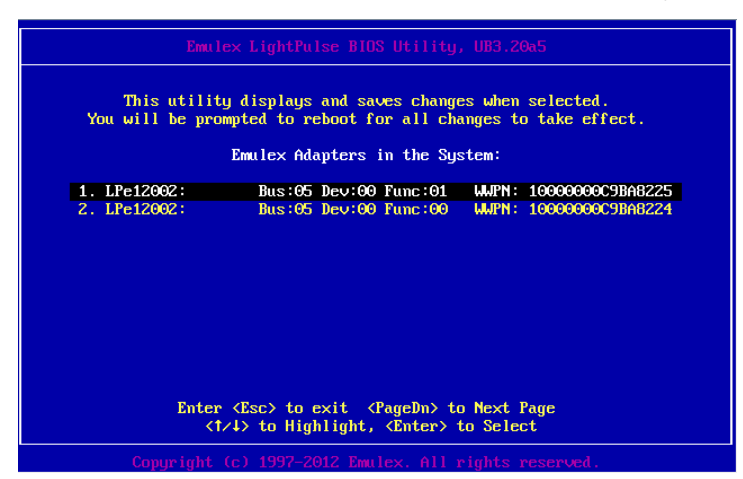

FIGURE 2.67 BOIS device setting (1)

2. Select [Configure Boot Devices] form the Main menu, and then press the [Enter] key.

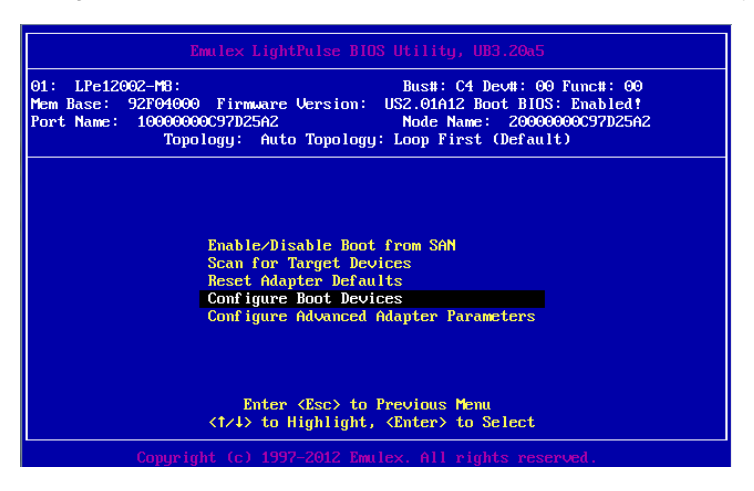

FIGURE 2.68 BOIS device setting (2)

3. Select [Primary Boot], and then press the [Enter] key.

| 2: LPe12002: Bus#: 05 Dev#: 00 Func#: 00<br>em Base: FBA84000 Firmware Version: US2.01A12 Boot BIOS: Enabled!<br>ort Name: 10000000C9BA8224 Node Name: 20000000C9BA8224<br>Topology: Auto Topology: Loop First (Default) |                                                       |
|----------------------------------------------------------------------------------------------------|-------------------------------------------------------|
|                                                                                                    | List of Saved Boot Devices:                           |
| 1. Unused                                                                                                    | DID:000000 WMPN:00000000 00000000 LUN:00 Primary Boot |
| 2. Unused                                                                                                    | DID:000000 WMPN:00000000 00000000 LUN:00              |
| <ol><li>Unused</li></ol>                                                                                                    | DID:000000 WWPN:00000000 00000000 LUN:00              |
| <ol> <li>Unused</li> </ol>                                                                                                    | DID:000000 WWPN:00000000 00000000 LUN:00              |
| 5. Unused                                                                                                    | DID:000000 WWPN:00000000 00000000 LUN:00              |
| 6. Unused                                                                                                    | DID:000000 WWPN:00000000 00000000 LUN:00              |
| <ol><li>Unused</li></ol>                                                                                                    | DID:000000 WWPN:00000000 00000000 LUN:00              |
| 8. Unused                                                                                                    | DID:000000 WMPN:00000000 00000000 LUN:00              |
|                                                                                                    | <1/4> to Highlight, <enter> to Select</enter>         |

FIGURE 2.69 BOIS device setting (3)

4. Select the Boot device (FUJITSU ETERNUS\_DXL), and then press the [Enter] key.

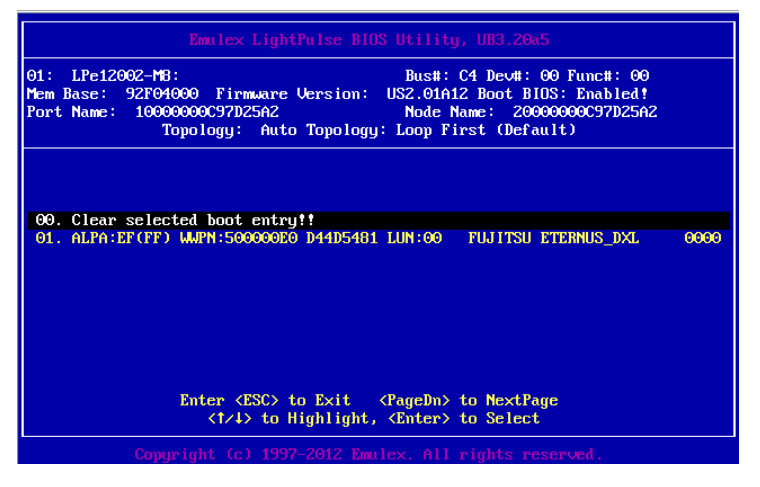

FIGURE 2.70 BOIS device setting (4)

5. Device information is displayed, and then press the [Enter] key.

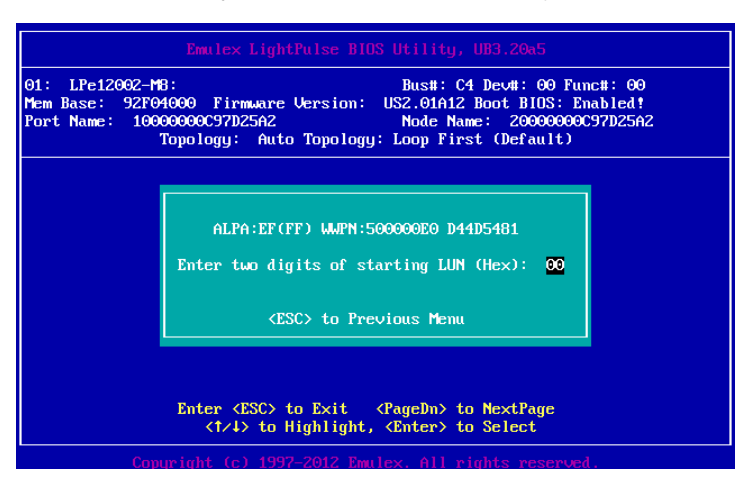

FIGURE 2.71 BOIS device setting (5)

6. Select the device that registers.

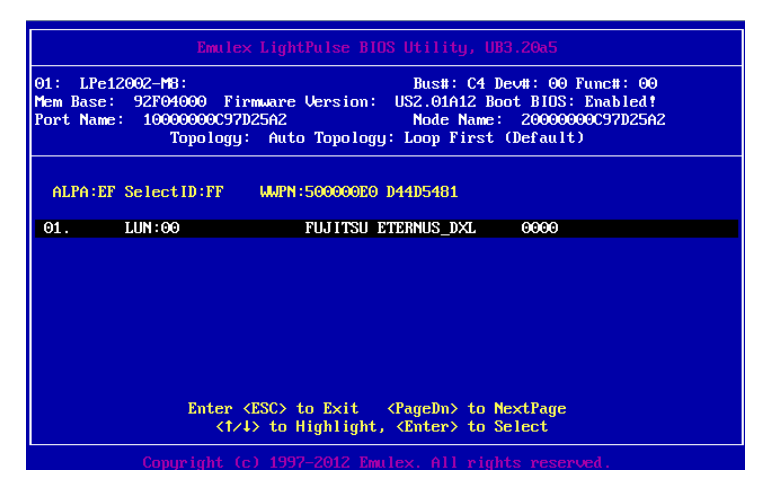

FIGURE 2.72 BOIS device setting (6)

7. Select [Boot this device via WWPN], and then press the [Enter] key.

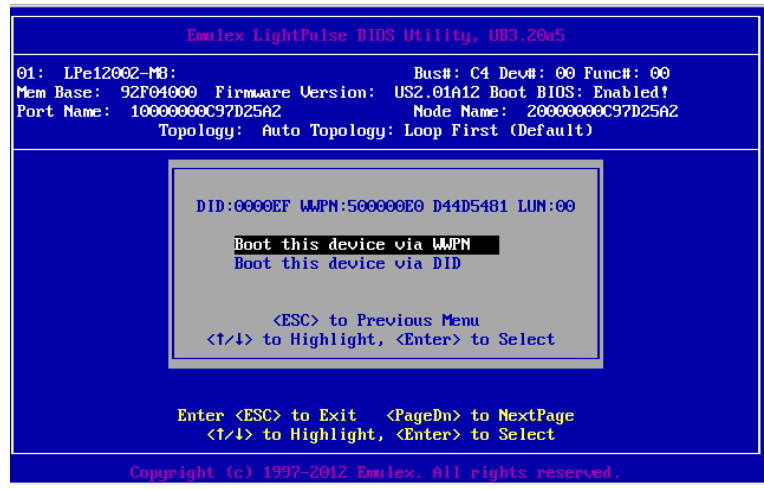

FIGURE 2.73 BOIS device setting (7)

8. The boot device is added.

| Emulex LightPulse BIOS Utility, UB3.20a5                                                                                                    |
|----------------------------------------------------------------------------------------------------|
| 01: LPe12002-M8: Bus#: C4 Dev#: 00 Func#: 00<br>Mem Base: 92F04000 Firmware Version: US2.01A12 Boot BIDS: Enabled!<br>Port Name: 10000000C97D25A2 Node Name: 20000000C97D25A2<br>Topology: Auto Topology: Loop First (Default) |
| List of Saved Boot Devices:                                                                                                    |
| 1. Used DID:000000 WWPN:500000E0 D44D5481 LUN:00 Primary Boot                                                                                                    |
| 2. Unused DID:000000 MMPN:00000000 00000000 LUN:00                                                                                                    |
| 3. Unused DID:000000 WMPN:00000000 00000000 LUN:00                                                                                                    |
| 4. Unused DID:000000 WMPN:00000000 00000000 LUN:00                                                                                                    |
| 5. Unused DID:000000 WMPN:00000000 00000000 LUN:00                                                                                                    |
| 6. Unused DID:000000 WMPN:00000000 00000000 LUN:00                                                                                                    |
| 7. Unused DID:000000 WMPN:00000000 00000000 LUN:00                                                                                                    |
| 8. Unused DID:000000 WMPN:00000000 00000000 LUN:00                                                                                                    |
| <1/1> to Highlight, <enter> to Select</enter>                                                                                                    |
| Copyright (c) 1997-2012 Emulex. All rights reserved.                                                                                                    |

FIGURE 2.74 BOIS device setting (8)

9. Press the [Enter] key, then Select [Scan for Target Devices] form the Main menu, and then press the [Enter] key.

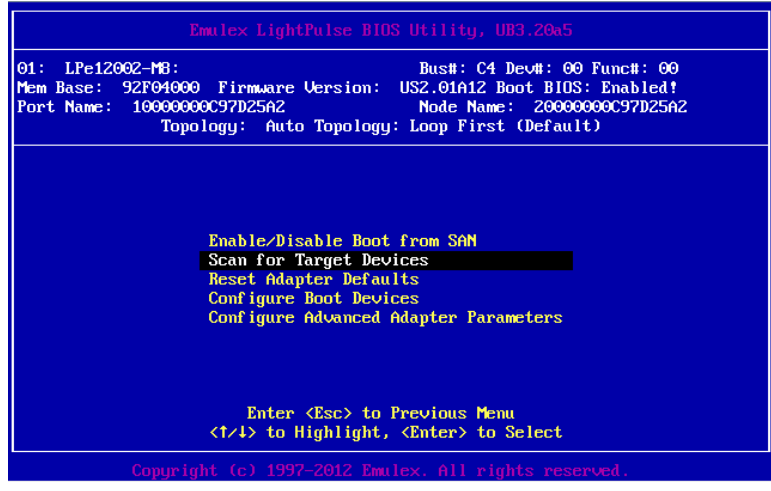

FIGURE 2.75 BOIS device setting (9)

10. The search result of the boot device is displayed.

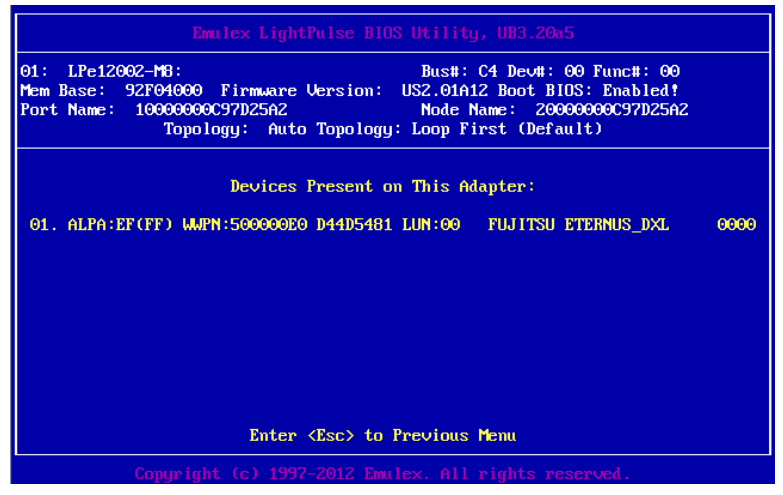

FIGURE 2.76 BOIS device setting (10)

11. Press the [ESC] key, then returns to the Main menu.

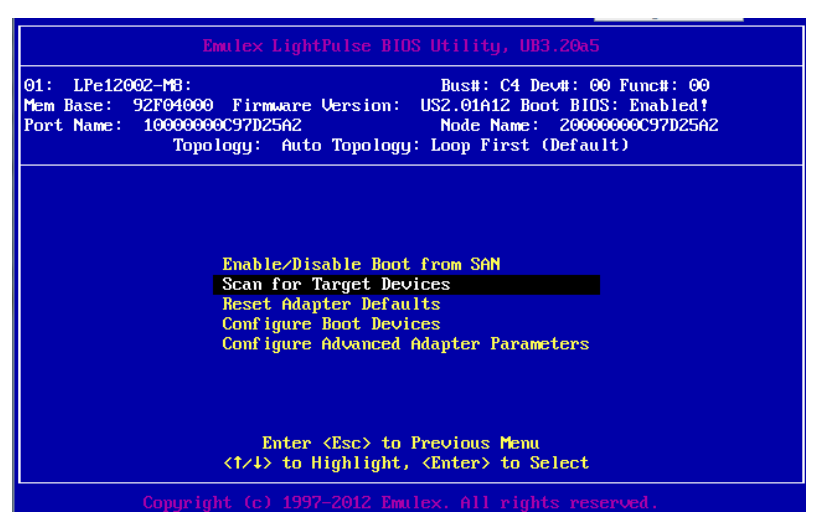

FIGURE 2.77 BOIS device setting (11)

#### Remarks

If the expected Fibre Device is not displayed, there is a possibility that the setting of the SAN storage or the setting or physical connection of the FC switch is incorrect. Confirm these settings once again.

- 12. Press the [ESC] key, then message to save the setting is displayed. Then, returns to the [Device Manager].
- 13. For a multipath configuration, make the settings described in the sections from 2.2.2 Starting the HBA setup utility to 2.2.4 Link Speed and Topology settings for all the HBAs connected to the SAN storage unit LUN from which the system is started. Also, after installing the operating system and multipath driver, perform the operation described in 2.2.5 Boot device setting for all the HBAs used to start the system.

After finishing all the settings, select [Exit Emulex HBA Configuration Utility], and then press the [Enter] key to return to the Device Manager menu.

# CHAPTER 3 Settings on the Fibre Channel Card (16Gbps FC Card)

This chapter describes the settings to be made on the 16Gbps FC Card in the PRIMEQUEST 2000 series server. With the resultant settings, the system starts from an LUN of the SAN storage unit in the FC SAN boot environment.

# 3.1 Procedure for Setting UEFI Driver Version 6.11a5 or Later on the 16Gbps FC Card

This section describes the procedure for setting UEFI driver version 6.11a5 or later.

To have the system start from a LUN of the SAN storage unit in the SAN boot environment, the operation described below is required for all of the HBAs to be used for starting the system.

Executing this operation registers in the HBA the SAN storage unit LUN from which the system is to be started. This section uses examples of screen displays resulting from the use of UEFI driver versions 6.11a3.

All screenshots appearing below are display examples whose contents vary depending on the system configuration, etc.

#### Notes

- To add sadump as dump device of SAN, setting LUN by selecting [Add Boot Device] on the UEFI driver utility is required.
- Setting of FC card has to be done on each port.

When the setting is adding changed by the above-mentioned, the partition rebooting is necessary. please execute the action after rebooting a pertinent partition.

Please push either of key (space key) while the FUJITSU logo is displayed. 'Enter' is excluded.

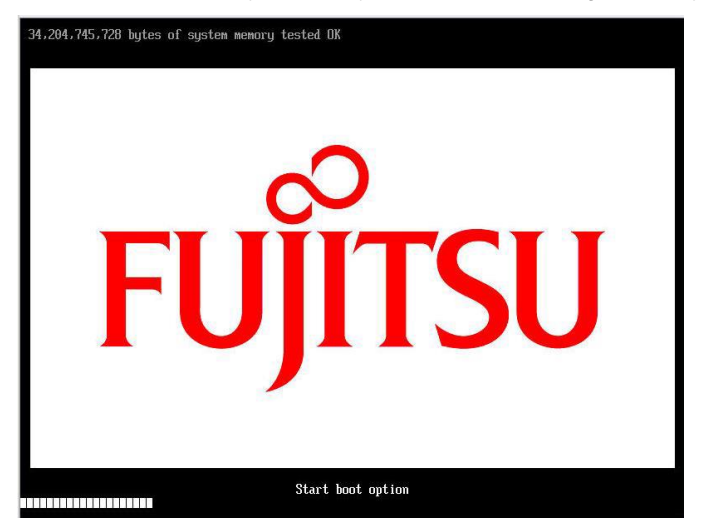

When the above-mentioned is not done, the dump device is not added.

Different 16Gbps FC Card firmware versions cannot be mixed in a single partition. Moreover, different UEFI driver versions cannot be mixed in a single partition. If you have different versions of the 16Gbps FC Card firmware or UEFI driver, install the same version of the firmware driver, respectively.

## 3.1.1 Selecting the Method of Making Settings for the 16Gbps FC Card

Check the UEFI driver version from the [Device Manager] screen of the Boot Manager Front Page.

- 1. Select [Force boot into EFI Boot Manager] from [Boot Selector] in the [Power Control] window of the MMB. Then, turn on the power. Start the UEFI Shell.
- 2. The Boot Manager Front Page appears. Select [Device Manager], and then press the [Enter] key.

| Continue<br>• Boot Manager<br>• Device Manager<br>• Boot Maintenance Mana<br>• BIOS Boot Diagnostic |
|----------------------------------------------------------------------------------------------------|
| ager<br>Test                                                                                        |
| er<br>ag <u>er</u><br>enance Man<br>Diagnostic                                                      |

FIGURE 3.1 Boot Manager front page (screen display example)

3. The [Device Manager] screen appears.

| Device Manager                                                                                                    |                                                  |
|----------------------------------------------------------------------------------------------------|--------------------------------------------------|
| <ul> <li>Security Configuration</li> <li>Sadump Configuration</li> <li>LSI MegaRAID <raid (d3116c)="" 16b="" 66="" ctrl="" srs=""><br/>Configuration Utility - 03.02.03.00</raid></li> <li>Metwork Device List</li> <li>Port 002:Emulex LPe16002B-M6-F 166b 2-port PCIe<br/>Fibre Chann</li> <li>Port 003:Emulex LPe16000B-M6-F 166b 1-port PCIe<br/>Fibre Chann</li> <li>LSI MegaRAID <raid (d3116c)="" 16b="" 66="" ctrl="" srs=""><br/>Configuration Utility - 03.02.03.00</raid></li> <li>I/O Space Assignment Configuration</li> <li>LAN Remote Boot Configuration</li> <li>Port 001:Emulex LPe16002B-M6-F 166b 2-port PCIe</li> </ul> | T<br>Fibre Channel HBA<br>UMPN: 10000090FA027180 |
| Fibre Chann                                                                                                    | 1                                                |
| †1=Move Highlight <enter>=Select Entry</enter>                                                                                                    | Esc=Exit                                         |

FIGURE 3.2 [Device List]

\*\* The order of device may vary each time you enter into Device Mangager menu.

#### Note

The following points when using UEFI driver version 6.11a5 or later to set a SAN boot configuration on the 16Gbps FC Card. Refer to [Display Adapter Info] in the [Port 001:Emulex LPe16002B-M6-F 16Gb 2-port PCIe Fibre Chann] screen to check the UEFI driver version.

- Before deleting a registered boot entry with the Delete Boot Device process, be sure to change the BIOS enable setting (Set Boot from SAN) to Disable.
- Executing the Delete Boot Device process with Enable as the BIOS enable setting (Set Boot from SAN) may render Emulex Configuration Utility inoperable on rare occasions. In such cases, select [Reset] from the [Power Control] window of the MMB Web-UI to restart the system. Then, make the settings on the 16Gbps FC Card again.

## 3.1.2 Displaying the Device Manager

1. Select [Device Manager], and then press the [Enter] key.

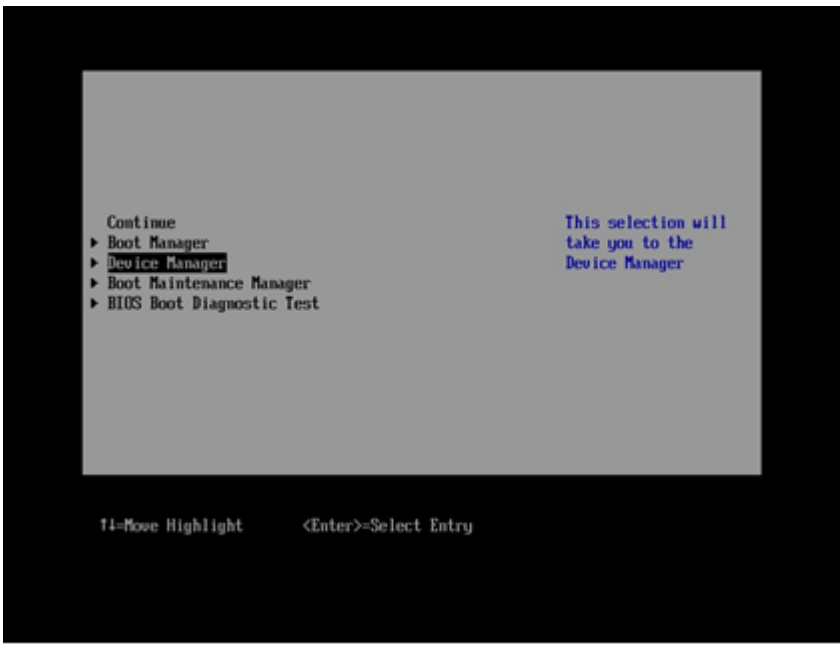

FIGURE 3.3 Boot Manager front page (screen display example)

2. The [Device Manager] screen appears.

## 3.1.3 Starting the HBA Setup Utility and Selecting an HBA

- 1. HBA list to be set is displayed on [Device Manager] screen.
- 2. Select [Port 001:Emulex LPe16002B-M6-F 16Gb 2-port PCIe Fibre Chann..] screen, and then press the [Enter] key (Above is the example where port 0 of LPE16002B-M6-F Dual port FC Card) is selected.)

| <pre>&gt; Security Configuration<br/>&gt; Sadump Configuration<br/>&gt; LSI MegaBAID (SRID Ctrl SRS 66 16B (03116C)&gt;<br/>Configuration Utility - 03.02.03.00<br/>&gt; Metwork Device List<br/>&gt; Port 002:Emulex LPe16002B-M6-F 166b 2-port PCIe<br/>Fibre Chann<br/>&gt; Port 003:Emulex LPe16000B-M6-F 166b 1-port PCIe<br/>Fibre Chann<br/>&gt; LSI MegaBAID (SRID Ctrl SRS 66 16B (03116C)&gt;<br/>Configuration Utility - 03.02.03.00<br/>&gt; LAN Renote Boot Configuration<br/>&gt; Earl Renote Boot Configuration<br/>&gt; Earl Renote Boot Configuration<br/>&gt; Port 001:Emulex LPe16002B-M6-F 165b 2-port PCIe<br/>Fibre Chann</pre> | Device Manager                                                                                                    |                                              |
|----------------------------------------------------------------------------------------------------|----------------------------------------------------------------------------------------------------|----------------------------------------------|
|                                                                                                    | <ul> <li>Security Configuration</li> <li>Sadump Configuration</li> <li>Sadump Configuration</li> <li>LSI MegaRAID <phill (d3116c)="" 168="" 66="" ctrl="" sas=""><br/>Configuration Utility - 03.02.03.00</phill></li> <li>Metwork Device List</li> <li>Port 002:Emalex LPe16002B-M6-F 166b 2-port PCIe<br/>Fibre Chann</li> <li>Port 003:Emalex LPe16000B-M6-F 166b 1-port PCIe<br/>Fibre Chann</li> <li>LSI MegaRAID <phill (d3116c)="" 16b="" 66="" child="" ctrl="" sas=""><br/>Configuration Utility - 03.02.03.00</phill></li> <li>L/O Space Assignment Configuration</li> <li>LAN Remote Boot Configuration</li> <li>Port 001:Emalex LPe16002B-M6-F 165b 2-port PCIe<br/>Fibre Chann</li> </ul> | f Hore Channel HBA<br>WUPN: 10000090FA027180 |
| T4=Nove Highlight <lnter>=Select Entry Esc=Exit</lnter>                                                                                                    | †1=Move Highlight <enter>=Select Entry</enter>                                                                                                    | Esc=Exit                                     |

FIGURE 3.4 Device Manager screen (HBA list)

## 3.1.4 Acquiring an HBA WWN

Confirm the WWN of the HBA for which setup is currently being performed. The WWN of the HBA is displayed as [LPE16xxx Node Name].

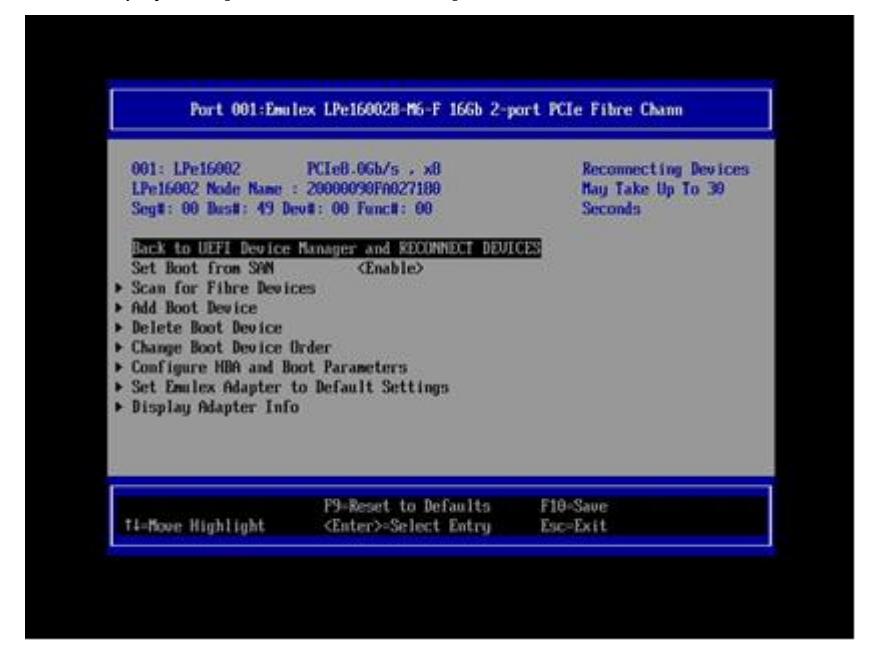

FIGURE 3.5 [Port 001:Emulex LPe16002B-M6-F 16Gb 2-port PCIe Fibre Chann] screen

The MMB Web-UI displays the slot containing the mounted HBA as the [PCI-Express Slots] item whose [Seg/Bus/Dev] values match the Seg#, Bus#, and Dev# values on the screen shown in FIGURE 3.5 [Port 001:Emulex LPe16002B-M6-F 16Gb 2-port PCIe Fibre Chann] screen.

#### Remarks

The [IOU] and [PCI\_Box] screens of the System menu display the [PCI-Express Slots] items.

The [Emulex FC EFI-Bios Utility] screen uses hexadecimal notation for the displayed values, and the MMB Web-UI uses decimal notation.

For details on mounting locations, see APPENDIX B Physical Mounting Locations and Port Numbers in the *PRIMEQUEST 2000 Series Administration Manual* (C92344-0537).

| PCI<br>Slot# | Power<br>Status | Slot Status | Link Width | Seg/Bus/Dev | PCI-Express Card Information<br>Firmware Version |
|--------------|-----------------|-------------|------------|-------------|--------------------------------------------------|
|              | Standby         | Not-present |            |             |                                                  |
| 1            | On              | OK          | x8         | 0/13/0      | 2                                                |
| 2            | On              | ок          | x8         | 0/14/0      |                                                  |
| 3            | Standby         | Not-present |            |             |                                                  |

FIGURE 3.6 MMB Web-UI display

#### 3.1.5 Initializing the HBA Setting

Restore the HBA setting to the default state.

#### Remarks

An HBA that has just been shipped from the factory has initialized settings and does not require the work below. Perform this work to initialize them again.

1. Select [Set Emulex Adapter to Default Settings], and then press the [Enter] key.

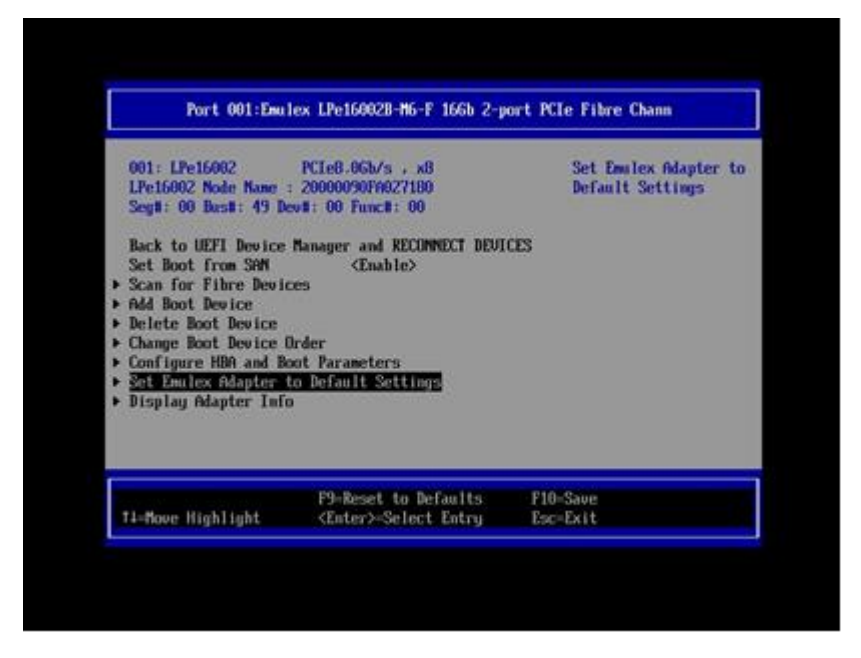

FIGURE 3.7 Menu for HBA setup

2. The [Set Emulex Adapter to Default Settings] screen appears. Select [Set Adapter Defaults], and then press the [Enter] key.

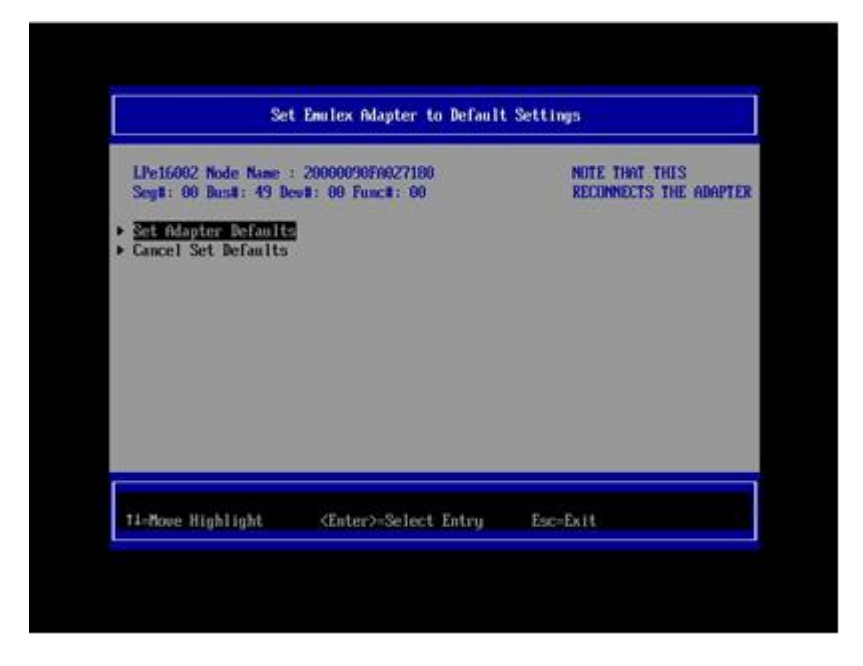

FIGURE 3.8 [Set Emulex Adapter to Default Settings] screen

3. After the completion of initialization, you are returned to the [Adapter Selection] screen.

## 3.1.6 Enabling BIOS

Enable the HBA BIOS so that the HBA can recognize the LUNs of the SAN storage unit and to enable the system to be started from one of them.

1. Select [Set Boot from SAN < Disable>] from the [Port 001:Emulex LPe16002B-M6-F 16Gb 2-port PCIe Fibre Chann] screen.

The screen for selecting <Disable> or <Enable> appears. Select <Enable>, and then press the [Enter] key.

| LPe16002 Node Name : 20000090FM0<br>Seg#: 00 Bus#: 49 Dev#: 00 Func#<br>Back to HEFT Device Manager and                                                                                                    | 27100 Set to Emble to Sche<br>27100 Fabric.<br>1: 00 NOTE: Your selection<br>will be AUTO saved to<br>RECONNECT DEUTCES NUMBER |
|----------------------------------------------------------------------------------------------------|----------------------------------------------------------------------------------------------------|
| Set Boot from SNM SDI<br>• Scan for Fibre Devices<br>• Add Boot Device<br>• Delete Boot Device Order<br>• Change Boot Device Order<br>• Configure HBA and Boot Parameter<br>• Set Emulex Adapter to Default Se<br>• Display Adapter Info | Disable<br>Enable<br>15<br>ttings                                                                                              |
|                                                                                                    |                                                                                                    |

FIGURE 3.9 [Set Boot from SAN] (Enabling boot (1))

2. Confirm that [Set Boot from SAN < Enable >] is displayed.

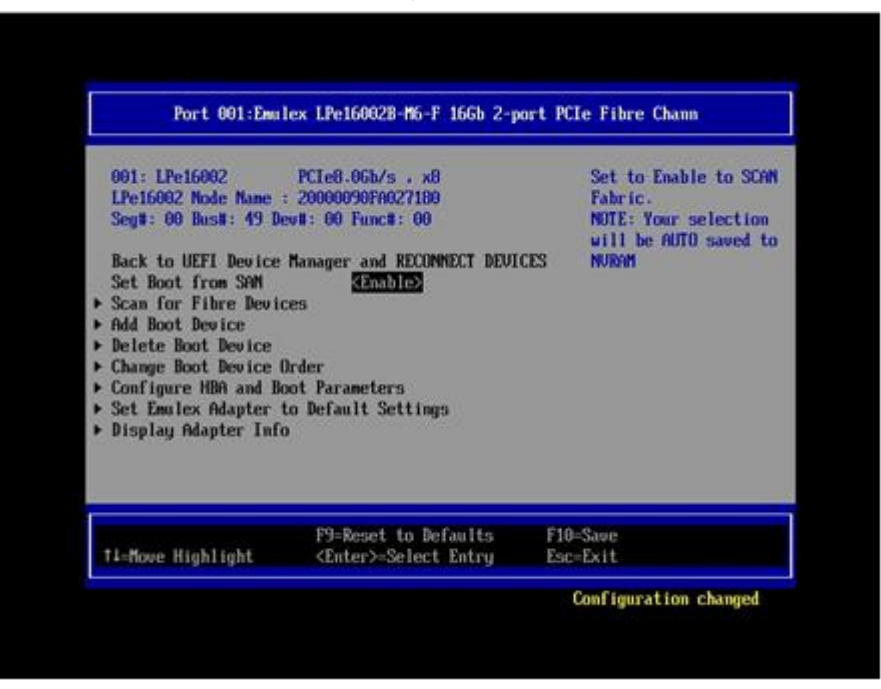

FIGURE 3.10 [Set Boot from SAN] (Enabling boot (2))

## 3.1.7 Link Speed and Topology settings

The following describes how to make the Link Speed and Topology settings.

### Note

When you connect 16Gbps FC Card to the storage supporting 16Gbps, you have to connect via FC switch. Note that conventional FCAL connection is not supported in above case. If you will use 16 Gbps FC card made the Link Speed slowed down into 4/8Gbps, FCAL connection can be available.

## Static Topology setting

On the [Emulex Adapter Configuration Main Menu] screen, make the following setting that corresponds to the connection pattern (Fabric connection/FCAL connection).

1. Select [Configure HBA and Boot Parameters], and then press the [Enter] key.

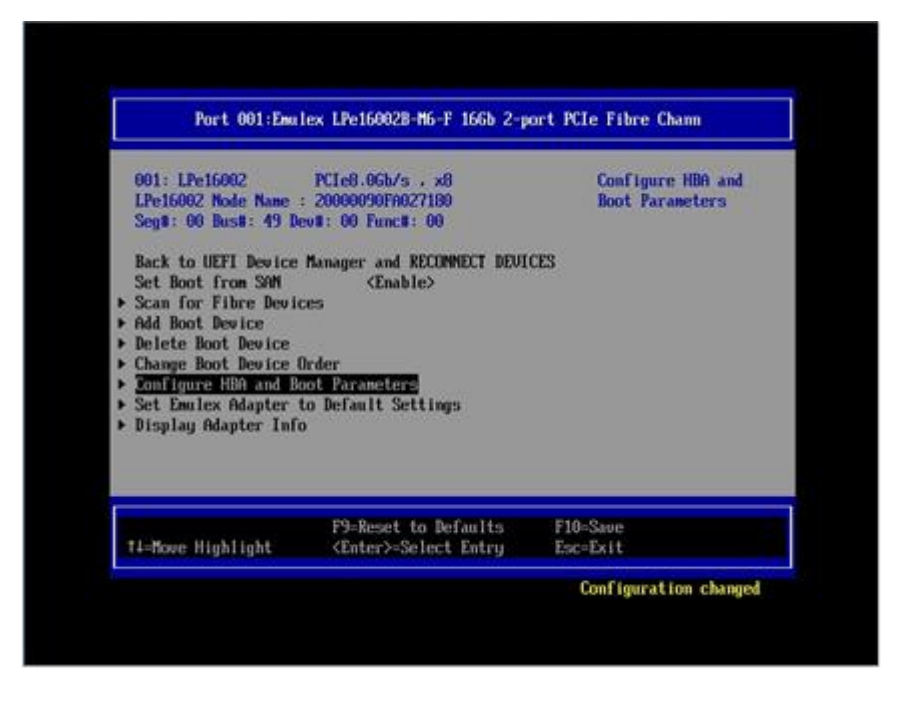

FIGURE 3.11 Static Topology setting (1)

2. Select [Topology Selection <AUTO Loop First -default>], and then press the [Enter] key.

| LPe16002 Node Name : 200 | 00090FA027180                                     | Topology Selection |
|--------------------------|---------------------------------------------------|--------------------|
| Discard Changes          |                                                   |                    |
| Connit Changes           |                                                   |                    |
| Topology Selection       | GAUTO Loop First -<br>default>                    |                    |
| PLOGI Retry Timer        | (Disable - Default)                               | >                  |
| Force Link Speed         | <pre><auto -="" 1="" negotiate=""></auto></pre>   | Default            |
| Configure Boot Parameter | a                                                 |                    |
| Baximum Long/Target      | 12561                                             |                    |
| Boot Target Scan Method  | <boot from="" nu<br="" path="">Targets&gt;</boot> | RAM                |
| Delay Device Discovery   | 101                                               |                    |
| F                        | 9-Reset to Defaults                               | F10-Save           |
| 11-Move Highlight        | Enter>-Select Entru                               | Esc-Exit           |

FIGURE 3.12 Static Topology setting (2)

3. Select the connection method, and then press the [Enter] key. Change the setting from the default setting of [AUTO Loop First -default] as follows.

Fabric connection: AUTO Point to Point first

FCAL connection: FCAL (4Gbps/8Gbps only)

|                       | LPe16002 Node Name : 200                                                                                                 | 00090FA8Z7188                                                                   | Topology Selection |
|-----------------------|----------------------------------------------------------------------------------------------------|---------------------------------------------------------------------------------|--------------------|
| and the second second | Discard Changes<br>Comit Changes<br>Topology Selection<br>PLOGI Retry Timer<br>Force Link Speed<br>Configure Boot Parame | CPUID Loop First<br>CPU<br>UTD Point to Point First<br>UTD Loop First - default |                    |
| National Sources      | Maximun Luns/Target<br>Boot Target Scan Method<br>Delay Device Discovery                                                 | 12561<br>Choot Path From NURAN<br>Targets><br>101                               |                    |
| 1                     | ∔=flove Highlight <                                                                                                    | Ester>-Complete Estru                                                           | Esc=Exit Entry     |

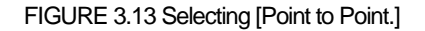

|                       | Configure HBA and Boot Pa | irameters          |
|-----------------------|---------------------------|--------------------|
| LPe16002 Node Name    | : 20000090FA027180        | Topology Selection |
| Discard Changes       |                           |                    |
| Connit Changes        |                           |                    |
| Topology Selection    | CAUTO Point to Poi        | int                |
| PLOCI Retry Timer     | (Birable - Befault        | ix.                |
| Force Link Speed      | Guto negotiate -          | Default            |
| Three with open       | >                         |                    |
| Configure Boot Par    | aneters                   |                    |
| Baximum Lunes/Targe   | t [256]                   |                    |
| Boot Target Scan M    | ethod Goot Path From NU   | <i>i</i> ran       |
| Balau Basica Dierr    | Targets>                  |                    |
| acting accred article |                           |                    |
|                       | PS=Keset to Defaults      | F10=Saue           |
| Device Disco          | F9=Reset to Defaults      | F10=Save           |

FIGURE 3.14 [Auto Point to Point.] displayed

## Static Link Speed setting

With EFI-Bios, make the following setting that corresponds to the connection link speed (4 Gbps/8 Gbps/16 Gbps).

#### Note

Do not set [Auto negotiate - Default]. First, make the fixed setting for Link Speed. Otherwise, the connected device will not be normally recognized

1. Select [Force Link Speed <Auto negotiate - Default>], and then press the [Enter] key.

| Conf                     | igure HBA and Boot Param                                                                      | eters                                   |
|--------------------------|-----------------------------------------------------------------------------------------------|-----------------------------------------|
| LPe16002 Node Name : 200 | 00090FA027180                                                                                 | Force Link Speed                        |
| ▶ Discard Changes        |                                                                                               |                                         |
| ▶ Commit Changes         |                                                                                               |                                         |
| Topology Selection       | <auto point="" point<br="" to="">first&gt;</auto>                                             |                                         |
| PLOGI Retry Timer        | <disable -="" default=""></disable>                                                           |                                         |
| Force Link Speed         | <auto -="" def<="" negotiate="" td=""><td>ault</td></auto>                                    | ault                                    |
| Configure Boot Parameter | s                                                                                             |                                         |
| Maximum Luns/Target      | [256]                                                                                         |                                         |
| Boot Target Scan Method  | <boot from="" nuram<="" path="" td=""><td>l i i i i i i i i i i i i i i i i i i i</td></boot> | l i i i i i i i i i i i i i i i i i i i |
|                          | Targets>                                                                                      |                                         |
| Delay Device Discovery   | [0]                                                                                           |                                         |
|                          |                                                                                               |                                         |
| F                        | 9=Reset to Defaults                                                                           | F10=Save                                |
| ↑↓=Move Highlight <      | Enter>=Select Entry                                                                           | Esc=Exit                                |
|                          |                                                                                               |                                         |
|                          |                                                                                               | Configuration changed                   |

FIGURE 3.15 Static Link Speed setting (1)

2. Select the link speed corresponding to the connection environment (connected FC switch or SAN storage unit), and then press the [Enter] key.

| FLETOOOS MODE  | Name : 20000090FM627100                                           | Force Link Speed |
|----------------|-------------------------------------------------------------------|------------------|
| Discard Change | es                                                                |                  |
| Connit Change  |                                                                   |                  |
| Topology Sele  | ot Auto negotiate - Default                                       |                  |
|                | 4 6b/s 11nk speed                                                 |                  |
| PLOGI Retry T  | in 8 Gb/s link speed                                              |                  |
| Force Link Sp  | 8 Gb/s or 4Gb/s link speed                                        |                  |
|                | 16 6h/s link speed                                                |                  |
| Configure Boo  | 16 Gb/s or BGb/s or 46b/s li                                      | nk speed         |
|                | 16 Gb/s or BGb/s link speed                                       |                  |
| Maximum Luns/  |                                                                   |                  |
| Boot Target S  | can Method <boot from="" nu<="" path="" td=""><td>RAM</td></boot> | RAM              |
|                | Targets>                                                          |                  |
| Jelay Device I | Discovery 10)                                                     |                  |

FIGURE 3.16 Static Link Speed setting (2)

3. Confirm that the specified link speed is displayed for [Force Link speed <xxxxxx>].

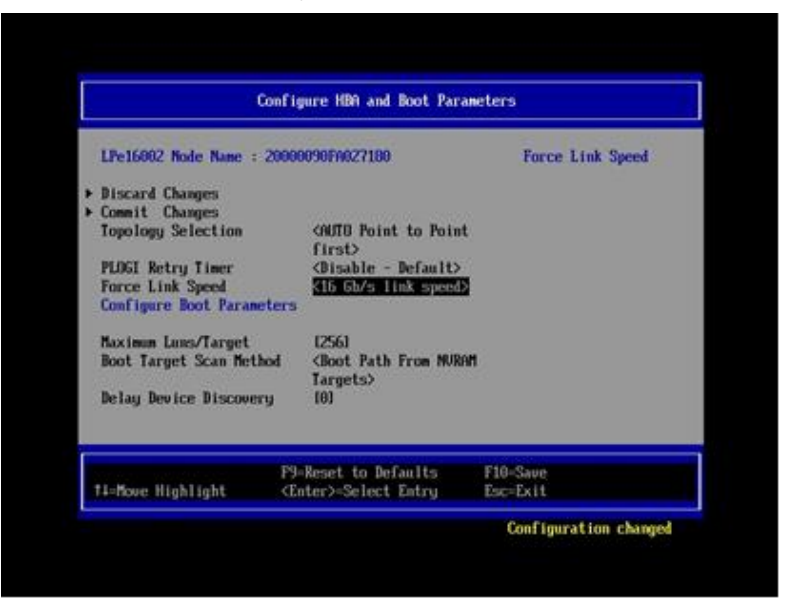

FIGURE 3.17 Static Link Speed setting (3)

4. Select [Commit Changes], and then press the [Enter] key.

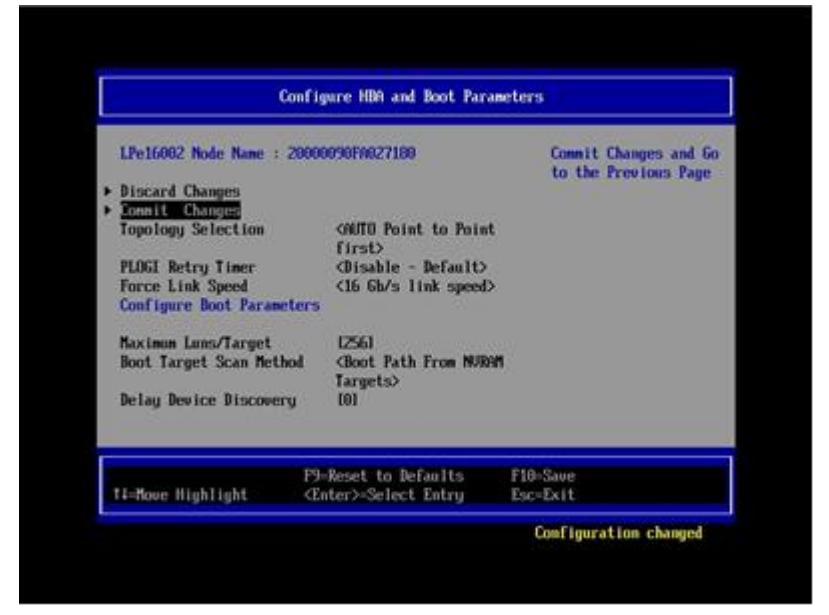

FIGURE 3.18 Topology / Link Speed change confirmation (1)

 After the completion of the Commit Changes process, you are returned to the [Port 001:Emulex LPe16002B-M6-F 16Gb 2-port PCIe Fibre Chann] screen.

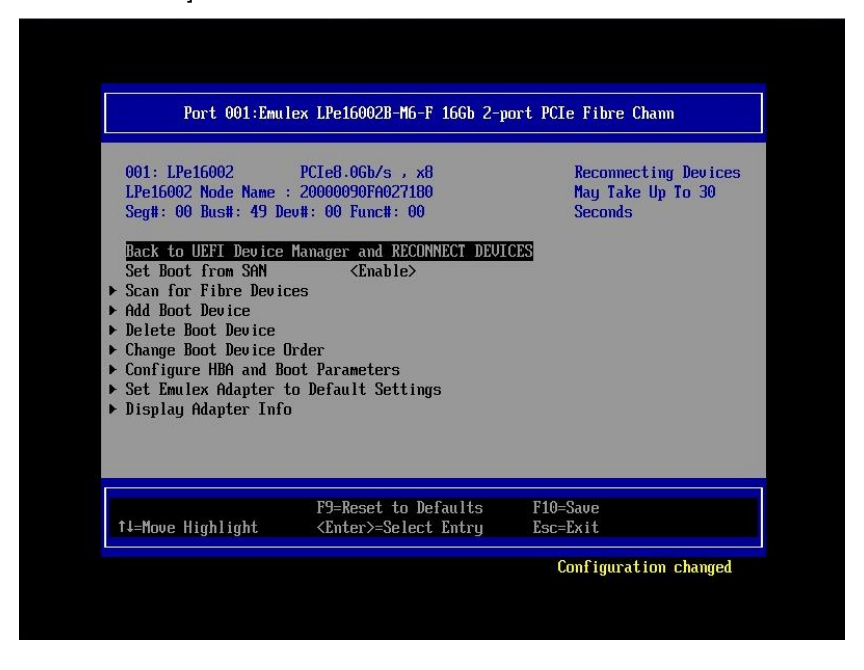

FIGURE 3.19 Topology / Link Speed change confirmation (2)

#### Remarks

After changing the [Topology Selection] or [Force Link Speed] settings and then selecting [Discard Changes], if you are returned to the screen for changing settings, the changes to the 16Gbps FC Card settings have been discarded. However, you may still see the changed settings displayed by the utility.

If so, select the 16Gbps FC Card again from the menu as described in 3.1.3 Starting the HBA Setup Utility and Selecting an HBA, before proceeding with the work.

## Changing the setting of the opposing device

The setting of the opposing Fibre Channel switch and SAN storage unit disk array must also be made static so that it corresponds to the static setting of the 16Gbps FC Card.

For details on the settings required on the ETERNUS when connecting to it, see the ETERNUS manuals at the following website:

http://www.fujitsu.com/global/support/products/computing/storage/disk/manuals/
### 3.1.8 Boot device setting

1. Select [Scan for Fibre Devices] from the [Port 001:Emulex LPe16002B-M6-F 16Gb 2-port PCle Fibre Chann] screen, and then press the [Enter] key.

| Port 001:Emulex LPe160028-M6-F 166b 2-port PCIe Fibre Chann                                                                                                    |                                                                                                    |                                                      |
|----------------------------------------------------------------------------------------------------|----------------------------------------------------------------------------------------------------|------------------------------------------------------|
| 001: LPe16002<br>LPe16002 Node Name<br>Seg8: 00 Ben8: 49 D<br>Ben8: to USFI Device<br>Set Boot From SM<br>Scan for Fibre Devi<br>Add Boot Device<br>Delete Boot Device<br>Change Boot Device<br>Change Boot Device<br>Configure HBA and B<br>Set Emulex Adapter<br>Sisplay Adapter Inf | PCIe0.06b/s . x8<br>20000090F0027180<br>cell: 00 Funcil: 00<br>Hubbager and RECONNECT DEDUC<br>(Enable)<br>ces<br>Order<br>out Parameters<br>to Default Settings<br>o | Reconnecting Devices<br>Nay Take Up To 30<br>Seconds |
|                                                                                                    |                                                                                                    |                                                      |

FIGURE 3.20 Boot device setting (1)

Fibre Device information appears when the search process has been successful.
 Press the [ESC] key or select [Go to Configuration Main Menu] to return the previous page, and then press the [Enter] key.

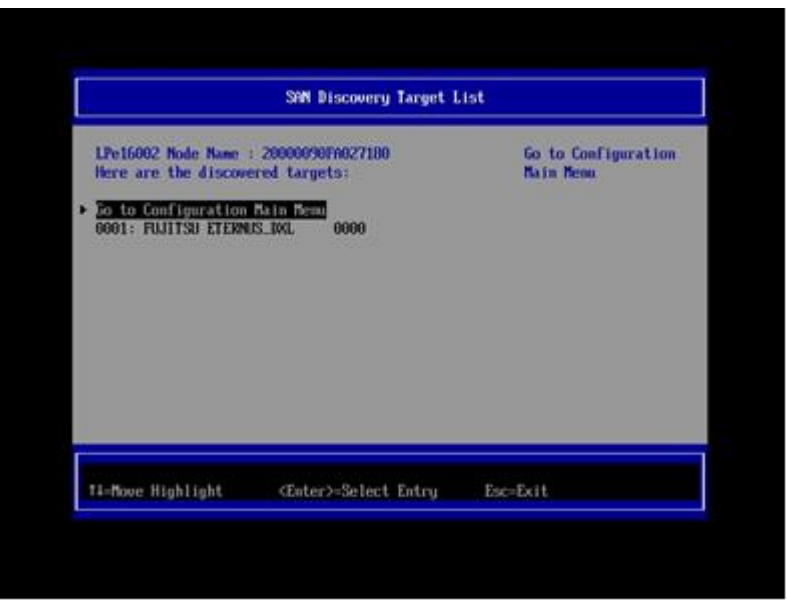

FIGURE 3.21 Boot device setting (2)

#### Remarks

If the expected Fibre Device is not displayed, there is a possibility that the setting of the SAN storage or the setting or physical connection of the FC switch is incorrect.

Confirm these settings once again.

3. The [Port 001:Emulex LPe16002B-M6-F 16Gb 2-port PCle Fibre Chann] screen appears. Select [Add Boot Device], and then press the [Enter] key.

| LPe16082 Node Name<br>Seg#: 00 Bus#: 49 D                                                                                                    | : 20000090FA027180<br>cv#: 00 Func#: 00   | May Take Up To 39<br>Seconds |
|----------------------------------------------------------------------------------------------------|-------------------------------------------|------------------------------|
| Back to UEFT Device<br>Set Boot from SNM<br>> Scan for Fibre Devi<br>> <u>Mid Boot Device</u><br>> Delete Boot Device<br>> Change Boot Device<br>> Configure HDA and B<br>> Set Emalex Adapter<br>> Display Adapter Inf | Manager and RECONNECT DEVI<br><pre></pre> | CES                          |
|                                                                                                    | F9=Reset to Defaults                      | F10=Saue                     |

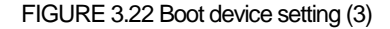

4. The [SAN Discovery Target List] screen displays the targets found in the search by [Scan for Fibre Devices]. Select the Fibre Device specifying the boot device, and then press the [Enter] key.

| S                                                                                                    | N Discovery Target Li                   | st                                               |
|----------------------------------------------------------------------------------------------------|-----------------------------------------|--------------------------------------------------|
| LPe16002 Mode Name : 2000<br>Here are the discovered to<br>> Go to Configuration Main N<br>> 2001: FUITSU ETERNIS_DKL | 0900Pn022180<br>urgets:<br>kens<br>0000 | <b>UUN:</b> 500000E0 D44D5484<br>Port ID: 0000EF |
| †i=Move Highlight <e< td=""><td>nter&gt;-Select Entry</td><td>Esc-Exit</td></e<>                                      | nter>-Select Entry                      | Esc-Exit                                         |

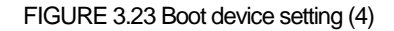

5. The LUN connected to the selected target is displayed. Select the LUN from which the system is to be started. Then, press the [Enter] key. A confirmation screen appears.

| UUN: 500000E0 04405484                            |        | Return to Previou<br>Page |
|---------------------------------------------------|--------|---------------------------|
| Return to Previous Page     UN-8999 Hode: Periobe | al den |                           |
| and the second second                             |        |                           |
|                                                   |        |                           |
|                                                   |        |                           |
|                                                   |        |                           |
|                                                   |        |                           |
|                                                   |        |                           |
|                                                   |        |                           |

FIGURE 3.24 Boot device setting (5)

6. Select [Commit Changes], and then press the [Enter] key.

|                                                                                               | LUN Discovery Target L       | ist                                           |
|-----------------------------------------------------------------------------------------------|------------------------------|-----------------------------------------------|
| LUN:0000 Node: Periph<br>LPe16002 Node Name :<br>> <u>Commit Changes</u><br>> Discard Changes | eral dev<br>20000090FA027100 | Connit Changes and Go<br>to the Previous Page |
| †1=Move Highlight                                                                             | ≺Œnter≫Select Entry          | Esc=Ex1t                                      |

FIGURE 3.25 Boot device setting (6)

7. Select [Return to Previous Page], and then press the [Enter] key to return to the higher menu.

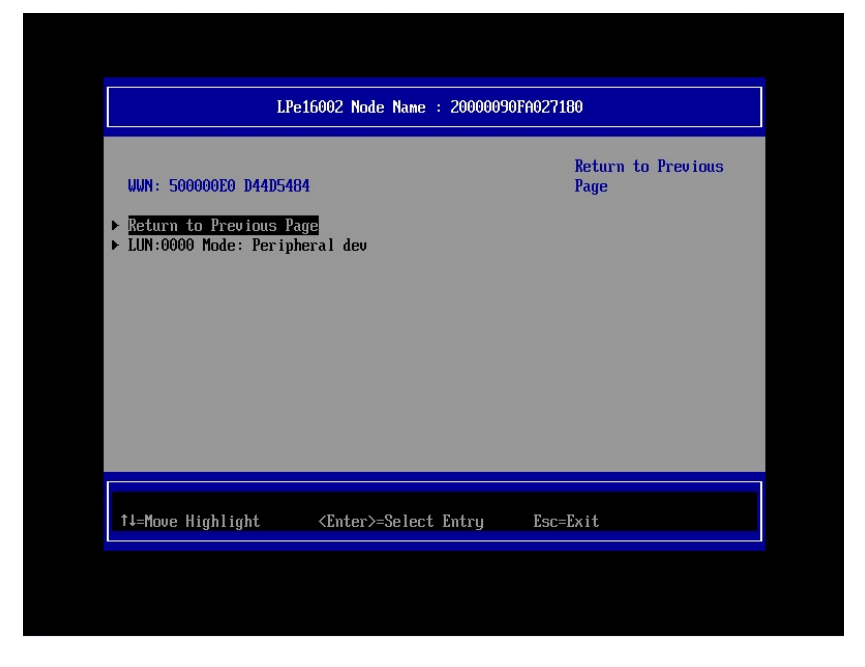

FIGURE 3.26 Boot device setting (7)

8. Select [Go to Configuration Main Menu], and then press the [Enter] key to return to the higher menu.

|                                                                                    | SWM Discovery Target L                                                  | ist                                       |
|------------------------------------------------------------------------------------|-------------------------------------------------------------------------|-------------------------------------------|
| LPe16002 Node Name<br>Here are the disco<br>6 to Configuratio<br>5001: FULITSU 212 | : : 20000090F8027180<br>wered targets:<br>m Hain Henu<br>PUS: 101. 0000 | UUN: 500000E0 D44D5404<br>Port ID: 0000EF |
|                                                                                    |                                                                         |                                           |

FIGURE 3.27 Boot device setting (8)

- 9. To register the dump device of sadump, procedure 3 is repeated. Please advance to step 10 when you do not register the dump device.
- 10. Select [Delete Boot Device] from the [Emulex Adapter Configuration Main Menu] screen, and then press the [Enter] key. (Here, confirm only the registration status of the boot device that was set with [Commit Changes].)

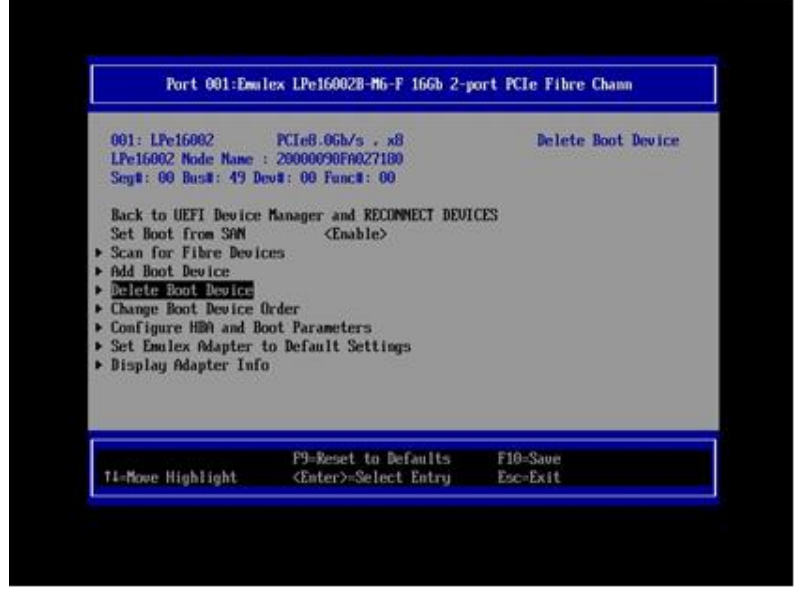

FIGURE 3.28 Boot device setting (9)

11. Confirm the registration of the boot device that was set with [Commit Changes].

In the following example, LUN 0000 is confirmed connected with the target WWW: 500000E0D44D5484.

|                                                                                                    | Delete Boot Device                                                                                     |                      |  |
|----------------------------------------------------------------------------------------------------|----------------------------------------------------------------------------------------------------|----------------------|--|
| LPe16002 Node Name : 2000090Fn027180<br>01: UMN:500000ED D4415404 (XEEP)<br>02: UMN:00000000 00000000 (KEEP)<br>03: UMN:00000000 00000000 (KEEP)<br>05: UMN:00000000 00000000 (KEEP)<br>06: UMN:00000000 00000000 (KEEP)<br>07: UMN:00000000 00000000 (KEEP)<br>07: UMN:00000000 00000000 (KEEP)<br>08: UMN:00000000 00000000 (KEEP)<br>09: LWN:000000000 00000000 (KEEP)<br>10:scard Changes<br>> Commit Changes |                                                                                                    | Hode: Per LUN: 0000  |  |
| TlaBourn Highlight                                                                                                    | F9=Reset to Defaults<br><enter><select entry<="" th=""><th>F10=Saue<br/>Esc=Exit</th></select></enter> | F10=Saue<br>Esc=Exit |  |

FIGURE 3.29 Boot device setting (10)

12. Select [Discard Changes], and then press the [Enter] key to return to the higher menu.

| LPe16002 Node Name : 20000                                                                                                    | 090Fn027180                                                        | Discard Changes an   |
|----------------------------------------------------------------------------------------------------|--------------------------------------------------------------------|----------------------|
| 01: UNN:50000020 D44D5484<br>02: UNN:50000000 00000000<br>03: UNN:50000000 00000000<br>05: UNN:50000000 00000000<br>05: UNN:50000000 00000000<br>05: UNN:50000000 00000000<br>08: UNN:50000000 00000000<br>08: UNN:50000000 00000000<br>08: UNN:50000000 00000000<br>08: UNN:50000000 00000000<br>015523741 GANUYED<br>Commit Changes | (KEEP)<br>(KEEP)<br>(KEEP)<br>(KEEP)<br>(KEEP)<br>(KEEP)<br>(KEEP) | Page                 |
| P9=<br>Ti-Move Highlight ≪En                                                                                                    | Reset to Defaults<br>ter≻-Select Entru                             | F10-Save<br>Esc=Exit |

FIGURE 3.30 Boot device setting (11)

13. Select [Back to Display Adapters and RECONNECT DEVICES], and then press the [Enter] key to return to the higher menu.

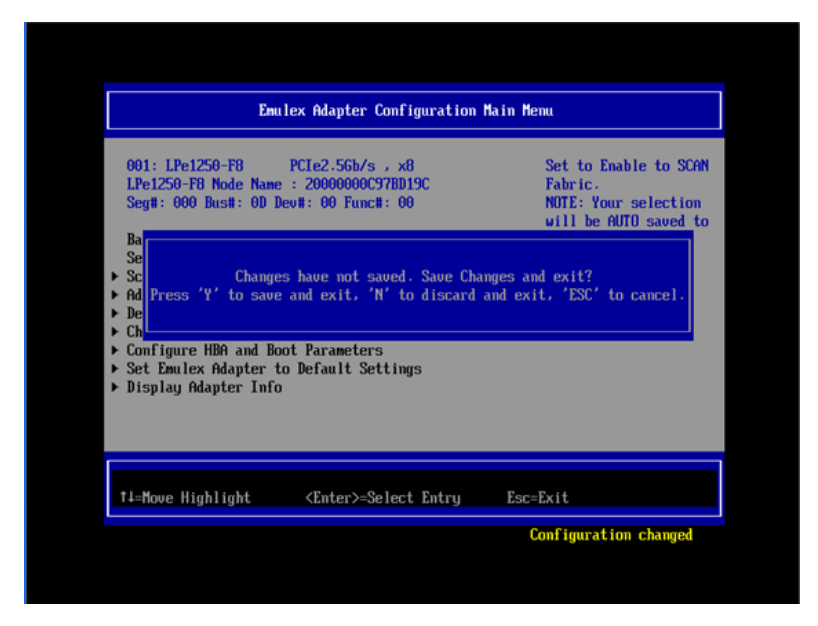

FIGURE 3.31 Boot device setting (12)

Important) Do not select [Back to Display Adapters and RECONNECT DEVICES] to return to the higher menu, If select, your system will hung up. If your system hung up and is not operated for three minutes and over, reset the system and restart setting procedures.

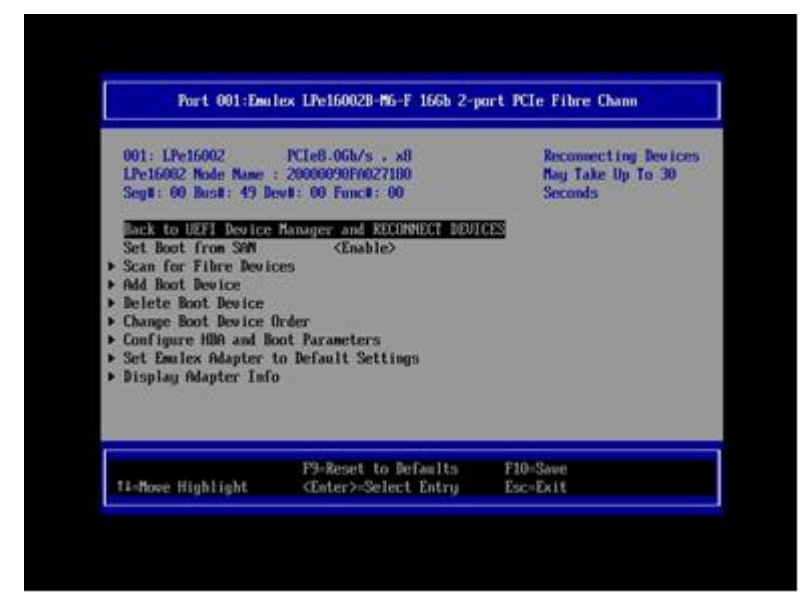

FIGURE 3.32 Boot device setting (13)

14. For a multipath configuration, make the settings described in the sections from 3.1.3 Starting the HBA setup utility to 3.1.7 Speed and Topology settings for all the HBAs connected to the SAN storage unit LUN from which the system is started. Also, after installing the operating system and multipath driver, perform the operation described in 3.1.8 Boot device setting for all the HBAs used to start the system.

After finishing all the settings, select [Exit Emulex HBA Configuration Utility], and then press the [Enter] key to return to the Device Manager menu.

### Note

If following message appears following the operations below, press the [N] key or [ESC] key.

Changes have not saved. Save Changes and exit? Press 'Y' save and exit, 'N' to discard and exit, 'ESC' to cancel.

You need not perform another operation here because the [Commit Changes] or [Discard Changes] operation from the menu completes the task of changing or discarding settings.

Select the relevant item from the [Delete Boot Device] or [Change Boot Device Order] menu.

ļ

Select [Commit Changes] or [Discard Changes].

ţ

Go back to the [Delete Boot Device] or [Change Boot Device Order] menu.

# 3.1.9 Applying settings

Restart the system to apply the changes in the settings. To restart the system, use the following procedure, or select [Reset] from the [Power Control] window of the MMB Web-UI.

1. Press the [Esc] key to go to the Boot Manager Front Page.

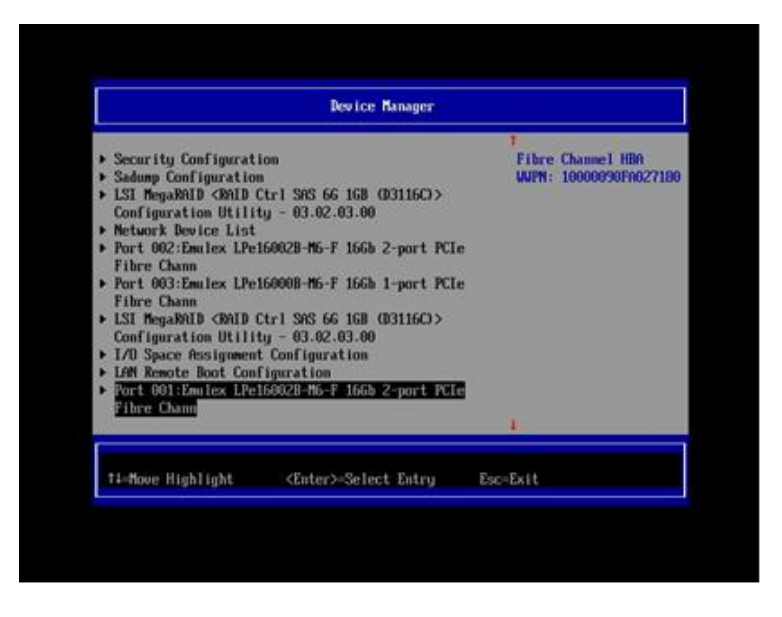

FIGURE 3.33 Restarting the system (1)

2. Select [Boot Maintenance Manager], and then press the [Enter] key to go to the [Boot Maintenance Manager] screen.

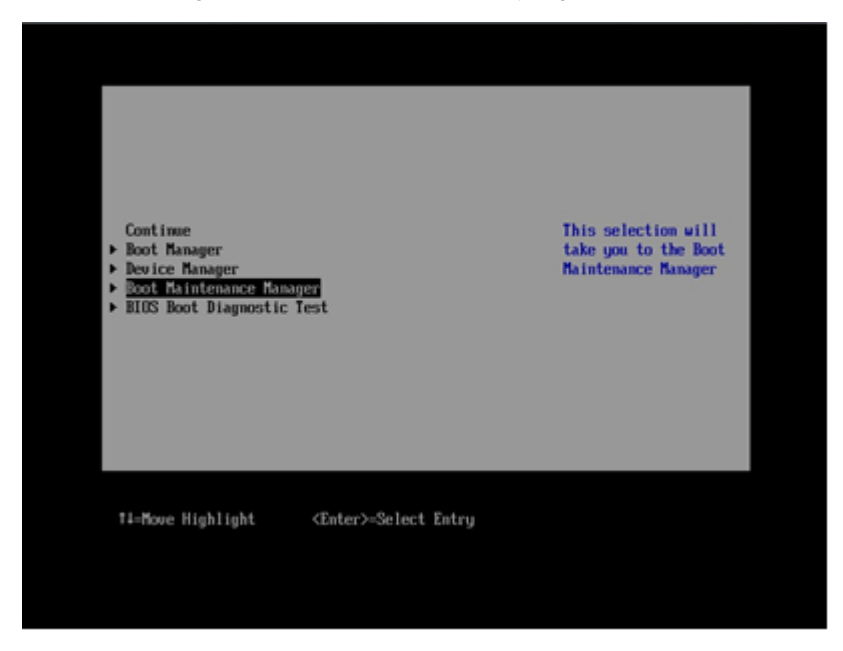

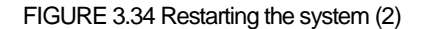

3. Select [Reset System], and then press the [Enter] key. The system is restarted.

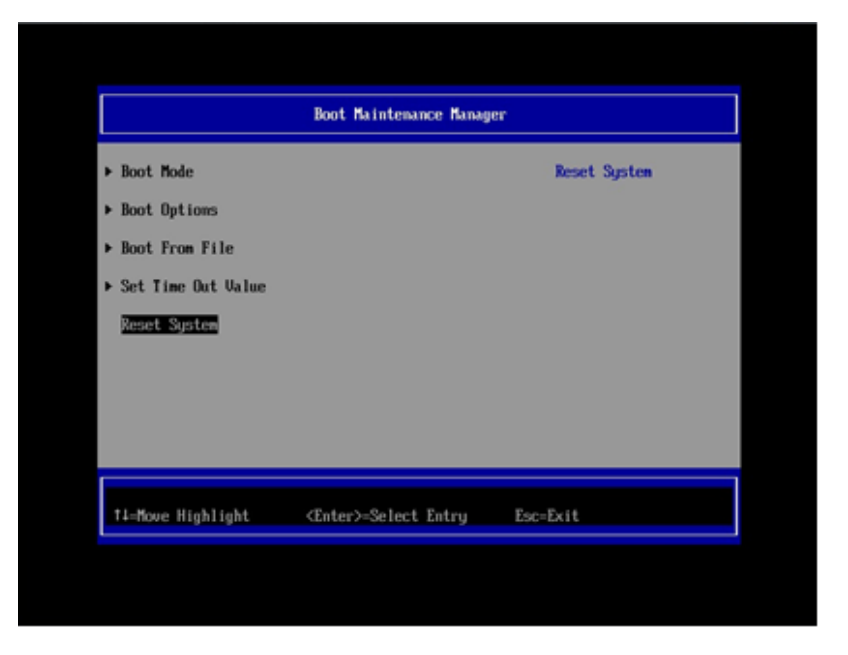

FIGURE 3.32 Restarting the system (3)

4. Please push either of key (space key) while the FUJITSU logo is displayed. 'Enter' is excluded.

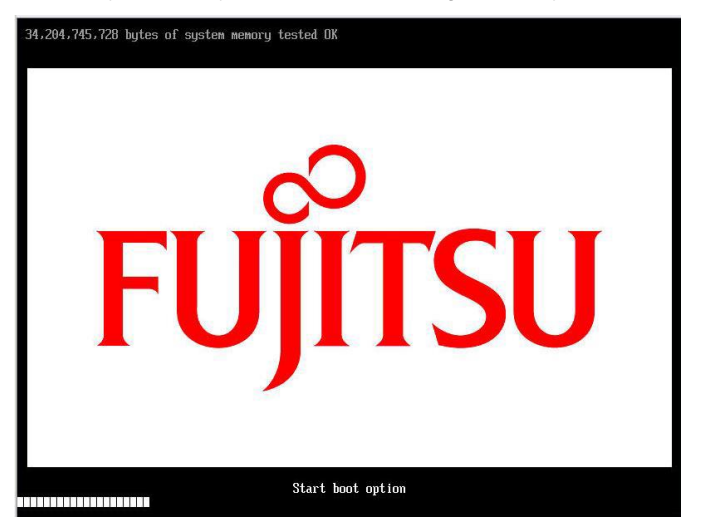

# 3.1.10 Recording the WWN of the FC port

According to the design drawing of the SAN boot environment, write down the WWN (World Wide Name), specific address information assigned to the FC port of the 16Gbps FC Card of each server.

| Security Configuration<br>Sadamp Configuration<br>LSI MegaRAD (ARDE Ctrl SNS 66 168 (03116C)><br>Configuration Utility - 03.62.03.00<br>Network Device List<br>Port 002:Emalex LPe160028-M6-F 166b 2-port PCLe<br>Fibre Chann<br>Port 003:Emalex LPe160008-M6-F 166b 1-port PCLe<br>Fibre Chann<br>ISI MegaRAD CRID Ctrl SNS 66 168 (03116C)><br>Configuration Utility - 03.02.03.00<br>I/O Space Assignment Configuration<br>LMM Remote Boot Configuration<br>Fort 001:Emalex LPe160028-M5-F 166b 2-port PCLe<br>Fibre Chann |                                                                                                    |                                             |
|----------------------------------------------------------------------------------------------------|----------------------------------------------------------------------------------------------------|---------------------------------------------|
|                                                                                                    | <ul> <li>Security Configuration</li> <li>Sadump Configuration</li> <li>LSI MegaRAID <raid (03116c)="" 16b="" 66="" ctrl="" sns=""><br/>Configuration Utility - 03.02.03.00</raid></li> <li>Network Device List</li> <li>Port 002:Emnlex LPe16002B-M6-F 166b 2-port PCIe<br/>Fibre Chann</li> <li>Port 003:Emnlex LPe16000B-M6-F 166b 1-port PCIe<br/>Fibre Chann</li> <li>ISI MegaRAID <raid (03116c)="" 16b="" 66="" ctrl="" sns=""><br/>Configuration Utility - 03.02.03.00</raid></li> <li>LVD Space Assignment Configuration</li> <li>LMM Renote Boot Configuration</li> <li>Port 001:Emilex LPe16002B-M6-F 166b 2-port PCIe<br/>Fibre Chann</li> </ul> | Fibre Channel HBA<br>GUTN: 10000050FA627180 |
|                                                                                                    |                                                                                                    | Picture .                                   |

FIGURE 3.36 [Adapter Selection] menu

#### Remarks

If you are updating 16Gbps FC Card firmware (e.g., Boot BIOS), check the WWN after the firmware update.

To clearly identify the mounting location of the 16Gbps FC Card, record the host name (the one that identifies the PRIMEQUEST 2000 series server), mounted card, mounting slot location, BUS number, and DEV number. For the BUS number and slot number, check the BUS number and slot number of the target HBA from the [IOU] menu and [PCI\_Box] menu of the MMB Web-UI.

The BUS number appears as the middle number of the three numbers delimited by slash in the [Seg/Bus/Dev] item. The following example shows how the WWNs are recorded.

| TABLE 2.1 | WWN | recordina | example |
|-----------|-----|-----------|---------|
|           |     | recording | Champic |

| Host name              | Mounted card | PCI     | FC port           |
|------------------------|--------------|---------|-------------------|
| (to identify a server) | (type)       | BUS-DEV | WWN               |
| Sonvor #1              |              | 0x - 00 | 10 00 00 00 C9 ** |
| Server #1              | MC-0JFC21    | 0x - 00 | 10 00 00 00 C9 ** |
| Sonvor #2              |              | 0x - 00 | 10 00 00 00 C9 ** |
| Server #2              | MC-03FC21    | 0x - 00 | 10 00 00 00 C9 ** |
| :                      | :            | :       | :                 |
| :                      | :            |         | :                 |

### Notes

- Always keep the WWN information up to date, and share and manage it together with the SAN boot system administrator and maintenance personnel.

- If the WWN information is wrong, connection to the SAN storage is disabled and problems such as being unable to start the operating system occur.

- When a 16Gbps FC Card is moved or hardware is replaced for maintenance purposes, the WWN may be changed.

# **3.2** Procedure for Setting Legacy BIOS Driver Version 6.02x6 or Later on the 16Gbps FC Card

This section describes the procedure for setting Legacy BIOS driver version 6.02x6 or later. Confirm the setting to boot by using Legacy BIOS mode by referring to the procedures in 2.2.1 and 2.2.2.

### 3.2.1 Starting the HBA Setup Utility

1. Press [Alt]+ [E] or [Ctrl]+ [E] key during the following massage appears.

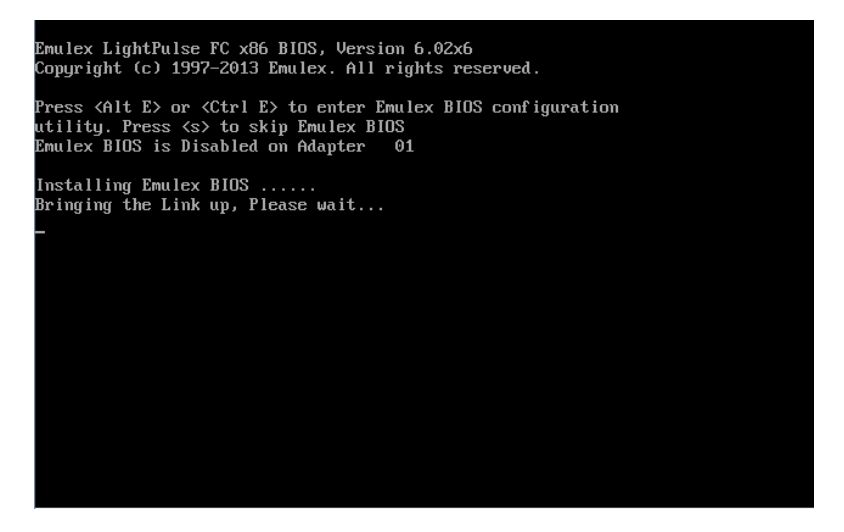

FIGURE 3.37 Starting Legacy BIOS HBA Setup

2. Start LightPluse BIOS Utility.

FC ports of Fibre Channel Card appear in HBA Listing screen. Select a FC port to set up and press [Enter] key.

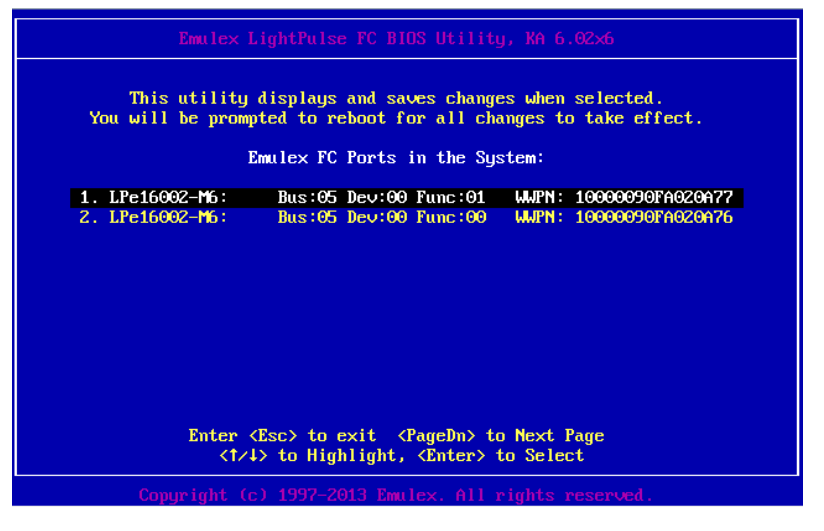

FIGURE 3.38 Emulex LightPlus BIOS Utility Screen (1)

3. Menu for the FC port selected in the previous screen appears. Memory Address (Mem Base), Firmware Version, WWPN (Port Name), WWNN (Node Name), and Topology for the FC port also appear.

| : LPc16002-M6:<br>m Base: FA018000 Firmware Version<br>rt Name: 10000090FA020A76 | Bus#: 05 Dev#: 00 Func#: 00<br>: 1.1.43.202 BIOS: Enabled<br>Node Name: 20000090FA020A76<br>Link Status: Link Down |
|----------------------------------------------------------------------------------|----------------------------------------------------------------------------------------------------|
| FushlezDicable Bo                                                                | nt From SAN                                                                                                    |
| Scan for Target De<br>Reset Adapter Defa                                         | evices<br>aults                                                                                                    |
| Configure Boot Dev<br>Configure Advanced                                         | vices<br>1 Adapter Parameters                                                                                      |
| <br>Enter <esc> to<br/>&lt;†∕∔&gt; to Highlight</esc>                            | o Previous Menu<br>t, <enter> to Select</enter>                                                                    |

FIGURE 3.39 Emulex LightPlus BIOS Utility Screen (2)

### 3.2.2 Enabling BIOS

Enable the HBA BIOS so that the HBA can recognize the LUNs of the SAN storage unit and to enable the system to be started from one of them.

1. Select [Enable/Disable Boot from SAN], and then press the [Enter] key.

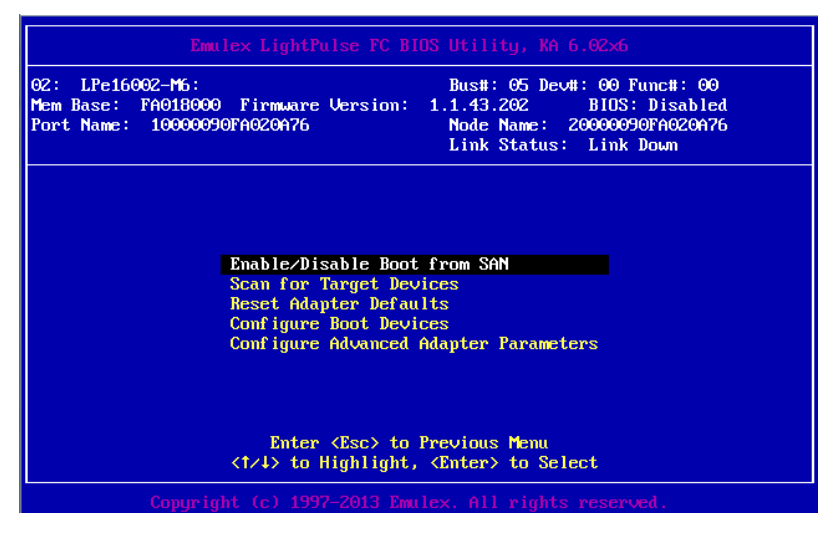

FIGURE 3.40 Enable/Disable Boot form SAN Setup Screen (1)

2. Set [Boot BIOS] is "Enabled," and then press the [Enter] key.

| Emulex LightPulse FC BIOS Utility, KA 6.02×6                                                                                                    |
|----------------------------------------------------------------------------------------------------|
| 02: LPe16002-M6:<br>Mem Base: FA018000 Firmware Version:<br>Port Name: 10000090FA020A76<br>Bus#: 05 Dev#: 00 Func#: 00<br>1.1.43.202 BIDS: Enabled<br>Node Name: 20000090FA020A76<br>Link Status: Link Down |
| Boot BIOS is: Enabled<br>Enable<br>Disable                                                                                                    |
| Enter <esc> to Previous Menu<br/>&lt;1/1&gt; to Highlight, <enter> to Select</enter></esc>                                                                                                    |
| Copyright (c) 1997-2013 Emulex. All rights reserved.                                                                                                    |

FIGURE 3.41 Enable/Disable Boot form SAN Setup Screen (2)

### Note

Confirm that [Boot BIOS] is "Enabled."

# 3.2.3 Link Speed and Topology Settings

The following describes how to make the Speed and Topology settings.

■Topology Setting

1. Select [Configure Advance Adapter Parameters] form the Main menu, and then press the [Enter] key.

| Emulex LightPulse FC BI                                                                                        | OS Utility, KA 6.02x6                                                                                            |
|----------------------------------------------------------------------------------------------------|----------------------------------------------------------------------------------------------------|
| 02: LPe16002-M6:<br>Mem Base: FA018000 Firmware Version:<br>Port Name: 10000090FA020A76                        | Bus#: 05 Dev#: 00 Func#: 00<br>1.1.43.202 BIDS: Enabled<br>Node Name: 20000090FA020A76<br>Link Status: Link Down |
| Enable/Disable Boot<br>Scan for Target Dev<br>Reset Adapter Defau<br>Configure Boot Devi<br>Configure Advanced | from SAN<br>vices<br>1ts<br>ces<br>Adapter Parameters                                                            |
| Enter <esc> to<br/>&lt;1∕↓&gt; to Highlight,</esc>                                                             | Previous Menu<br><enter> to Select</enter>                                                                       |
| Copyright (c) 1997-2013 Emu                                                                                    | lex. All rights reserved.                                                                                        |

FIGURE 3.42 Topology Selection Setting (1)

2. Select [Topology Selection], and then press the [Enter] key.

| Emulex LightPulse FC BI                                                                                                    | IOS Utility, KA 6.02×6                                                                                                    |
|----------------------------------------------------------------------------------------------------|----------------------------------------------------------------------------------------------------|
| 01: LPe16002-M6:<br>Mem Base: FA008000 Firmware Version:<br>Port Name: 10000090FA020A77                                                                                                    | Bus#: 05 Dev#: 00 Func#: 01<br>1.1.43.202 BIDS: Disabled<br>Node Name: 20000090FA020A77<br>Link Status: Link Down            |
| Change Default ALPA<br>Change PLOGI Retry<br>Topology Selection<br>Enable or Disable S<br>Auto Scan Setting<br>Enable or Disable E<br>Enable or Disable E<br>Enable or Disable E<br>Enable or Disable A<br>Link Speed Selectio | n of this Adapter<br>Timer<br>Spinup Delay<br>SDD 3.0<br>Start Unit Command<br>Environment Variable<br>Nuto Boot Sector<br>m |
| Enter <esc> to<br/>&lt;1/4&gt; to Highlight,</esc>                                                                                                    | Previous Menu<br><enter> to Select</enter>                                                                                   |
| Comuniant (c) 1997-2013 Emu                                                                                                    | lex. All rights reserved.                                                                                                    |

FIGURE 3.43 Topology Selection Setting (2)

3. When you connect 16Gbps FC Card to the storage supporting 16 Gbps, you have to connect via FC switch. Note that conventional FCAL connection is not supported in above case. Confirm SAN connection configuration and select the appropriate setting, and then press the [Enter] key. Change the setting from [Auto Topology: Loop first] (Default) by referring to the connection setting in the following screen.

Fabric Connection: Fabric Point to Point

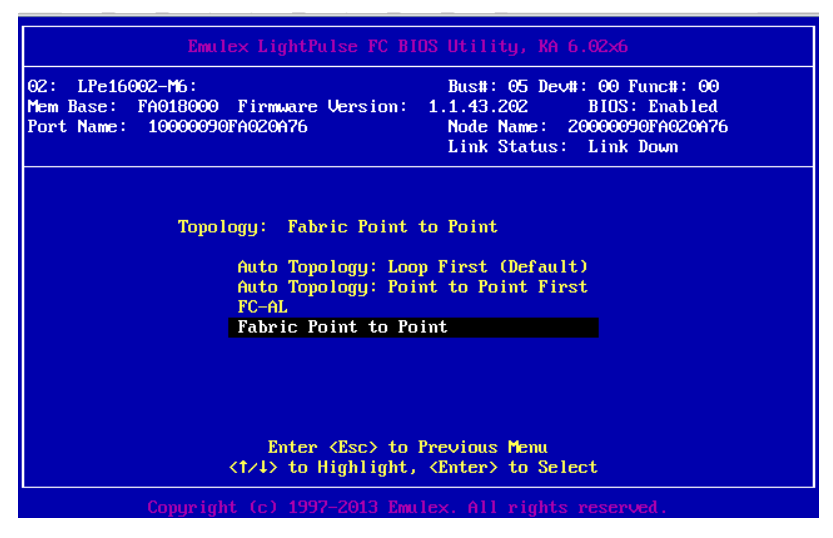

FIGURE 3.44 Fabric Point to Point Setting Screen

Link Speed setting

### Note

Make the following setting that corresponds to the connection kink speed (2 Gbps/ 4 Gbps/ 8 Gbps).

Do not set [Auto select (Default)].

1. Select [Configure Advance Adapter Parameters] from the Main menu and press the [Enter] key.

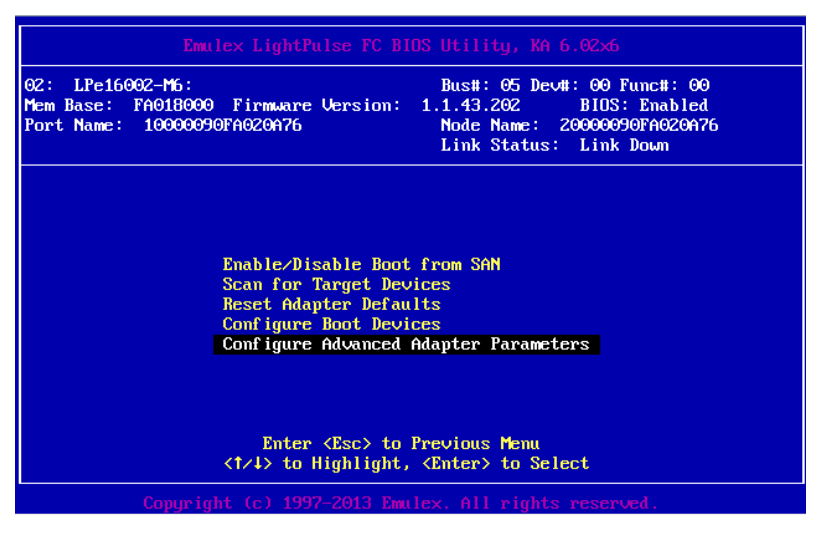

FIGURE 3.45 Configure Advanced Adapter Parameters Setting Screen

2. Select [Link Speed Selection] in the following screen, and then press [Enter] key.

| 04 : LB-46002 MC:                                                                       | Buetti OF Deutti OO Funetti Of                         |
|-----------------------------------------------------------------------------------------|--------------------------------------------------------|
| 91. LFE10002-FD.<br>Mem Base: FA008000 Firmware Version:<br>Port Name: 10000090FA020A77 | Node Name: 200000090FA020A77<br>Link Status: Link Down |
| Change Default ALF<br>Change PLOGL Betw                                                 | A of this Adapter                                      |
| Topology Selection                                                                      |                                                        |
| Enable or Disable Spinup Delay                                                          |                                                        |
| Auto Scan Setting                                                                       |                                                        |
| Enable or Disable EDD 3.0                                                               |                                                        |
| Enable or Disable                                                                       | Fuironment Hariable                                    |
| Enable or Disable                                                                       | Auto Boot Sector                                       |
| Link Speed Selecti                                                                      | on                                                     |
| Enter (Esc) to                                                                          | Previous Menu<br>(Enter) to Select                     |

FIGURE 3.46 Link Speed Selection Setting Screen

3. Select the link speed corresponding to the connection environment (connected FC switch or SAN storage unit), and then press the [Enter] key.

| Emulex LightPulse FC BIOS Utility, KA 6.02x6                                                                                                    |
|----------------------------------------------------------------------------------------------------|
| 01:         LPe16002-M6:         Bus#: 05 Dev#: 00 Func#: 01           Mem Base:         FA008000 Firmware Version:         1.1.43.202         BIDS: Disabled           Port Name:         10000090FA020A77         Node Name: 20000090FA020A77           Link Status:         Link Down |
| Link Speed is: 16 Gigabaud<br>Auto Select (Default)<br>2 Gigabaud<br>4 Gigabaud<br>8 Gigabaud<br>16 Gigabaud                                                                                                    |
| Enter (Esc) to Previous Menu<br>(†/4) to Highlight, (Enter) to Select                                                                                                    |
| Copyright (c) 1997-2013 Emulex. All rights reserved.                                                                                                    |

FIGURE 3.47 Link Speed Setting Screen

4. Press the [ESC] key three times to return LightPlus BIOS Utility.

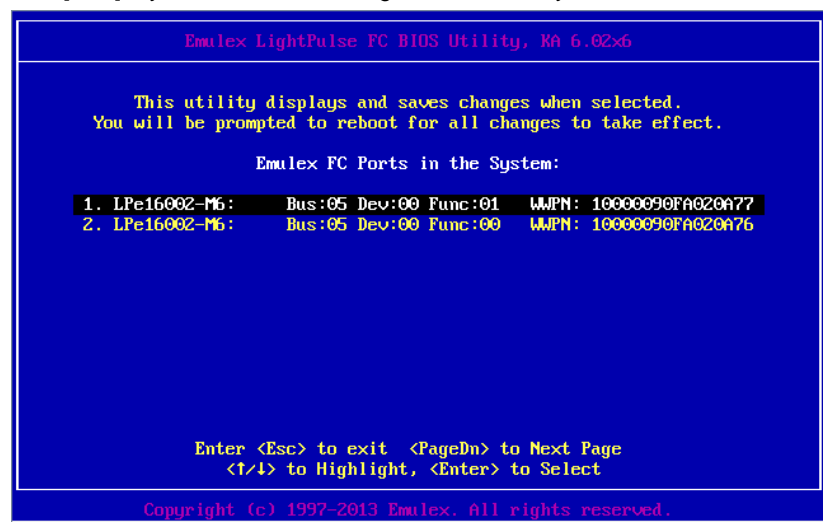

FIGURE 3.48 Emulex LightPluse BIOS Utility Screen

5. Press the [ESC] key again. Press [Y] to reboot the system and save changes.

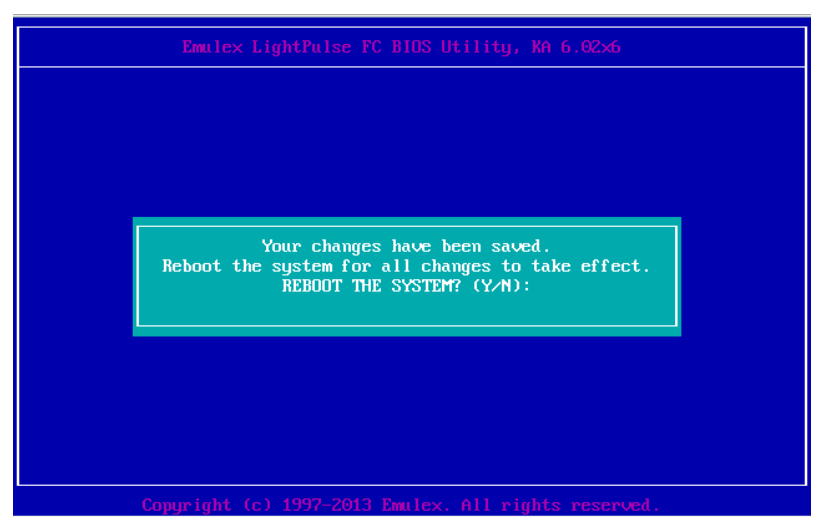

FIGURE 3.49 Saving Emulex LightPluse BIOS Settings

### Changing the setting of the opposing device

The setting of the opposing Fibre Channel switch and SAN storage unit disk array must also be made static so that it corresponds to the static setting of the 16Gbps FC Card.

For details on the settings required on the ETERNUS when connecting to it, see the ETERNUS manuals at the following website:

http://www.fujitsu.com/global/support/products/computing/storage/disk/manuals/

# 3.2.4 Boot device setting

The device that boot from SAN setting. Please do not set two or more devices.

1. Select connect boot device from the FC port, and then press the [Enter] key.

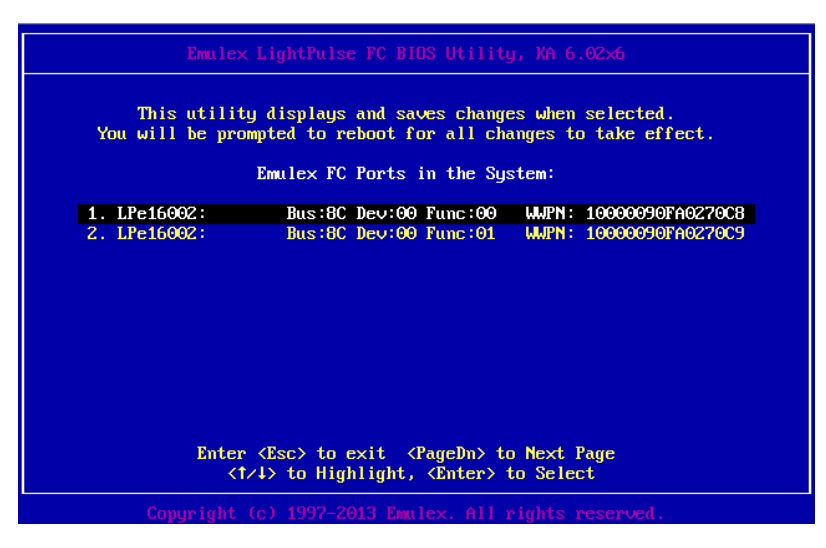

FIGURE 3.50 Boot device setting (1)

2. Select [Configure Boot Devices] form the Main menu, and then press the [Enter] key.

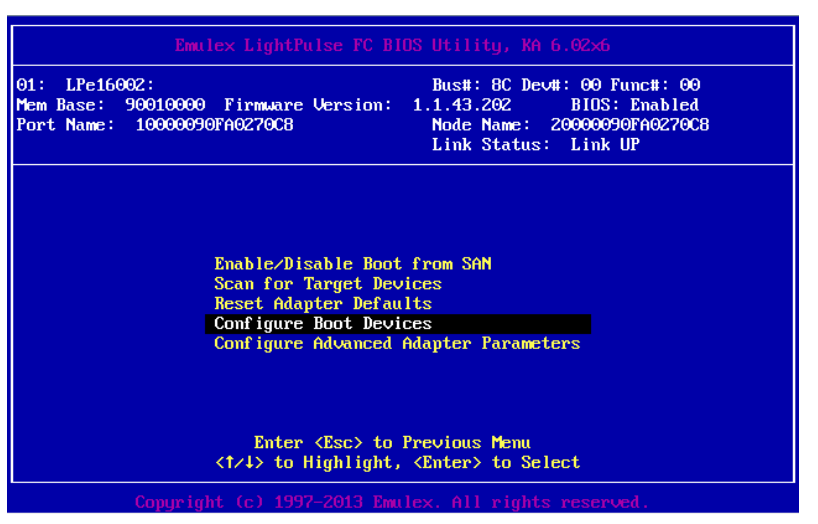

FIGURE 3.51 Boot device setting (2)

3. Select [Primary Boot], and then press the [Enter] key.

| Emu                                                       | lex LightPalse FC BIOS Utility, KA 6.02×6                                                                                                  |
|-----------------------------------------------------------|----------------------------------------------------------------------------------------------------|
| 01: LPe16002:<br>Mem Base: 90010000<br>Port Name: 1000009 | Bus#: 8C Dev#: 00 Func#: 00<br>Firmware Version: 1.1.43.202 BIOS: Enabled<br>0FA0270C8 Node Name: 20000090FA0270C8<br>Link Status: Link UP |
|                                                           | List of Saved Boot Devices:                                                                                                    |
| 1. Unused                                                 | DID:000000 WWPN:00000000 000000000 LUN:00 Primary Boot                                                                                     |
| 2. Unused                                                 | DID:000000 WMPN:00000000 00000000 LUN:00                                                                                                   |
| 3. Unused                                                 | DID:000000 WMPN:00000000 00000000 LUN:00                                                                                                   |
| 4. Unused                                                 | DID:000000 WWPN:00000000 00000000 LUN:00                                                                                                   |
| 5. Unused                                                 | DID:000000 WWPN:00000000 000000000 LUN:00                                                                                                  |
| 6. Unused                                                 | DID:000000 WMPN:00000000 000000000 LUN:00                                                                                                  |
| 7. Unused                                                 | DID:000000 WWPN:00000000 00000000 LUN:00                                                                                                   |
| 8. Unused                                                 | DID:000000 MMPN:00000000 000000000 LUN:00                                                                                                  |
|                                                           | <1/4> to Highlight, <enter> to Select</enter>                                                                                              |
|                                                           |                                                                                                    |

FIGURE 3.52 Boot device setting (3)

4. Select the Boot device (FUJITSU ETERNUS\_DXL), and then press the [Enter] key.

| Emulex LightPulse FC BIOS Utility, XA 6.02×6                                                                                                    |      |
|----------------------------------------------------------------------------------------------------|------|
| 01: LPe16002:<br>Mem Base: 90010000 Firmware Version:<br>Port Name: 10000090FA0270C8<br>Bus#: 8C Dev#: 00 Func#: 00<br>1.1.43.202 BIDS: Enabled<br>Node Name: 20000090FA0270C8<br>Link Status: Link UP |      |
|                                                                                                    |      |
| 00. Clear selected boot entry!!                                                                                                    | 00   |
| 01. DID:010400 WWPN:5000000E0 D44D5490 LUN:00 FUJITSU ETERNUS_DXL                                                                                                    | 0000 |
| Enter <esc> to Exit <pagedn> to NextPage<br/>&lt;1/4&gt; to Highlight, <enter> to Select</enter></pagedn></esc>                                                                                        |      |
| Copyright (c) 1997-2013 Emulex. All rights reserved.                                                                                                    |      |

FIGURE 3.53 Boot device setting (4)

5. Device information is displayed, and then press the [Enter] key.

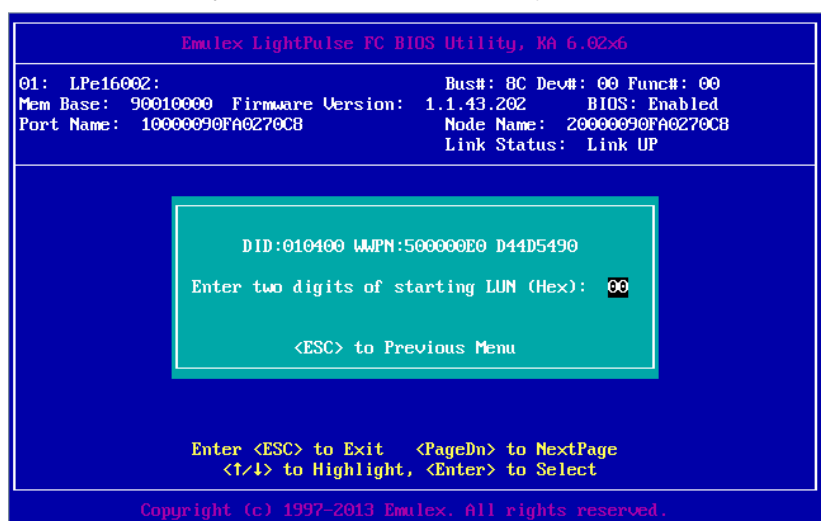

FIGURE 3.54 Boot device setting (5)

6. Select the device that registers.

| Emulex LightPulse FC I                                                               | BIOS Utility, KA 6.02×6                                                                                          |
|--------------------------------------------------------------------------------------|----------------------------------------------------------------------------------------------------|
| 01: LPe16002:<br>Mem Base: 90010000 Firmware Version:<br>Port Name: 10000090FA0270C8 | Bus#: 8C Dev#: 00 Func#: 00<br>: 1.1.43.202 BIOS: Enabled<br>Node Name: 20000090FA0270C8<br>Link Status: Link UP |
| DID:010400 WMPN:500000E0 D44D5490                                                    | 0                                                                                                    |
| 01. LUN:00 FUJITSU                                                                   | ETERNUS_DXL 0000                                                                                                 |
|                                                                                      |                                                                                                    |
|                                                                                      |                                                                                                    |
|                                                                                      |                                                                                                    |
|                                                                                      |                                                                                                    |
|                                                                                      |                                                                                                    |
| Enter <esc> to Exit<br/>&lt;1/↓&gt; to Highlight</esc>                               | <pagedn> to NextPage<br/>t, <enter> to Select</enter></pagedn>                                                   |
| Copyright (c) 1997-2013 En                                                           | mulex. All rights reserved.                                                                                      |

FIGURE 3.55 Boot device setting (6)

7. Select [Boot this device via WWPN], and then press the [Enter] key.

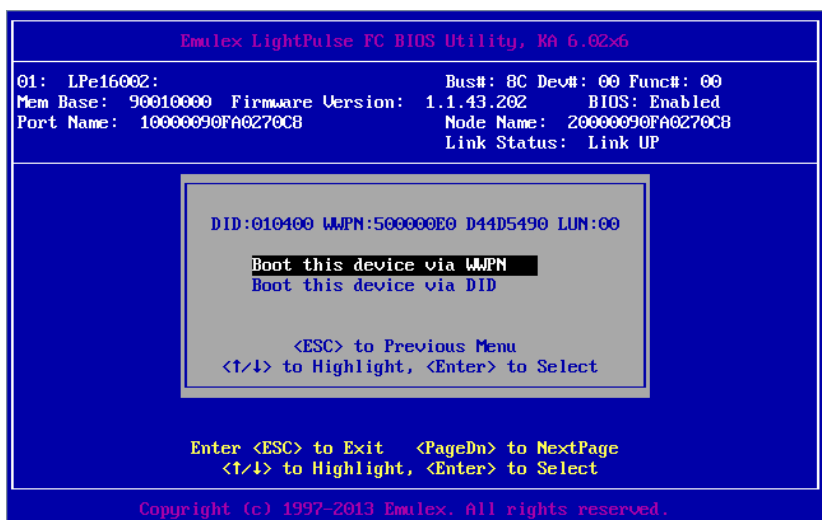

FIGURE 3.56 Boot device setting (7)

8. The boot device is added.

| Emulex LightPulse FC BIOS Utility, KA 6.02x6                                                                                                    |  |  |
|----------------------------------------------------------------------------------------------------|--|--|
| 01:         LPe16002:         Bus#: 8C Dev#: 00 Func#: 00           Mem Base:         90010000 Firmware Version:         1.1.43.202         BIDS: Enabled           Port Name:         10000090FA0270C8         Node Name: 20000090FA0270C8         Link Status: Link UP |  |  |
| List of Saved Boot Devices:                                                                                                    |  |  |
| 1. Used DID:000000 WWPN:500000E0 D44D5490 LUN:00 Primary Boot                                                                                                    |  |  |
| 2. Unused DID:000000 WJPN:00000000 00000000 LUN:00                                                                                                    |  |  |
| 3. Unused DID:000000 WWPN:00000000 00000000 LUN:00                                                                                                    |  |  |
| 4. Unused DID:000000 UMPN:00000000 00000000 LUN:00                                                                                                    |  |  |
| 5. Unused DID:000000 WWPN:00000000 00000000 LUN:00                                                                                                    |  |  |
| 6. Unused DID:000000 UMPN:00000000 00000000 LUN:00                                                                                                    |  |  |
| 7. Unused DID:000000 UMPN:00000000 00000000 LUN:00                                                                                                    |  |  |
| 8. Unused DID:000000 WWPN:00000000 00000000 LUN:00                                                                                                    |  |  |
| <1/4> to Highlight, <enter> to Select</enter>                                                                                                    |  |  |
| Comuniant (c) 1997-2013 Emulex. All rights reserved.                                                                                                    |  |  |

FIGURE 3.57 Boot device setting (8)

- Emulex LightPulse FC BIOS Utility, KA 6.02×6

   01: LPe16002:
   Bus#: 8C Dev#: 00 Func#: 00

   Mem Base: 90010000 Firmware Version:
   1.1.43.202
   BIOS: Enabled

   Port Name: 10000090FA0270C8
   Node Name: 20000090FA0270C8
   Link Status: Link UP

   Enable/Disable Boot from SAN

   Scan for Target Devices

   Reset Adapter Defaults
   Configure Boot Devices

   Configure Boot Devices
   Configure Advanced Adapter Parameters

   Enter <Esc> to Previous Menu

   Enter <Esc> to Previous Menu

   Copyright (c) 1997-2013 Emulex. All rights reserved.
- 9. Press the [Enter] key, then Select [Scan for Target Devices] form the Main menu, and then press the [Enter] key.

FIGURE 3.58 Boot device setting (9)

10. The search result of the boot device is displayed.

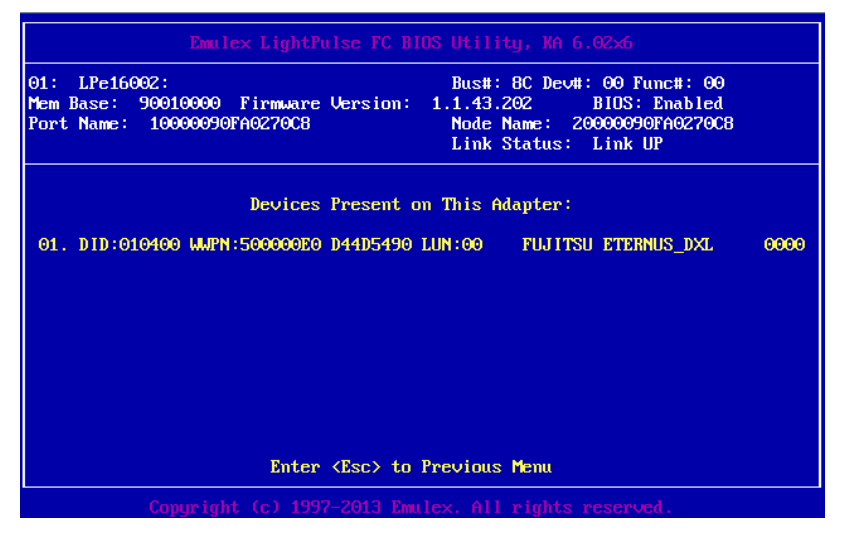

FIGURE 3.59 Boot device setting (10)

11. Press the [ESC] key, then returns to the Main menu.

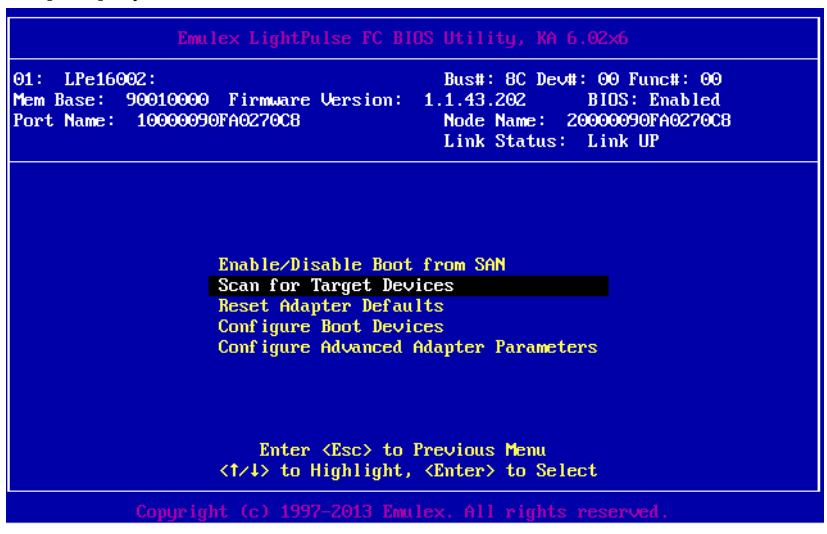

FIGURE 3.60 Boot device setting (11)

#### Remarks

If the expected Fibre Device is not displayed, there is a possibility that the setting of the SAN storage or the setting or physical connection of the FC switch is incorrect. Confirm these settings once again.

- 12. Press the [ESC] key, then message to save the setting is displayed. then, returns to the [Device Manager].
- 13. For a multipath configuration, make the settings described in the sections from 3.2.1 Starting the HBA setup utility to 3.2.3 Speed and Topology settings for all the HBAs connected to the SAN storage unit LUN from which the system is started. Also, after installing the operating system and multipath driver, perform the operation described in 3.2.4 Boot device setting for all the HBAs used to start the system.

After finishing all the settings, select [Exit Emulex HBA Configuration Utility], and then press the [Enter] key to return to the Device Manager menu.

# CHAPTER 4 Consideration of Windows Installation

This section describes how to install Windows in the FC SAN boot environment.

# 4.1 Windows Server OS install

Refer to OS installation manual for the installation of Windows Server OS.

# 4.1.1 Preparing for Windows Server OS installation

Make settings for installation in advance.

For details on this advance setup, see 4.4.1 Advance setup in the *PRIMEQUEST 2000 Series Installation Manual* (C92344-0536).

For a multipath configuration, disconnect the secondary cable connected to the server.

Specifically, use a single path configuration (connection with only one FC cable) until you complete the installation of the operating system and multipath driver.

If the server is in a multipath connection state, the operating system cannot be installed correctly. Manually disconnect the secondary FC path beforehand (more specifically, disconnect the secondary cable of each server).

# 4.1.2 Installing the OS and bundled software

The boot order can be changed according to the following procedure.

- 1. After powering on the partition, press any key ([Space] key, for example) other than the [Enter] key while the FUJITSU logo is displayed, to display the Boot Manager Front Page.
- Select the following items from the menu in the following order, on the Boot Manager Front Page: [Boot Maintenance Manager] - [Boot Options] - [Change Boot Order] - [Change the order]
- Specify it as follows for the highest-priority device to boot from remote storage. Case installed in UEFI BIOS mode : UEFI: Fujitsu Virtual CDROM0 1.00 Case installed in Legacy BIOS mode : Fujitsu Virtual CDROM0 1.00

|                   | Change Boot Order                                                                                                    |  |
|-------------------|----------------------------------------------------------------------------------------------------|--|
| Change the order  | <pre>{Fujitsu Virtual CDROM0<br/>1.00&gt;<br/>(Bus 02 Dev 00)PCI RAID<br/>Adapter&gt;<br/>(Windows Boot Manager&gt;<br/>(RHEL6.4)<br/>(EFI Internal Shell&gt;<br/>(EFI: Fujitsu Virtual<br/>CDROM0 1.00&gt;<br/>(EFI: Fujitsu Virtual<br/>CDROM1 1.00&gt;<br/>(EFI USB Device 3)<br/>(EFI USB Device 5)</pre> |  |
| †↓=Move Highlight | <enter>=Select Entry Esc=Exit</enter>                                                                                                    |  |

FIGURE 4.1 [Change Boot Order] menu PRIMEQUEST 2000

4. Specify [Commit Changes and Exit] - [Reset System] to reboot the partition.

### 4.1.3 Various post-installation settings

Make various settings by referring to CHAPTER 5 Work after Operating System Installation (PRIMEQUEST 2000) or CHAPTER 6 Work after Operating System Installation (PRIMEQUEST 2000) in the *PRIMEQUEST 2000 Series Installation Manual* (C92344-0536).

### 4.1.4 Install OCManager

- 1. Install OCManager.
- 2. The installation of OCManager can be confirmed by the existence of [Emulex] [OCManager], which is displayed by selecting [Programs] from the [Start] menu.
- 3. Refer to install procedure of OEM Driver Installation about how to install OCManager

### Remarks

At this time, leave the secondary FC path cable disconnected.

### 4.1.5 Install multi-path driver

The multi-pass driver that uses it is installed. Refer to the manual of the multi-pass driver that uses it for the installation procedure.

### 4.1.6 Restore the multi-pats connection

Restore the multipath connection.

OS is shutdown, the cable of the FC passing cut according to procedure 1 is reconnected after the power supply of the partition is cut, and OS is started. After it shuts down after the start by the multi-pass is confirmed, internal HDD into is added when internal HDD into is used.

Then, proceed to 4.2 Changing and Checking the Setting of Detailed FC Card Information.

# 4.2 Changing and Checking the Setting of Detailed FC Card Information

To increase the stability of connectivity with the ETERNUS series machine, adjust some of the driver parameters after installing the operating system and driver.

# 4.2.1 Setting driver parameters (for OCManager)

1. Click the [Start] button to select [Programs] or [All programs], and then select [Emulex] - [OCManager]. OCManager starts.

The local server and the HBAs under its control are displayed in the left side of the window. Select the local server and then click the [Driver Parameters] tab in the right side of the window.

### Note

Driver parameters can be set not for the local server but for each HBA. If driver parameters are set for each HBA, the HBA may be changed due to replacement for maintenance purposes or server switching. In such a case, the driver parameters are set to the default setting values. As a rule, select the local server and then set the driver parameters.

- 2. Set the following driver parameters.
- Topology
- Queue Depth
- Queue Target
- Link Speed

For details on the settings required on the ETERNUS when connecting to it, see the ETERNUS manuals at the following website: http://www.fujitsu.com/global/support/products/computing/storage/disk/manuals/

3. Confirm the settings made so far.

After finishing all the settings, from the [File] menu, select [Exit] to quit OCManager. Then, proceed to 4.3 Checking Registry Information.

# 4.3 Note concerning connection with storage device

The setting change of the FC card might be necessary according to the connected storage.

Please refer to the manual of the storage device for details.

For details on the settings required on the ETERNUS when connecting to it, see the ETERNUS manuals at the following website: http://www.fujitsu.com/global/support/products/computing/storage/disk/manuals/

# CHAPTER 5 Consideration of Linux Installation

This chapter describes how to install Red Hat Enterprise Linux on the PRIMEQUEST 2000 series server.

# 5.1 Linux Server OS Install

Refer to OS installation manual for the installation of Linux OS.

### 5.1.1 Preparing for Linux installation

Make settings for installation in advance.

For details on this advance setup, see 4.4.1 Advance setup in the *PRIMEQUEST 2000 Series Installation Manual* (C92344-0536).

For a multipath configuration, disconnect the secondary cable connected to the server.

Specifically, use a single path configuration (connection with only one FC cable) until you complete the installation of the operating

system and multipath driver.

If the server is in a multipath connection state, the operating system cannot be installed correctly. Manually disconnect the secondary FC

path beforehand (more specifically, disconnect the secondary cable of each server).

# 5.1.2 Installing the OS and bundled software

### Remarks

If the operating system supports UEFI mode, you can install it in UEFI mode by using the following procedure to change the boot order.

- 1. After powering on the partition, press any key ([Space] key, for example) other than the [Enter] key while the FUJITSU logo is displayed, to display the Boot Manager Front Page.
- Select the following items from the menu in the following order, on the Boot Manager Front Page: [Boot Maintenance Manager] - [Boot Options] - [Change Boot Order] - [Change the order]
- Specify it as follows for the highest-priority device to boot from remote storage.
   Case installed in UEFI BIOS mode : UEFI: Fujitsu Virtual CDROM0 1.00
   Case installed in Legacy BIOS mode : Fujitsu Virtual CDROM0 1.00

|                   | Change Boot Order                                                                                                    |                  |
|-------------------|----------------------------------------------------------------------------------------------------|------------------|
| Change the order  | <pre><fujitsu 1.00="" cdrdm0="" uirtual=""> &lt;(Bus 02 Dev 00)PCI RAID Adapter&gt; <windows boot="" manager=""> <rhel6.4> <efi internal="" shell=""> <efi: 1.00="" cdrom0="" fujitsu="" uirtual=""> <efi: 1.00="" cdrom1="" fujitsu="" uirtual=""> <efi 2="" device="" usb=""> <efi 4="" device="" usb=""> <efi 5="" device="" usb=""></efi></efi></efi></efi:></efi:></efi></rhel6.4></windows></fujitsu></pre> | Change the order |
| †↓=Move Highlight | <enter>=Select Entry Esc=</enter>                                                                                                    | =Exit            |

FIGURE 5.1 [Change Boot Order] menu PRIMEQUEST 2000

4. Specify [Commit Changes and Exit] - [Reset System] to reboot the partition.

### 5.1.3 Advanced settings of driver parameters

Make various settings by referring to CHAPTER 5 Work after Operating System Installation (PRIMEQUEST 2000) or CHAPTER 6

Work after Operating System Installation (PRIMEQUEST 2000) in the *PRIMEQUEST 2000 Series Installation Manual* (C92344-0536).

# 5.1.4 Install OCManager

- 1. Install OCManager.
- If you install OCManager, you will need lib pakeage. Install libnl pakeage.
   Get FC card driver/Utility and install "OCManager". OCManager includes Libnl pakeage.
- 3. Copy the binary files on the PRIMEQUEST 2000 series optional directory
- 4. Refer to install procedure of OEM Driver Installation about how to install OCManager

5.

### Remarks

One side FC cable is still take off the connector at this point.

### 5.1.5 Install multi-path driver

Install Multi-path driver the multi-pass driver that uses it is installed. Refer to the manual of the multi-pass driver that uses it for the installation procedure.

### 5.1.6 Restore the multi-path connection

Recover multi-pass connection.

OS is shutdown, the cable of the FC passing cut according to procedure 1 is reconnected after the power supply of the partition is cut, and OS is started. After it shuts down after the start by the multi-pass is confirmed, internal HDD into is added when internal HDD into is used.

### Remarks

Confirm multi-pass status with the following process.

- Set UEFI driver on HBA system. (Refer to Chapter 2 Fibre channel setting (8Gbps FC card) and Chapter 2 Fibre channel setting (16Gbps FC card))
- 2. Run Boot Manager front page and [Boot Maintenance Manger] [Boot Options] [Set Legacy HardDiskDriverOrder]
- 3. Confirm the following screen.

If plural HDDs are not appeared, confirm how to recover multi-pass connection.

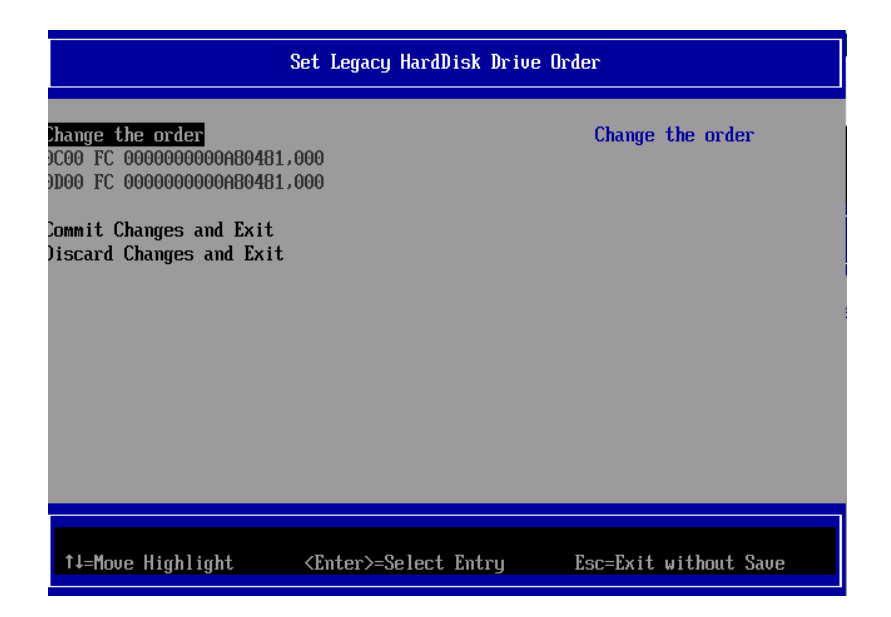

FIGURE 5.2 [Set Legacy HardDiskDriver Order] menu(Multi-pass)

4. If you confirm the plural HDDs, reboot Operation System.

# 5.2 Using built-in disk with Linux

To use the built-in disk, you need make a setting in the UEFI so that the following disk is recognized first as the start disk: disk with which the SAN boot environment is configured on the SAN storage unit machine. Therefore, after installing the operating system, perform the following additional steps to use the built-in disk.

**Note:** All screenshots appearing below are display examples whose contents vary depending on the system configuration, etc.

# 5.2.1 Checking the disk connection state before mounting the built-in disk

Execute the following command while the partition is operating to check the current disk connection state.

# ls -l /dev/disk/by-id

### 5.2.2 Mounting the built-in disk

Use the following command to shut down the partition.

# shutdown -h now

After powering off the partition, mount the built-in disk.

### 5.2.3 Configuring the RAID of the built-in disk (when using the SAS array

### disk unit)

Initialize the built-in disk inside a RAID configuration, for example, since the built-in disk will be recognized at the next startup. For details on building a RAID configuration with the built-in hard disk, see the MegaRAID SAS User's Guide and the MegaRAID SAS Device Driver Installation User Guide.

# 5.2.4 Configuring the UEFI

Start the Boot Manager front page. Select [Boot Maintenance Manager] - [Boot Options]- [Change Legacy HDD Boot Priority]. Then, assign the boot disk that was built on the SAN storage unit to the top position.

The procedure for making this setting is as follows.

### Starting the Boot Manager front page

- 1. Power on the target partition.
- 2. After one or two minutes, the window shown below appears. Press any key ([Space] key, for example) other than the [Enter] key while the FUJITSU logo is displayed.

| 17.145.921.536 bytes of system memory tested OK |
|-------------------------------------------------|
| Start boot option                               |

FIGURE 5.3 Logo at startup

3. The Boot Manager front page appears. Use the down arrow key to select [Boot Maintenance Manager], which is the option at the bottom. Press the [Enter] key.

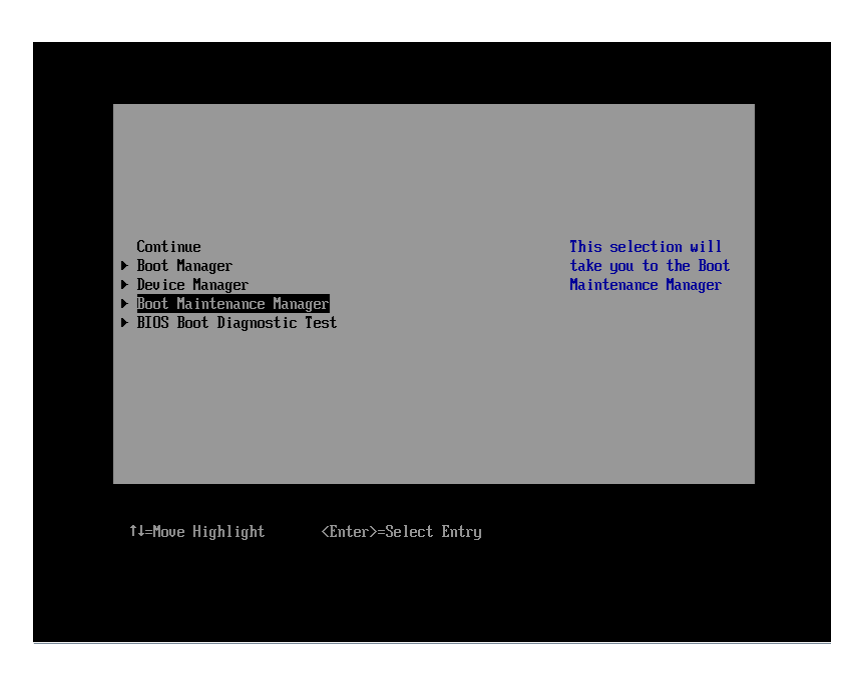

FIGURE 5.4 [Boot Manager front page] screen

4. The [Boot Maintenance Manager] screen appears. Select [Boot Options]. Press the [Enter] key.

|                                                                                                    | Boot Maintenance Manager     |                               |
|----------------------------------------------------------------------------------------------------|------------------------------|-------------------------------|
| <ul> <li>Boot Mode</li> <li>Boot Options</li> <li>Boot From File</li> <li>Set Boot Delay Time<br/>Reset System</li> </ul> |                              | Modify system boot<br>options |
|                                                                                                    |                              |                               |
| †↓=Move Highlight                                                                                                    | <enter>=Select Entry</enter> | Esc=Exit                      |

FIGURE 5.5 [Boot Maintenance Manager] screen
# Setting the order of devices

1. The [Boot Options] screen appears. Select [Set Legacy HardDisk Driver Order]. Press the [Enter] key.

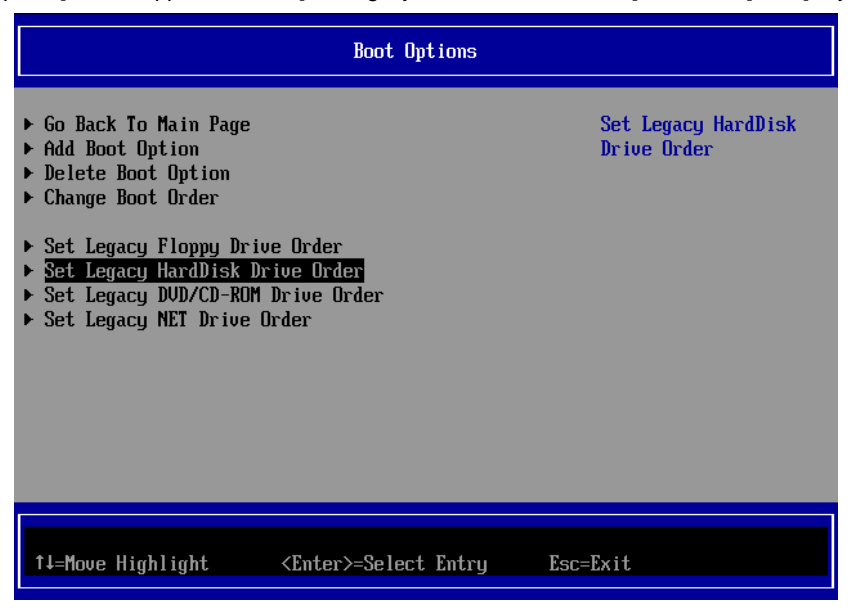

FIGURE 5.6 [Boot Options] screen (for setting the order of devices)

2. The [Set Legacy HardDisk Driver Order] screen appears.Select [Change Boot Order] . Press the [Enter] key.

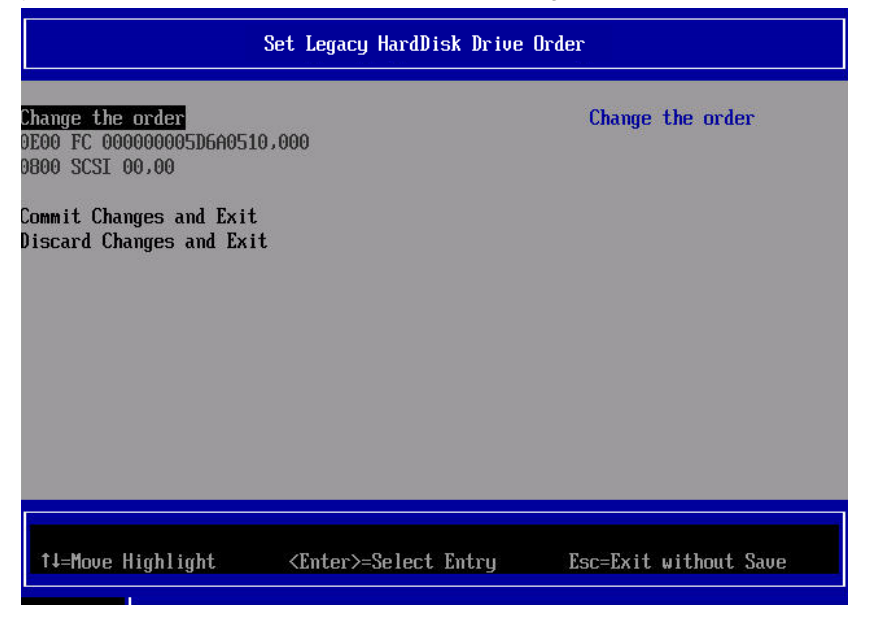

FIGURE 5.7 [Change the order] screen (for setting the order of devices)

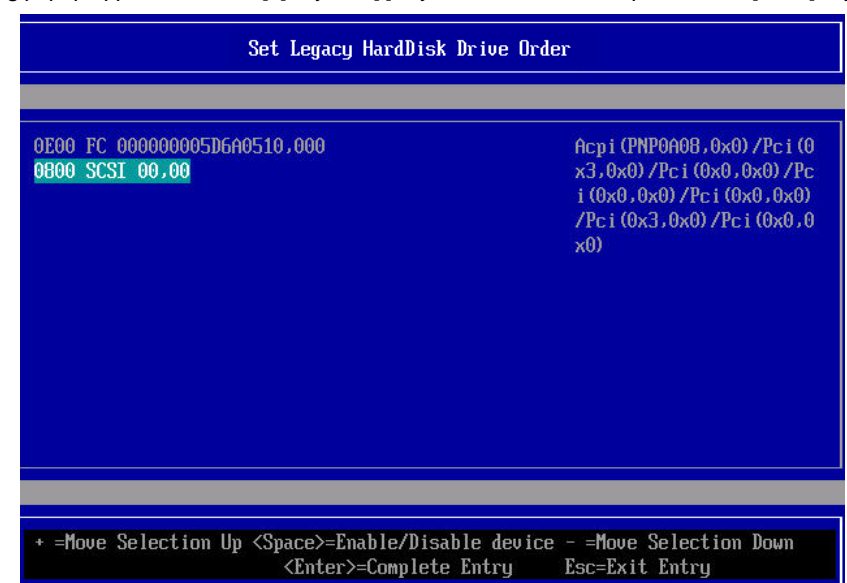

3. The following popup appears. Use the [+] key and [-] key to move FC to the top. Press the [Enter] key.

FIGURE 5.8 [Set Legacy HardDisk Driver Order] screen (for setting the order of devices)

4. Press the [Enter] key to return [Set Legacy HardDisk Driver Order] screen. Select [Commit Change and Exit], and then press the [Enter] key. Press the [ESC] key to return [Boot Manager] screen

#### Configuring an SAS disk as a non-boot device

- 1. Open the [Set Legacy HardDisk Drive Order] menu.
- 2. Select the HardDisk Drive #N that you want to disable. Press the [Space] key
- 3. Confirm that [//] appears on the front disabled SAS disk.

Set the HardDisk Drive #N to disable.

If there are multiple SAS disks, repeat the above setting for every SAS disk.

- 4. Press the [Enter] key to return from the popup screen.
- 5. Execute [Commit Changes and Exit] to exit.
- 6. Open [Set Legacy HarDisk Drive Order] again for confirmation.
- 7. Confirm the following:

All HardDisk Drive set to SAS disk are disabled.

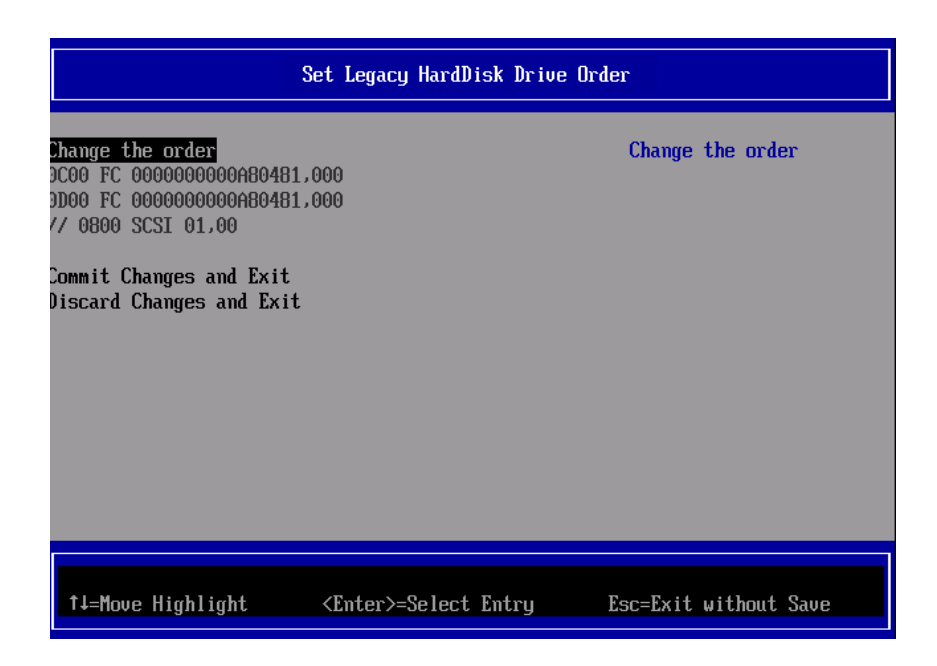

FIGURE 5.9 [Set Legacy HardDisk Driver Order] screen (Confirm SAS boot)

### Starting the partition and confirming the built-in disk

After completing the UEFI setting, start the partition.

After starting the partition, execute the following command to confirm the difference between the current state and the state in which the built-in disk had not been mounted yet.

# ls -- I /dev/disk/by-id

The disk that was confirmed not to exist before the addition of the built-in disk is the added built-in disk.

## Creating partitions of the built-in disk

Create disk partitions in the built-in disk, and create a swap file system and other necessary files.

#### Remarks

Fujitsu recommends you to place the swap partition in the built-in hard disk. For details, contact your sales representative or a field engineer.

# 5.2.5 Using a LUN of a non-boot disk

To use a LUN of a non-boot disk such as a data disk, you need to change settings on the ETERNUS side after operating system installation.

For details on the settings required on the ETERNUS when connecting to it, see the ETERNUS manuals at the following website:

http://www.fujitsu.com/global/support/products/computing/storage/disk/manuals/

# 5.2.6 Using other disks

To use the system while USB memory or another device recognized as a hard disk is mounted, the disk must be configured as a non-bootable device. Devices that are recognized as hard disks are added to the [Set Legacy HardDisk Drive Order] menu.

# CHAPTER 6 Installing VMware attention

Refer to OS installation manual for the installation of VMware OS.

Regarding to how to install ESX, Carry out the procedure with install guide after getting install media

## **Required software**

For details on the operating systems that support the SAN boot, the FC card/driver/firmware, and the FC card/firmware version, visit the following website. Also, the latest driver and firmware can be obtained from the following website. For a multipath configuration, the ETERNUS multipath driver is required.

- Driver/firmware website

http://support.ts.fujitsu.com/Download/

\*\*Acquire the drivers and utilities for the FC card from the above website. For a multipath configuration, the ETERNUS multipath driver is required